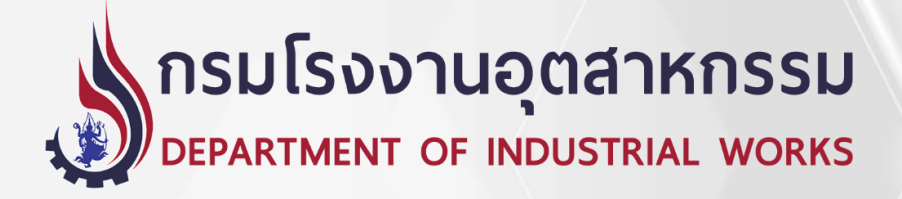

โครงการระบบขึ้นทะเบียนและแจ้งการมีบุคลากรสิ่งแวดล้อมประจำโรงงาน แขวงทุ่งพญาไท เขตราชเทวี กรุงเทพมหานคร 1 ระบบ สัญญาเลขที่ 49/2567 ลงวันที่ 24 กรกฎาคม 2567

### คู่มือการใช้งานระบบ สำหรับผู้ควบคุม ประเภทบุคคล ระบบขึ้นทะเบียนและแจ้งการมีบุคลากรสิ่งแวดล้อมประจำโรงงาน

(ส่วนบุคลากรด้านสิ่งแวดล้อมประจำโรงงาน)

### ดำเนินการโดย บริษัท เอ็นไอดี โปรเกรส เทคโนโลยี จำกัด

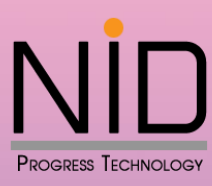

ประเภทบุคคล

เลขที่ 1224 ถ.ศรีนครินทร์ แขวงสวนหลวง เขตสวนหลวง กทม. 10250 โทร. 02 005-5069, 081 735-7240 โทรสาร 02 321-2259 ต่อ 208 Email : info@nidprotech.com Website : http://www.nidprotech.cor

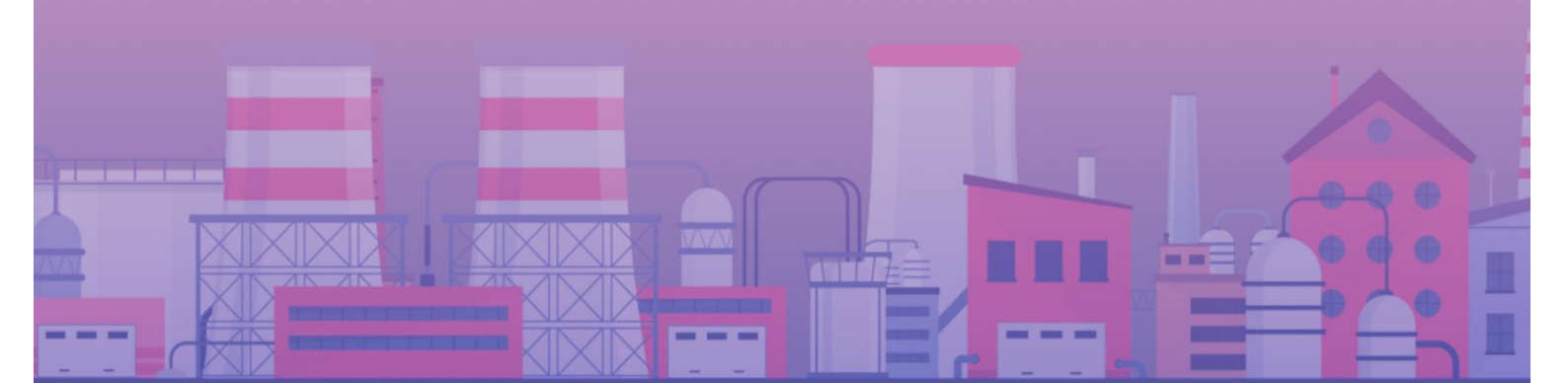

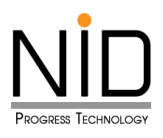

# สารบัญ

| บทที่   |                                                                | หน้าที่ |
|---------|----------------------------------------------------------------|---------|
| บทที่ 1 | ภาพรวมระบบขึ้นทะเบียนและแจ้งการมีบุคลากรสิ่งแวดล้อมประจำโรงงาน | 1 - 1   |
|         | 1.1 ที่มา และวัตถุประสงค์โครงการ                               |         |
|         | 1.2 กฎหมายที่เกี่ยวข้อง                                        |         |
|         | 1.3 คุณสมบัติ และเงื่อนไขของผู้ควบคุมระบบบำบัดมลพิษ            |         |
|         | 1.4 การจำแนกประเภทผู้ควบคุมระบบบำบัดมลพิษ                      |         |
| บทที่ 2 | เริ่มเข้าใช้งานระบบ                                            | 2 - 1   |
|         | 2.1 กรรมวิธีการสมัครขอรับบริการจากระบบ                         |         |
|         | 2.2 การเริ่มเข้าใช้งานระบบ                                     |         |
|         | 2.3 การติดตามสถานะ และการพิมพ์ใบรับรอง                         |         |
| บทที่ 3 | การขึ้นทะเบียนเป็นผู้ควบคุมระบบบำบัดมลพิษ ประเภทบุคคล          | 3 - 1   |
|         | 3.1 การแจ้งมีบุคลากรทางด้านสิ่งแวดล้อม                         |         |
|         | 3.2 การต่ออายุ                                                 |         |
|         | 3.3 การเปลี่ยนแปลงข้อมูล                                       |         |
| บทที่ 4 | การยืนยันเข้าร่วมงานเป็นผู้ควบคุมระบบบำบัดมลพิษ ให้กับโรงงาน   | 4 - 1   |

บทที่ 1 ภาพรวมระบบขึ้นทะเบียนและ แจ้งการมีบุคลากรสิ่งแวดล้อม ประจำโรงงาน

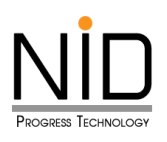

บทที่ 1 ภาพรวมระบบขึ้นทะเบียนและแจ้งการมีบุคลากร สิ่งแวดล้อมประจำโรงงาน

#### 1.1 ที่มา และวัตถุประสงค์โครงการ

#### ที่มา

ตามที่กรมโรงงานอุตสาหกรรม ได้นำระบบขึ้นทะเบียนและแจ้งการมีบุคลากรด้านสิ่งแวดล้อมประจำ โรงงานมาใช้ตั้งแต่ปี พ.ศ. 2557 จนถึงปัจจุบัน โดยมีวัตถุประสงค์เพื่อให้บริการเกี่ยวกับการรับแจ้งการมีบุคลากร ด้านสิ่งแวดล้อมประจำโรงงานแก่ผู้รับใบอนุญาตประกอบกิจการโรงงาน และการขึ้นทะเบียนผู้ควบคุมระบบ บำบัดมลพิษผ่านระบบอิเล็กทรอนิกส์ รวมถึงได้จัดทำฐานข้อมูลผู้ผ่านการสอบมาตรฐาน และฐานข้อมูลผู้ผ่านการ ฝึกอบรมหลักสูตรผู้จัดการสิ่งแวดล้อม และผู้ปฏิบัติงานประจำระบบบำบัดมลพิษ เพื่อนำเข้าข้อมูลจากหน่วยงาน จัดสอบมาตรฐานและหน่วยงานจัดฝึกอบรมที่ขึ้นทะเบียนกับกรมโรงงานอุตสาหกรรม ซึ่งในปัจจุบันได้มีผู้รับ ใบอนุญาตประกอบกิจการโรงงานดำเนินการแจ้งการมีบุคลากรด้านสิ่งแวดล้อมประจำโรงงานผ่านระบบ อิเล็กทรอนิกส์แล้ว จำนวน 2,500 ราย โดยมีผู้จัดการสิ่งแวดล้อม ผู้ควบคุมระบบบำบัดมลพิษ และผู้ปฏิบัติงาน ประจำระบบบำบัดมลพิษ ปฏิบัติหน้าที่ที่โรงงาน จำนวน 2,400 9,600 และ 10,000 ราย ตามลำดับ

อย่างไรก็ตาม ระบบและฐานข้อมูลดังกล่าวยังคงประสบปัญหาในการใช้งาน เช่น การสืบค้นและการ ประมวลผลข้อมูลเกี่ยวกับบุคลากรด้านสิ่งแวดล้อมประจำโรงงาน การแจ้งเตือนการต่ออายุหนังสือรับแจ้งการมี บุคลากรด้านสิ่งแวดล้อมประจำโรงงานและหนังสือรับรองการขึ้นทะเบียนผู้ควบคุมระบบบำบัดมลพิษรวมถึงการ คัดกรองโรงงานที่อาจจะเข้าข่ายต้องแจ้งการมีบุคลากรสิ่งแวดล้อมประจำโรงงาน เป็นต้น ประกอบกับในปัจจุบัน ภาครัฐได้มีการพัฒนาระบบต่าง ๆ ให้มีความทันสมัยมากขึ้น จึงทำให้ระบบที่ใช้งานอยู่ในปัจจุบันไม่สามารถเชื่อมโยง ข้อมูลกับหน่วยงานที่เกี่ยวข้องได้

ดังนั้น เพื่อให้การขึ้นทะเบียนและแจ้งการมีบุคลากรด้านสิ่งแวดล้อมประจำโรงงาน ผ่านระบบอิเล็กทรอนิกส์ มีความทันสมัย สามารถให้บริการประชาชนได้อย่างสะดวก รวดเร็ว และมีประสิทธิภาพ รวมถึงสามารถเชื่อมโยง ข้อมูลกับหน่วยงานที่เกี่ยวข้อง นำไปสู่การบริหารจัดการสิ่งแวดล้อมภาคอุตสาหกรรมอย่างยั่งยืน จึงมีความ จำเป็นต้องดำเนินโครงการระบบขึ้นทะเบียนและแจ้งการมีบุคลากรสิ่งแวดล้อมประจำโรงงาน แขวงทุ่งพญาไท เขตราชเทวี กรุงเทพมหานคร 1 ระบบ

#### วัตถุประสงค์

เพื่อพัฒนาระบบขึ้นทะเบียนและแจ้งการมีบุคลากรด้านสิ่งแวดล้อมประจำโรงงานให้สามารถใช้งานได้อย่างมี ประสิทธิภาพ

เพื่อเชื่อมโยงข้อมูลกับระบบต่าง ๆ ในหน่วยงาน เช่น ระบบทะเบียนโรงงานอุตสาหกรรม เป็นต้น ให้ เจ้าหน้าที่กรมโรงงานอุตสาหกรรม และเจ้าหน้าที่ที่เกี่ยวข้อง สามารถใช้ข้อมูลประกอบการตรวจกำกับดูแลโรงงาน อุตสาหกรรมได้

### 1.2 กฎหมายที่เกี่ยวข้อง

ปัจจุบัน มีกฎหมายที่เกี่ยวข้องกับงานบุคลากรสิ่งแวดล้อมประจำโรงงาน จำนวนทั้งสิ้น 6 ฉบับ ประกอบด้วย ประกาศกระทรวงอุตสาหกรรม จำนวน 2 ฉบับ และประกาศกรมโรงงานอุตสาหกรรม จำนวน 4 ฉบับ ดังนี้

#### ประกาศกระทรวงอุตสาหกรรม

 ประกาศกระทรวงอุตสาหกรรม เรื่อง การกำหนดชนิดและขนาดของโรงงาน กำหนดวิธีการควบคุมการ ปล่อยของเสีย มลพิษ หรือสิ่งใด ๆ ที่มีผลกระทบต่อสิ่งแวดล้อม กำหนดคุณสมบัติของผู้ควบคุมดูแลผู้ปฏิบัติงาน ประจำและหลักเกณฑ์การขึ้นทะเบียนผู้ควบคุมดูแลสำหรับระบบป้องกันสิ่งแวดล้อมเป็นพิษ พ.ศ. 2545

2) ประกาศกระทรวงอุตสาหกรรม เรื่อง การกำหนดชนิดและขนาดของโรงงาน กำหนดวิธีการควบคุมการ ปล่อยของเสีย มลพิษ หรือสิ่งใด ๆ ที่มีผลกระทบต่อสิ่งแวดล้อม กำหนดคุณสมบัติของผู้ควบคุมดูแลผู้ปฏิบัติงาน ประจำ และหลักเกณฑ์การขึ้นทะเบียนผู้ควบคุมดูแลสำหรับระบบป้องกันสิ่งแวดล้อมเป็นพิษ (ฉบับที่ 2) พ.ศ. 2554

#### ประกาศกรมโรงงานอุตสาหกรรม

1) ประกาศกรมโรงงานอุตสาหกรรม เรื่อง คุณสมบัติ การฝึกอบรมและการสอบมาตรฐานของบุคลากรด้าน สิ่งแวดล้อมประจำโรงงาน พ.ศ. 2554

 ประกาศกรมโรงงานอุตสาหกรรม เรื่อง การขึ้นทะเบียนเป็นผู้ควบคุมระบบบาบัดมลพิษน้ำ หรือผู้ควบคุม ระบบบาบัดมลพิษอากาศ หรือผู้ควบคุมระบบการจัดการมลพิษกากอุตสาหกรรม พ.ศ. 2556

3) ประกาศกรมโรงงานอุตสาหกรรม เรื่อง การแจ้งและการรับแจ้งการมีบุคลากรด้านสิ่งแวดล้อมประจำ โรงงาน พ.ศ. 2556

4) ประกาศกรมโรงงานอุตสาหกรรม เรื่อง การขึ้นทะเบียนเป็นผู้ควบคุมระบบบำบัดมลพิษน้ำหรือผู้ควบคุม ระบบบำบัดมลพิษอากาศ หรือผู้ควบคุมระบบการจัดการมลพิษกากอุตสาหกรรม (ฉบับที่ 2) พ.ศ. 2564

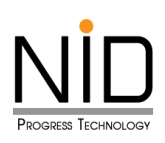

#### 1.3 คุณสมบัติ และเงื่อนไขของผู้ควบคุมระบบบำบัดมลพิษ

ประกาศกระทรวงอุตสาหกรรม เรื่อง การกำหนดชนิดและขนาดของโรงงาน กำหนดวิธีการควบคุมการ ปล่อยของเสีย มลพิษ หรือสิ่งใด ๆ ที่มีผลกระทบต่อสิ่งแวดล้อม กำหนดคุณสมบัติของผู้ควบคุมดูแลผู้ปฏิบัติงาน ประจำ และหลักเกณฑ์การขึ้นทะเบียนผู้ควบคุมดูแลสำหรับระบบป้องกันสิ่งแวดล้อมเป็นพิษ พ.ศ. 2545 และที่ แก้ไข (ฉบับที่ 2) พ.ศ. 2554

จากการศึกษาประกาศกระทรวงอุตสาหกรรม เรื่อง การกำหนดชนิดและขนาดของโรงงาน กำหนดวิธีการ ควบคุมการปล่อยของเสีย มลพิษ หรือสิ่งใด ๆ ที่มีผลกระทบต่อสิ่งแวดล้อม กำหนดคุณสมบัติของผู้ควบคุมดูแล ผู้ปฏิบัติงานประจำ และหลักเกณฑ์การขึ้นทะเบียนผู้ควบคุมดูแลสำหรับระบบป้องกันสิ่งแวดล้อมเป็นพิษ ทั้ง 2 ฉบับ ซึ่งมีเนื้อหาเกี่ยวเนื่องกัน โดยประกาศฯ ฉบับที่ 2 พ.ศ. 2554 เป็นการปรับปรุงแก้ไข เนื้อหาบางส่วนของประกาศฯ พ.ศ. 2545

ทั้งนี้ เพื่อสร้างความเข้าใจที่ถูกต้องและชัดเจน จึงสรุปสาระสำคัญของประกาศทั้ง 2 ฉบับรวมกัน โดยมี สาระสำคัญที่เกี่ยวข้องกับการนำไปเป็นส่วนหนึ่งของการจัดทำระบบขึ้นทะเบียนและแจ้งการมีบุคลากรสิ่งแวดล้อม ประจำโรงงาน ดังนี้

#### 

**บุคลากรด้านสิ่งแวดล้อมประจำโรงงาน** หมายถึง ผู้ควบคุมดูแลระบบป้องกันสิ่งแวดล้อมเป็นพิษและผู้ปฏิบัติงาน ประจำระบบป้องกันสิ่งแวดล้อมเป็นพิษ ประกอบด้วย ผู้ควบคุมดูแลระบบป้องกันสิ่งแวดล้อมเป็นพิษ และผู้ปฏิบัติงาน ประจำระบบป้องกันสิ่งแวดล้อมเป็นพิษ

**ผู้ควบคุมดูแลระบบป้องกันสิ่งแวดล้อมเป็นพิษ** หมายถึง ผู้ได้รับขึ้นทะเบียนให้ทำการตรวจสอบ ควบคุม กำกับ ดูแล ดำเนินการ และบำรุงรักษาระบบบำบัดมลพิษน้ำ อากาศ กากอุตสาหกรรม หรือเครื่องจักรอุปกรณ์ เครื่องมือ เครื่องใช้ สำหรับการควบคุม บำบัด หรือกำจัดมลพิษอื่นใดที่ติดตั้งสำหรับระบบป้องกันสิ่งแวดล้อมเป็นพิษในโรงงาน

**ผู้ปฏิบัติงานประจำระบบป้องกันสิ่งแวดล้อมเป็นพิษ** หมายถึง ผู้ได้รับแจ้งให้ทำการตรวจสอบ ควบคุม กำกับ ดูแล ดำเนินการ และบำรุงรักษาระบบบำบัดมลพิษน้ำ อากาศ กากอุตสาหกรรม หรือ เครื่องจักรอุปกรณ์ เครื่องมือ เครื่องใช้ สำหรับการควบคุม บำบัด หรือกำจัดมลพิษอื่นใด ที่ติดตั้งสำหรับระบบป้องกันสิ่งแวดล้อมเป็นพิษในโรงงาน

**บริษัทที่ปรึกษา** หมายถึง ผู้รับจ้างให้บริการที่ได้รับขึ้นทะเบียนให้เป็นผู้ควบคุมระบบ บำบัดมลพิษน้ำ อากาศ หรือผู้ควบคุมระบบการจัดการมลพิษกากอุตสาหกรรม แล้วแต่กรณี

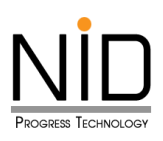

#### 1.4 การจำแนกประเภทผู้ควบคุมระบบบำบัดมลพิษ

ผู้ที่ประสงค์จะขอขึ้นทะเบียนเป็นผู้ควบคุมระบบบำบัดมลพิษต้องสอบผ่านการสอบมาตรฐานที่กรมโรงงาน อุตสาหกรรมจัดสอบขึ้น โดยแบ่งประเภทของผู้ควบคุม ระบบบำบัดออกเป็น 3 ประเภท ได้แก่

- ผู้ควบคุมระบบบำบัดมลพิษน้ำ
- ผู้ควบคุมระบบบำบัดมลพิษอากาศ
- ผู้ควบคุมระบบการจัดการมลพิษกากอุตสาหกรรม

# บทที่ 2 เริ่มเข้าใช้งานระบบ

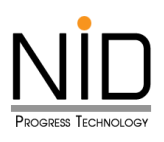

# บทที่ 2 เริ่มเข้าใช้งานระบบ

#### 2.1 กรรมวิธีการสมัครขอรับบริการจากระบบ

ให้ผู้ใช้งานที่เกี่ยวข้องกับการใช้งานระบบ เข้าสู่หน้าลงทะเบียนยืนยันตัวตนระบบ i-industry ได้ที่ไฮเปอร์ ลิงก์ https://i.industry.go.th/register/confirm โดยให้กรอกข้อมูลส่วนบุคลให้ครบถ้วน เช่น เลขบัตรประจำตัว ประชาชน ชื่อ นามสกุล วัน/เดือน/ปีเกิด(ตามข้อมูลหน้าบัตรประชาชน) เบอร์โทรศัพท์มือถือ อีเมล ไลน์ไอดี และ รหัสผ่าน หลังจากนั้นยืนยันการสมัครสมาชิก ดังรูป 2.1

| ເລຍບັດຮປSະຈຳດ້ວປรະອາຍຸມ •         [                                                                                                    | เลขบัตรประจำตัวประชายน *                                               |   |
|----------------------------------------------------------------------------------------------------|------------------------------------------------------------------------|---|
|                                                                                                    |                                                                        |   |
| ຢ່ວວ5 <i>s (ໄປດ້ວະໄດ້ກຳປາກເປ້າຕ່</i> ວ) * ບາມສາງສ *<br>                                                                                                    | ชื่อจริง ( <i>ไปด้องใส่กำปาหน้าชื่อ</i> ) * นามสกุล *<br>              |   |
| ເລັບ/ເດັດມ/ບິເກັດ (ຕາມຢ້ອມູລະເປັນບັກຣປຣະຍາຍເມ)*         ເລັອກວັน       ✓         ເລັອກວັน       ✓         ເລັອກວັน       ✓         ເລັອກວັน       ✓         ເລັອກວັน       ✓         ເລັອກວັน       ✓         ເລັອກວັน       ✓         ເລັອກວັน       ✓         ເລັອກວັน       ✓         ເລັອກວັน       ✓         ເລັອກວັน       ✓         ເລັອກວັນ       ✓         ເລັອກວັນ       ✓         ເລັອກວັນ       ✓         ເລັອກວັນ       ✓         ເລັອກວັນ       ✓         ເລັອກປະເພດ       ✓         ເລັອກປະເພດ       ✓ <th>วัน/เดือน/ปีเกิด (ตามข้อมูลหน้าบัตรประชาชน) *<br/>เลือกวัน</th> <th></th> | วัน/เดือน/ปีเกิด (ตามข้อมูลหน้าบัตรประชาชน) *<br>เลือกวัน              |   |
| <ul> <li>גֿעולגסער/טֿוֹזָס (מושטֿפֿעָפּארוֹזערסטלט: גַיָּשַרַט ).</li> <li>גַּפֿחוֹגַש גַּפּארַט .</li> <li>גַפֿחוֹגַש גַפּארַט .</li> <li>גַפֿחוֹגַש גַפּארַט .</li> <li>גַפֿארַט .</li> <li>גַפֿארַט .</li> <li>גַפֿארַט .</li> </ul>                                                                                                    | วัน/เดือน/ปีเกิด (ตามข้อมูลหน้าบัตรประชาชน) *<br>เลือกวัน              |   |
| เลือกวัน        เลือกปี          เมอร์โทรศัพท์มือต้อ •            ระเวลา                                                                                                    | เลือกวัน 🗸 เลือกเดือน 🗸 เลือกปี                                        |   |
| <b>ເບວຣໂກຣກໍທທົບວຄົວ •</b><br>                                                                                                    |                                                                        | ~ |
| ວັເມສ         ໄລບົໄວຕ໌               sritarinu *            ໃອ້ຄານຮະດ້ວຍແຕ່ 8 ດັນຂຶ້ນໃນໃກ້ປຣະກອບດ້ວຍຕົວອັກບຮ ດ້ວເລຍ ແລະ ສຳມຸສົກຍານັ                                                                                                    | เมอร์โทรศัพท์มือถือ *                                                  |   |
| อัเมล โลเปือดี<br>sหัสผ่าน・<br>ได้อีกบระดังแต่ 8 ตัวยั้นไปที่ประกอบด้วยตัวอักษร ตัวเลย และ ลัญลักษณ์<br>ยืมยืนรหัสห่าน・                                                                                                    |                                                                        |   |
| -@<br>รหัสห่าน •<br>ไข้อักบระตั้งแต่ 8 ต่วขึ้นไปที่ประกอบด้วยต่วอีกบร ตัวเลข และ สัญลักษณ์<br>ยืมยับรหัสห่าน •                                                                                                    | อีเมล ไลน์ไอดี                                                         |   |
| รหัสผ่าน •<br>เอิชักขระดังแต่ 8 ตัวขึ้นไปที่ประกอบตัวขยัตวิชักษร ตัวเลข และ ลัญลักษณ์<br>ชินยันรหัสผ่าน •                                                                                                    | _@                                                                     |   |
| ได้อักบระตั้งแต่ 8 ดัวขึ้นไปที่ประกอบด้วยตัวอักษร ด้วเลข และ สัญลักษณ์           ยืนยับระทัสหาน *                                                                                                    | รหัสผ่าน *                                                             |   |
| ใช้อักขระดั้งแต่ 8 ตัวขึ้นไปที่ประกอบด้วยตัวอักษร ตัวเลข และ สัญลักษณ์<br>ขึ้นขั้นรหัสผ่าน •                                                                                                    |                                                                        | Ŵ |
| ยืนยันรหัสผ่าน *                                                                                                    | ใช้อักขระตั้งแต่ 8 ตัวขึ้นไปที่ประกอบด้วยตัวอักษร ตัวเลข และ สัญลักษณ์ |   |
|                                                                                                    | ยืนยันรหัสผ่าน *                                                       |   |
|                                                                                                    |                                                                        |   |
| ยอมรับ ข้อกำหนดและเงื่อนไข.                                                                                                    |                                                                        |   |

รูปที่ 2.1 แสดงหน้าระบบ I-Industry ระบบลงทะเบียนลูกค้ากระทรวงอุตสาหกรรม

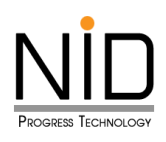

#### 2.2 การเริ่มเข้าใช้งานระบบ

| s:Lua:                                                 | ระบบขึ้นทะเบียน<br>และแจ้งการมีบุคลากรด้านสิ่งแวดล้อมประจำโรงงาน       |                                                                         |  |  |  |  |  |
|--------------------------------------------------------|------------------------------------------------------------------------|-------------------------------------------------------------------------|--|--|--|--|--|
| เข้าสู่ระบบ<br>สวมผู้รับใบอนุณาต<br>ประกอบกิจการโรงงาน | เข้าสู่ระบบ<br>เข้าสู่ระบบ<br>ส่วนบุคลากร<br>ด้านส่งแวดล้อมประจำไรงงาม | ູ ມີ<br>ເບັາสู่ระบบ<br>ส่วนหน่วยงานจัดฝึกอบรมฯ<br>และหน่วยจัดสอบมาตรฐาน |  |  |  |  |  |
| แบบประเมินกวามเข้า                                     | ข่าย การแจ้งการมีบุคลากรด้านสิ่งแวดล้อม                                | มประจำโรงงานเนื่องต้น                                                   |  |  |  |  |  |

รูปที่ 2.2 หน้าเข้าสู่ระบบ

การเริ่มเข้าใช้งานระบบ บนระบบขึ้นทะเบียนและแจ้งการมีบุคลากรสิ่งแวดล้อมประจำโรงงาน (ส่วนบุคลากรด้านสิ่งแวดล้อมประจำโรงงาน) ได้ที่ไฮเปอร์ลิงก์ https://env-person-ent.diw.go.th เมื่อคลิกไฮเปอร์ลิงก์จะปรากฏหน้าจอของระบบ ดังแสดงรูปที่ 2.2 จากนั้นคลิกเลือกเมนู "บุคลากรทางด้าน สิ่งแวดล้อมประจำโรงงาน" โดยผู้ใช้งานระบบสามารถกรอกรหัสผู้ใช้งาน (Username) เป็นเลขบัตรประจำตัว ประชาชน และรหัสผ่าน (Password) ที่ลงทะเบียนกับระบบ I-Industry ไว้ และใส่ Captcha ตามภาพอักษรที่ ปรากฏบนหน้าระบบ ดังแสดงรูปที่ 2.3

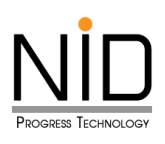

| <b>เข้าสู่ระบบ</b><br>ส่วนบุคลากร<br>ด้านสิ่งแวดล้อมประจำโรงงาน              |                                                               |                                                               |    |
|------------------------------------------------------------------------------|---------------------------------------------------------------|---------------------------------------------------------------|----|
| ระบบขึ้นทะเบีย<br>สิ่งแวดล้อมปร<br>(สำหรับบุคลากรดัก                         | นและแจ้งการมีบุคลากร<br>ะจำโรงงาน<br>นสิ่งแวดล้อมประจำโรงงาน) | ข้าสู่ระบบ<br>sername<br>srkagitöวาน<br>sssword<br>srkakhu ชุ |    |
| (domslävussuu ส่ง<br>เป็นการใช้เงานระบบ ส่ง                                  | ร์มิฟุกวมพุมระบบให้มีตนเสีย ประเภทบุคกล<br>FAQ                | เข้าสู่ระบบ<br>อติตลงการใช้บริการ สืบรหัสเห่าน ?              |    |
| <ul> <li>&gt; 1 ບ.ຄ. 2568- ຄດສອບ</li> <li>&gt; 1 ບ.ຄ. 2568- ຄດສອບ</li> </ul> | ารลงข่าวประชาสัมพันธ์<br>กรลงข่าวประชาสัมพันธ์                |                                                               | (# |

รูปที่ 2.3 แสดงหน้าระบบเมื่อคลิกไฮเปอร์ลิงก์และล็อคอินเข้าสู่ระบบ

#### เมนูหลัก

เมื่อเข้าสู่ระบบสำเร็จ หน้าจอจะแสดงเมนูหลัก แสดงดังรูปที่ 2.4 ประกอบด้วย 6 เมนู คือ

- 1) หน้าแรก
- 2) ยื่นคำขอ
- 3) จัดการข้อมูลส่วนบุคคล
- 4) ยื่นคำขอเป็นบุคลากรฯ (โรงงาน)
- 5) ยื่นคำขอเป็นบุคลากรา (ที่ปรึกษา)
- พิมพ์หนังสือรับรอง

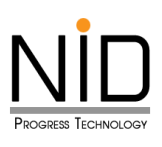

| ประเภท : อี<br>ชื่อผู้ใช้งาน : นาย สองกาก test37<br>เลขทะเบียน : 003-67-0037<br>วันหมดอายุ : - |
|------------------------------------------------------------------------------------------------|
| ស หน้าแรก                                                                                      |
| 🗦 ยิ่นคำขอ                                                                                     |
| จัดการข้อมูลส่วนบุคคล                                                                          |
| ยื่นคำขอเป็นบุคลากรฯ(โรงงาน)                                                                   |
| 尾 ยิ่นคำขอเป็นบุคลากรฯ(ที่ปรึกษา)                                                              |
| 🕞 พิมพ์หนังสือรับรอง                                                                           |

รูปที่ 2.4 หน้าจอแสดงรายการเมนูหลัก บนระบบขึ้นทะเบียนและแจ้งการมีบุคลากรสิ่งแวดล้อมประจำโรงงาน (ส่วนบุคลากรด้านสิ่งแวดล้อมประจำโรงงาน)

ลำดับแรกให้ผู้ใช้งานระบบตรวจสอบข้อมูลของตนเองให้ครบถ้วน และถูกต้อง เช่น ประวัติส่วนตัว ที่อยู่ตาม สำเนาทะเบียนบ้าน ที่อยู่ปัจจุบัน ข้อมูลติดต่อ ประวัติการศึกษา การฝึกอบรม และการสอบมาตรฐาน เป็นต้น แสดงดังรูปที่ 2.5

| ประเภท : อิ<br>ชื่อผู้ใช้งาน : นาย สองทาก test37 | 🗏 🍏 ຣະເ                         | มบขึ้นทะเบียนและแจ้งการมีบุคลาก     | ารสิ่งแวดล้อมประจำโรงงาน  | Home C+ Logout              |  |  |  |  |
|--------------------------------------------------|---------------------------------|-------------------------------------|---------------------------|-----------------------------|--|--|--|--|
| เลขทะเบียน : 003-67-0037<br>วันหมดอายุ : -       | 🖣 จัดการข้อมูลส่วนบุคคล         | 🔹 จัดการข้อมูลส่วนบุคคล             |                           |                             |  |  |  |  |
| 😡 ເບັາແຮກ                                        | ประเภทการควบคุม : 🖻             |                                     |                           |                             |  |  |  |  |
| 👂 ยิ่นค่าขอ                                      | ประวัติส่วนตัว                  |                                     |                           |                             |  |  |  |  |
| จัดการข้อมูลส่วนบุคคล                            | คำนำหน้า (ภาษาไทย)<br>นาย × 🏾   | ชื่อ (ภาษาไทย)<br>สองกาก            | ชื่อกลาง (ภาษาไทย)        | นามสกุล (ภาษาไทย)<br>test37 |  |  |  |  |
| 👂 ยื่นค่าขอเป็นบุคลากรฯ(โรงงาน)                  | คำนำหน้า (ภาษาอังกฤษ)           | ชื่อ (ภาษาอังกฤษ)                   | ชื่อกลาง (ภาษาอังกฤษ)     | นามสกุล (ภาษาอังกฤษ)        |  |  |  |  |
| 👂 ยิ่นค่าขอเป็นบุคลากรฯ(ที่ปรึกษา)               | วัน-เดือน-ปี เกิด<br>18/08/2538 | เลขประจำตัวประชาชน<br>1234567800137 | เลขกะเบียน<br>003-67-0037 | วันที่หมดอายุ               |  |  |  |  |
| 😝 พิมพ์หนังสือรับรอง                             |                                 |                                     |                           |                             |  |  |  |  |

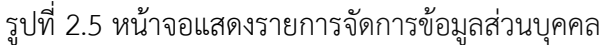

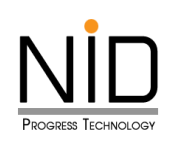

| ประเภท ะ 茵                                                                      | ที่อยู่ตามทะเบียนบ้าน |          |                           |       |     |
|---------------------------------------------------------------------------------|-----------------------|----------|---------------------------|-------|-----|
| ชื่อผู้ใช้งาน : นาย สองทาท test37<br>เลขทะเบียน : 003-67-0037<br>วันหมดอายุ : - | เลขที่<br>700/313     | ห้อง     | θů                        | อาคาร |     |
| \Lambda หน้าแรก                                                                 | нці́гі<br>6           | 898      |                           | nuu   |     |
| 🕞 ยิ่นคำขอ                                                                      | จังหวัด<br>ชลบุรี     |          | อำเภอ<br>🗙 💜 เมืองชลบุรี  |       | × 💙 |
| จัดการข้อมูลส่วนบุคคล                                                           | ตำบล<br>ดอนหัวพ่อ     |          | รหัสไปรษณีย์<br>× ¥       |       |     |
| 👂 ยิ่นคำขอเป็นบุคลากรฯ(โรงงาน)                                                  | ที่อยู่ปัจจุบัน       |          |                           |       |     |
| 👂 ยิ่นคำขอเป็นบุคลากรฯ(ที่ปรึกษา)                                               | เลขที่<br>700/313     | ห้อง     | ชั้น                      | อาคาร |     |
| พิมพ์หนังสือรับรอง                                                              | нцігі<br>6            | -<br>100 |                           | -     |     |
|                                                                                 | จังหวัด<br>ชลบุรี     |          | อำเภอ<br>x V เมืองชลบุรี  |       | × ¥ |
|                                                                                 | ตำบล<br>ดอนหัวพ่อ     |          | รหัสไปรษณีย์<br>× 💜 20000 |       |     |
|                                                                                 | ข้อมูลติดต่อ          |          |                           |       |     |

รูปที่ 2.6 หน้าจอแสดงรายการจัดการข้อมูลส่วนบุคคล (ต่อ)

| ประเภท : 👩<br>ชื่อผู้ใช้งาม ะ นาย สองภาท test37<br>เลขทะเบียน : 003-67-0037 | ข้อมูลติดต่อ                                                                                                    |                     |                 |                      |             |            |                          |             |              |
|-----------------------------------------------------------------------------|----------------------------------------------------------------------------------------------------|---------------------|-----------------|----------------------|-------------|------------|--------------------------|-------------|--------------|
| วันหมดอายุ :-                                                               | โทรศัพท์1<br>0812345637                                                                                                    |                     |                 | In                   | sAwn2       |            | e-mail<br>test37@test.co | m           |              |
| 🕞 ชื่นคำขอ                                                                  | Line ID<br>อื่นๆ                                                                                                    |                     |                 |                      |             | Facebook   |                          |             |              |
| รัดการข้อมูลส่วนบุคกล                                                       | ประวัติการศึกษา                                                                                                    | า การฝึกอบรม และม   | การสอบมาตรฐาน   |                      |             |            |                          |             |              |
| <ul> <li>อันกายอเป็นบุคลากรฯ(ที่บริกษา)</li> </ul>                          | ประวัติการศึกษา                                                                                                    | Us:Sms/nun + Hubaya |                 |                      |             |            |                          |             |              |
| 🕒 พิมพ์หนังสือรับรอง                                                        | ลำดับที<br>1                                                                                                    | ระดับเ<br>ปริณณาไท  | การศึกษา<br>× V | ป์ที่สำเร็จก<br>2564 | ารศึกษา     | anu:       |                          | สาขาวิชา    | จัดการข้อมูล |
|                                                                             | 2                                                                                                    |                     | *               | 2568                 |             |            |                          |             |              |
|                                                                             | ประวัติการฝึกอบร                                                                                                    | υ                   |                 |                      |             |            |                          |             |              |
|                                                                             | ล่ำดับใ                                                                                                    | i                   | หลักสูตรก       | ารฝึกอบรม            | วันที่เริ่ม | าารฝึกอบรม | วันที่สิ้นสุดการฝึกอ     | มรม         | จัดการข้อมูล |
|                                                                             | ประวัติการสอบมาตรฐาน                                                                                                    |                     |                 |                      |             |            |                          |             |              |
|                                                                             | ลักษัมที่         หลักสูกรการสอบ         วันที่ร้องสอบ           1         ผู้กวนขระบบการจัดการมลพิมากกุดสาหกรรม         26 นกราคม 2569 |                     |                 |                      |             |            | วันที่จัดสอบ             |             |              |
|                                                                             |                                                                                                    |                     |                 |                      |             |            |                          | 2<br>© ùuńn | O unian Top  |

รูปที่ 2.7 หน้าจอแสดงปุ่มยืนยันการบันทึกข้อมูลส่วนบุคคล

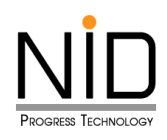

| ที่ | สัญลักษณ์                    | รายละเอียดความหมาย                 | หมายเหตุ |
|-----|------------------------------|------------------------------------|----------|
| 1   | เข้าสู่ระบบ                  | เข้าสู่ระบบ                        |          |
| 2   | ข้อตกลงการใช้บริการ          | ข้อตกลงการใช้บริการ                |          |
| 3   | 8                            | เปิดดูรหัสผ่าน                     |          |
| 4   | 운 โหลดใหม่                   | โหลดใหม่                           |          |
| 5   | ลืมรหัสผ่าน ?                | ลืมรหัสผ่าน                        |          |
| 6   | Home                         | หน้าหลักของระบบ                    |          |
| 7   | •                            | ข้อมูลรายละเอียดของบัญชี           |          |
| 8   | [→ Logout                    | ออกจากระบบ                         |          |
| 9   | 🗲 เพิ่มข้อมูล                | เพิ่มข้อมูล                        |          |
| 10  | 🔁 โหลดใหม่                   | โหลดใหม่                           |          |
| 11  | 0                            | ดูรายละเอียดข้อมูล                 |          |
| 12  | ß                            | แก้ไขข้อมูล                        |          |
| 13  |                              | คลิกเพื่อลบข้อมูล                  |          |
| 14  | < ก่อนหน้า                   | คลิกเพื่อต้องการเลื่อนหน้าก่อนหน้า |          |
| 15  | ถัดไป »                      | คลิกเพื่อต้องการเลื่อนหน้าถัดไป    |          |
| 16  | « ก่อนหน้า     1     ถัดไป » | หน้าปัจจุบัน                       |          |
| 17  | 💾 บันทึก                     | บันทึกข้อมูล                       |          |
| 18  | 🛇 ยืนยัน                     | ยืนยันข้อมูล                       |          |
| 19  | 🛞 ยกเลิก                     | ยกเลิก                             |          |

ตารางที่ 2.1 สรุปสัญลักษณ์ที่เกี่ยวข้องในระบบ

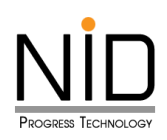

| ที่ที | สัญลักษณ์          | รายละเอียดความหมาย       | หมายเหตุ |
|-------|--------------------|--------------------------|----------|
| 20    | + เพิ่มข้อมูล      | เพิ่มรายการข้อมูลในตาราง |          |
| 21    | Q ĂUHI             | ค้นหา                    |          |
| 22    | พิมพ์หนังสือรับรอง | พิมพ์หนังสือแจ้งผล       |          |

#### 2.3 การติดตามสถานะ และการพิมพ์ใบรับรอง

การติดตามสถานะคำขอ มีดังนี้

- แบบร่าง คือ ผู้ใช้งานยังไม่ต้องการส่งข้อมูล สามารถบันทึกเพื่อแก้ไขต่อได้
- ยืนยัน คือ ผู้ใช้งานได้ส่งข้อมูลแล้ว
- อยู่ระหว่างการพิจารณา คือ เจ้าหน้าที่อยู่ระหว่างพิจารณา
- พิจารณาและแจ้งผลแล้ว คือ อธิบดีพิจารณาแล้วเสร็จ
- ขอเอกสารเพิ่มเติม คือ ข้อมูล หรือเอกสารของผู้ใช้งานไม่ถูกต้อง หรือไม่ครบถ้วนจึงต้องขอเอกสาร เพิ่มเติม

และในส่วนการพิมพ์ใบรับรองการขึ้นทะเบียน ผู้ควบคุมระบบบำบัดมลพิษ ประเภทบุคคล ผู้ใช้งานจะได้รับ ก็ต่อเมื่ออธิบดีพิจารณาแล้วเสร็จ ระบบจะแสดงคำว่า "พิมพ์หนังสือแจ้งผล" ในคอลัมน์รายละเอียดแสดงดังรูปที่ 2.7

| ยื่นคำขอ                                                            |            |                |               |             |                  |   |                    |   |
|---------------------------------------------------------------------|------------|----------------|---------------|-------------|------------------|---|--------------------|---|
| 🗘 โหลดใหม่ 🕒 เพิ่มข้อมูล Q คัมหา                                    |            |                |               |             |                  |   |                    |   |
| ń                                                                   | เลขที่คำขอ | วันที่ร่างคำขอ | วันที่ส่งคำขอ | ประเภทคำขอ  | สถานะคำขอ        |   | รายละเอียด         |   |
| 1                                                                   | C25680009  | 26 ก.พ. 68     | 26 ก.พ. 68    | ขึ้นทะเบียน | แจ้งผลการพิจารณา | ı | $\bigcirc$         |   |
|                                                                     |            |                |               |             |                  |   | ( ห่อมหน้า 1 ถัดไป | > |
| © กรมโรงงานอุตสาหกรรม (กรอ.) © Department of Industrial Works (DIW) |            |                |               |             |                  |   |                    |   |
|                                                                     |            |                |               |             |                  |   |                    | ( |

รูปที่ 2.8 หน้าจอแสดงรายการข้อมูล ปรับปรุงข้อมูลส่วนบุคคล

หน้าที่ 2 - 7

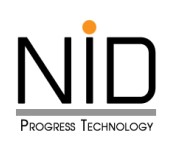

| Image: State State Stat                                                                                                    | พิมพ์หนังสือรับรอง                                                                                                    |                                                                                                | ×        |
|----------------------------------------------------------------------------------------------------|----------------------------------------------------------------------------------------------------|------------------------------------------------------------------------------------------------|----------|
| Image: Second Second                                                                                                    | ≡ หนังสือรับรองการขึ้นทะเบี 1 / 1                                                                                                    | - 56% +   🕻 🔊 坐 1                                                                              | ₽ :<br>_ |
| พมัสโยและแกกรที่จายมา           เพราร์กระบริยมผู้ด้วยมูรแรบบบับนิยมพิษ ประเทญคอด           เพราร์กระบริยมผู้ด้วยมูรแรบบบับนิยมพิษ ประเทญคอด           เพราร์กระบระบรรรร           เพราร์กระบรรรร           เพรารกรรร           เพรารกรรร           เพรารกรรร           เพรารกรรร           เพรารกรรร           เพรารกรรร           เพรารกรรร           เพรารกรรร           เพรารกรรร           เพรารกรรรร           เพรารกรรร           เพรารกรรร           เพรารกรรร           เพรารกรรร           เพรารกรรร           เพรารกรรร           เพรารกรรร           เพรารกรรร           เพรารกรรร           เพรารกรรร           เพรารกรรร           เพรารกรรร           เพรารกรร           เพรารกรร           เพรารกรร           เพรารกรร           เพรารกร           เพรารกร           เพรารกร           เพรารกร           เพรารกร           เพรารกร           เพรารกร           เพรารกร           เพรารกร           เพรารกร           เพรารกร           เพรารกร <th>With the second second seco</th> <th></th> <th>Î</th> | With the second second seco |                                                                                                | Î        |
| 1<br>1<br>1<br>1<br>1<br>1<br>1<br>1<br>1<br>1<br>1<br>1<br>1<br>1                                                                                                    |                                                                                                    | หนังสือแจงผลการพิจารณา                                                                         |          |
| 1<br>ແຜ່ສຳເບີຍຄືຍ ຄາວ313256810024 ຍອກໃຫ້ ແລ້ ນັ້ນທີ່ 02 ມີບາກມ 2568<br>ແຜ່ສຳເບີຍ 22568009<br>ຄົນ ແຜ່ສະດຳອີນ 225580009<br>ຄົນ ແຜ່ນອະດຳກັນປະຊານ 123567800122<br>ແຜ່ນອະດຳກັນປະຊານ 123567800122<br>ແຜ່ນອະດຳກັນປະຊານ 123567800122<br>ແຜ່ນອະດຳກັນປະຊານ 2568<br>ເຊິ່ງ 2010ບໍ່ໄດ້ແຜ່ສະດາດ<br>ເຊິ່ງ 2010ບໍ່ໄດ້ແຜ່ສະດາດ<br>ເຊິ່ງ 2010ບໍ່ໄດ້ເຊິ່ງ 2010ບໍ່ໄດ້ເຊັ່ງ 2010ບໍ່ໄດ້ເຊັ່ງ 2010ບໍ                                                                                                    |                                                                                                    | การชั่นพะเบียนผูดวบคุมระบบบาบคุมสพัษ ประเภทบุคคล                                               |          |
| ແຫ່ທີ່ກາຍ ເວີຍ<br>ອົບ-ມານສາຄ ນາສາวหนึ่งນອກ test22<br>ແຫ່ນໃຈບໍ່ທົ່າປາຍອາຫານ 1234567800122<br>ແຫ່ນໃຈບໍ່ທົ່າປາຍອາຫານ<br>ເລື່ອງ ເປັນບໍ່ທີ່ມາສາຄິນກາ<br>ເລື່ອງ ເປັນບໍ່ທີ່ມາສາຄິນກາງສາການ<br>ເລື່ອງ ເປັນບໍ່ທີ່ມາສາຄິນກາງສາການ<br>ເລື່ອງ ເປັນບໍ່ທີ່ມາສາຄິນ ປາຍແກກທຸກສາ<br>ເດື່ອງຈາກຜູ້ການສາມານບໍ່ກັນແລກີນ ປາຍແກກທຸກສາ<br>ເດື່ອງຈາກຜູ້ການສາມານບໍ່ກັນແລກີນ ປາຍແກກທຸກສາ<br>ເດືອງຈາກຜູ້ການສາມານບໍ່ກັນແລກີນ ປາຍແກກທຸກສາ<br>ເດືອງຈາກຜູ້ການສາມານບໍ່ກັນແລກີນ ປາຍແກກທຸກສາ<br>ເດືອງຈາກຜູ້ການສາມານບໍ່ກັນແລກີນ ປາຍແກກທຸກສາ<br>ເດືອງຈາກຜູ້ການສາມານບໍ່ກັນແລກີນ ປາຍແກກທຸກສາ<br>ເດືອງຈາກຜູ້ການສາມານບໍ່ກັນແລກີນ ປາຍແກກທຸກສາ<br>ເດືອງຈາກຜູ້ການສາມານບໍ່ກັນແລກີນ ປາຍແລການເຫັນເລີຍ<br>ອກ່ານສາຍອາການ ແລະຜູ້ການສາມານບານທີ່ແລກີນ 5 ໂຽງຈານ<br>ເອນາໃສ່ແຫ່ງເປັນການແລະສາແທງງານ                                                                                                    | 1                                                                                                    | <b>เลขที่หนังสือ</b> อก0313256810024 <b>ออกให้ ณ วันที่</b> 02 มีนาคม 2568                     |          |
| <ul> <li>ອີຍ-ມາມສຸດ ມາສາງຫນີ້ຈະຍາຍ 1234567800122</li> <li>ແອນປະຈຳກັງປະອາອານ 1234567800122</li> <li>ແອນຄະເບືອນ 125-68-0002</li> <li>ປະເທທກາງຄາງບຸນ 2 ງະບບບ່າງອິເລສອິນນັ້ງ.</li> <li>ເຊິ່ງ ຂະບບບ່າງອິເລສອິນນັ້ງ.</li> <li>ເຊິ່ງ ຂະບບບ່າງອິເລສອິນນັ້ງ.</li> <li>ເຊິ່ງ ຂະບບບ່າງອິເລສອິນນັ້ງ.</li> <li>ເຊິ່ງ ຂະບບບ່າງອິເລສອິນນັ້ງ.</li> <li>ເຊິ່ງ ຂະບບບ່າງອິເລສອິນນັ້ງ.</li> <li>ເຊິ່ງ ຂະບບບ່າງອິເລສອິນນັ້ງ.</li> <li>ເຊິ່ງ ຂະບບບ່າງອິເລສອິນນັ້ງ.</li> <li>ເຊິ່ງ ຂະບບບ່າງອິເລສອິນນັ້ງ.</li> <li>ເຊິ່ງ ຂະບບບ່າງອິເລສອິນນັ້ງ.</li> <li>ເຊິ່ງ ຂະບບບ່າງອິເລສອິນນັ້ງ.</li> <li>ເຊິ່ງ ຂະບບບ່າງອິເລສອີນ ເຊິ່ງ ຂະບບບ່າງອິເລສອີນ ເຊັ່ງ ຂະບບບ່າງອິເລສອີນ ເຊັ່ງ ຂະບບບ່າງອິເລສອີນ ເຊັ່ງ ຂະບບບ່າງອິເລສອີນ ເຊັ່ງ ຂະບບບ່າງອິເລສອີນ ເຊັ່ງ ຂະບບບ່າງອິເລສອີນ ເຊັ່ງ ຂະບບບ່າງອິເລສອີນ ເຊັ່ງ ຂະບບບ່າງອິເລສອີນ ເຊັ່ງ ຂະບບບ່າງອີນ ເຊັ່ງ ຂະບບບ່າງອິເລສອີນ ເຊັ່ງ ຂະບບບ່າງອີນ ເຊັ່ງ ຂະບບບ່າງອິເລສອີນ ເຊັ່ງ ຂະບບບ່າງອິເລສອີນ ເຊັ່ງ ຂະບບບ່າງອີນ ເຊັ່ງ ເຊັ່ງ ຂະບບບ່າງອິເລສອີນ ເຊັ່ງ ຂະບບບ່າງອີນ ເຊັ່ງ ຂະບບບ່າງອີນ ເຊືອງ ເຊັ່ງ ຂະບບບ່າງອີນ ເຊັ່ງ ຂະບບບ່າງອີນ ເຊັ່ງ ຂະບບບ່າງອີນ ເຊັ່ງ ຂະບບບ່າງອີນ ເຊັ່ງ ຂະບບບ່າງອີນ ເຊັ່ງ ຂະບບບ່າງອີນ ເຊັ່ງ ຂະບບບ່າງອີນ ເຊັ່ງ ຂະບບບ່າງອີນ ເຊັ່ງ ຂະບບບ່າງອີນ ເຊັ່ງ ຂະບບບ່າງອີນ ເຊັ່ງ ເຊັ່ງ ຂະບບບ່າງອີນ ເຊັ່ງ ເຊັ່ງ ຂະບບບ່ງອີນ ເຊັ່ງ ຂະບບບ່ງ ເຊັ່ງ ຂະບບບ່ງ ເຊັ່ງ ຂະບບບ່ງ ເຊັ່ງ ຂະບບບ່ງ ເຊັ່ງ ຂະບບບ່ງ ເຊັ່ງ ຂະບບບ່ງ ເຊັ່ງ ຂະບບບ່ງ ເຊັ່ງ ຂະບບບ່ງ ເຊັ່ງ ຂະບບບ່ງ ເຊັ່ງ ຂະບບບ່ງ ເຊັ່ງ ຂະບບບ່ງ ເຊັນ ເຊັ່ງ ຂະບບບ່ງ ເຊັ່ງ ຂະບບບ່ງ ເຊັ່ງ ຂະບບບ່ງ ເຊັ່ງ ຂະບບບ່ງ ເຊັ່ງ ຂະບບບ່ງ ເຊັ່ງ ຂະບັງ ຂະບບບ່ງ ເຊັ່ງ ຂະບບບ່ງ ເຊັ່ງ ຂະບບບ່ງ ເຊັ່ງ ຂະບບ່ງ ຂະບັງ ຂະບບບ່ງ ເຊັ່ງ ຂະບບບ່ງ ເຊັ່ງ ຂະບບບ່ງ ເຊັ່ງ ຂະບັງ ຂະບບບ່ງ ເຊັ່ງ ຂະບັງ ຂະບັງ ຂະບບ່ງ ເຊັ່ງ ຂະບບບ່ງ ເ</li></ul>                                                                                                    | ~1)                                                                                                    | <b>เลขที่ด้าขอ</b> C25680009                                                                   |          |
| ແສນປະຊຳຄັງປະຊາຈານ 1234567800122<br>ແສນກະເບືອບ<br>ປະເທກກາຈານທຸມ<br>ປະເທກກາຈານທຸມ<br>ສາດາະຈາດທູ່ສາວແຜນສານອາກາ<br>ເລື້ອງ ເບທກາງຈັດກາງແລະດານກຳນັດແລະທີ່ສາດກາງສາດ<br>ເລື້ອງ ເບທກາງຈັດກາງແລະດານກຳນັດແລະທີ່ສາດກາງແລະ<br>ເລື້ອງ ເບທກາງຈັດກາງແລະດານກຳນັດແລະທີ່ສາດກາງແລະ<br>ເລື້ອງ ເບທກາງຈັດກາງແລະ<br>ເລື້ອງ ເບທກາງຈັດກາງແລະ<br>ເລື້ອງ ເພິ່ງ ເພິ່ງ                                                                                                    |                                                                                                    | <b>ชื่อ-นามลกุล</b> นางสาวหนึ่งนอก test22                                                      |          |
| ແສນກະເບີຍນ 123-68-0002<br>ປະເພາກກາຈາບອຸມ 2 ຈະບາບຳນັອມລຄີນອນ້ຳ<br>2 ຈະບາບຳນັອມລຄີນອາກາສ<br>2 ຈະບາບຳນັອມລຄີນອາກາສ<br>2 ຈະບາບຳນັອມລຄີນອາກາສ<br>2 ຈະບາບຳນັອມລຄີນອາກາສ<br>ເພື່ອຈາກຜູ້ສວຍຊະນະບາບຳນັອມລຄີນອ ປຳຂະບາກນຸສອດ<br>ເພື່ອຈາກຜູ້ສວຍຊະນະບາບຳນັອມລຄີນອນ້ຳ<br>ຜູ້ສວຍຊະນະບາບຳນັອມລຄີນອາກາສ ແລະຜູ້ສວຍຊະນະບາບຳນັອມລຄີນອນ້ຳ<br>ຜູ້ສວຍຊະນະບາບຳນັອມລຄີນອາກາສ ແລະຜູ້ສວຍຊະນະບາບຳນັອມລຄີນອນ້ຳ<br>ເພື່ອຈາກຜູ້ສວຍຊະນະບາບຳນັອມລຄີນອາກາສ ແລະຜູ້ສວຍຊະນະບາບຳນັອມລຄີນອນ້ຳ<br>ເພື່ອຈາກຜູ້ສວຍຊະນະບາບຳນັອມລາຍອຍ່ຳເປັນໂຈມຈາມລາມ<br>ອຍກຳໂຄຍຍ່ຳເປັນສາກເພລະສາຍທາງານ                                                                                                    |                                                                                                    | <b>เลขประจำตัวประชาชน</b> 1234567800122                                                        |          |
| ประเททการควบคุม [2] ระบบบำบัฒนตลิษอากาส<br>[2] ระบบบำบัฒนตลิษอากาส<br>[2] ระบบบาวัฒนตลิษอากาส<br>[2] ระบบบาวัฒนตลิษอากาส<br>เนื่องงากผู้สวบคุณระบบบำบัฒนตลิษ ประเภทบุตคล<br>เนื่องงากผู้สวบคุณระบบบำบัฒนตลิษ ประเภทบุตคล<br>เนื่องงากผู้สวบคุณระบบบำบัฒนตลิษ ประเภทบุตคล<br>เนื่องงากผู้สวบคุณระบบบำบัฒนตลิษ ประเภทบุตคล<br>เนื่องงากผู้สวบคุณระบบบำบัฒนตลิษ ประเภทบุตคล<br>อย่างโดอย่างในโรงงาน<br>ออกโดแจกปังมาแอนสายกรรม                                                                                                    |                                                                                                    | เลขทะเปียน 123-68-0002                                                                         |          |
| มีปี ระบบบานองสาษอากาศ มีว่ารับบบาบองสาษอากาศ มีว่าขึ้นทะเปียนผู้ควบคุมระบบบำบัคมลายประเภาบุคคล เมื่องจากผู้ควบคุมระบบบำบัคมลายป้า ผู้ควบคุมระบบบำบัคมลายป้า ผู้ควบคุมระบบบำบัคมลายป้า อย่างใดอย่างนึ่ง หรือหลายอย่างไม่โรงงานสน 5 โรงงาน ออกโดยกรบไปรงานองสามกรรม โปรงกาน Close                                                                                                    |                                                                                                    | <b>ประเภทการควบคุม</b> เ∡ีระบบบำบัดมลพิษน้ำ                                                    |          |
| และการพิจารณา<br>ผลการพิจารณา<br>อย่างใดอย่างนี้ง หรือหลายอย่างในโรงงานกัน 5 โรงงาน<br>ออกโลยการนั้งงานเอลสานกรรม                                                                                                    |                                                                                                    | ไป ระบบบาบคมสพระคากาศ                                                                          |          |
| มมับขันกอบขันสุทธ ประเทศ (การ<br>เนื่องจากผู้ควบคุมระบบบำบัดมลพิษ ประเทศ (การ<br>ผู้ควบคุมระบบบำบัดมลพิษอากาศ และผู้ควบคุมระบบบารจัดการมลพิษอากฤดุตสาหกรรม<br>อย่างโดอย่างนี้ง หรือหลายอย่างไม่โรงงานเกิน 5 โรงงาน<br>ออกโดยกรรปไหมราบอลสายกรรม                                                                                                    |                                                                                                    | เ⊴ระบบการจุดการมอพษกากอุตสาหกรรม                                                               |          |
| ผลการพิจารณา<br>ผู้สวบคุมระบบบ้าบัตมลพิษอากาศ และผู้สวบคุมระบบการจัดการมลพิษอากอุตสาหกรรม<br>อย่างโดอย่างนึ่ง หรือหลายอย่างไม่โรงงาน<br>ออกโดยกราปัจงงานออสาหกรรม<br>Close                                                                                                    |                                                                                                    | เมืองจากลัควบคมระบบบำบัคมลพิษ เป็นต้องของเบ่าบัคมสพิษ น้ำ                                      |          |
| อย่างโดอย่างนั้ง หรือหลายอย่างในโรงงานเงิน 5 โรงงาน<br>ออกโดยเวราไรงงานเดิมสาของราง                                                                                                    |                                                                                                    | <b>ผลการพิจารณา</b><br>ผู้ควบคุมระบบบำบัดมลพิษอากาศ และผู้ควบคุมระบบการจัดการมลพิษกากอุตสาหกร: | จม       |
|                                                                                                    |                                                                                                    | อย่างโดอย่างนึ่ง หรือหลายอย่างในโรงงานเกิน 5 โรงงาน                                            |          |
|                                                                                                    |                                                                                                    |                                                                                                | -        |
| E Close                                                                                                    |                                                                                                    | וריידיתאראנאנו ודיגגיי נויפינושו והגנג                                                         | -        |
|                                                                                                    |                                                                                                    | 8                                                                                              | Close    |
|                                                                                                    |                                                                                                    |                                                                                                |          |

รูปที่ 2.9 หน้าจอแสดงรายการข้อมูล พิมพ์หนังสือรับรอง

บทที่ 3 การขึ้นทะเบียนเป็นผู้ควบคุมระบบ บำบัดมลพิษ ประเภทบุคคล

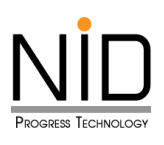

# บทที่ 3

## การขึ้นทะเบียนเป็นผู้ควบคุมระบบบำบัดมลพิษ ประเภทบุคคล

### 3.1 การขึ้นทะเบียนเป็นผู้ควบคุม ทางด้านสิ่งแวดล้อม

ให้ลำดับแรกในการขึ้นทะเบียนเป็นผู้ควบคุม ทางด้านสิ่งแวดล้อมนั้น ขอให้ผู้ใช้งาน คลิกเมนู ขึ้นทะเบียน / ต่ออายุเปลี่ยนแปลงการเป็นผู้ควบคุม แสดงดังรูป 3.1 เมื่อคลิกเข้ามาแล้ว ให้คลิก "เพิ่มข้อมูล" แสดงดังรูปที่ 3.2

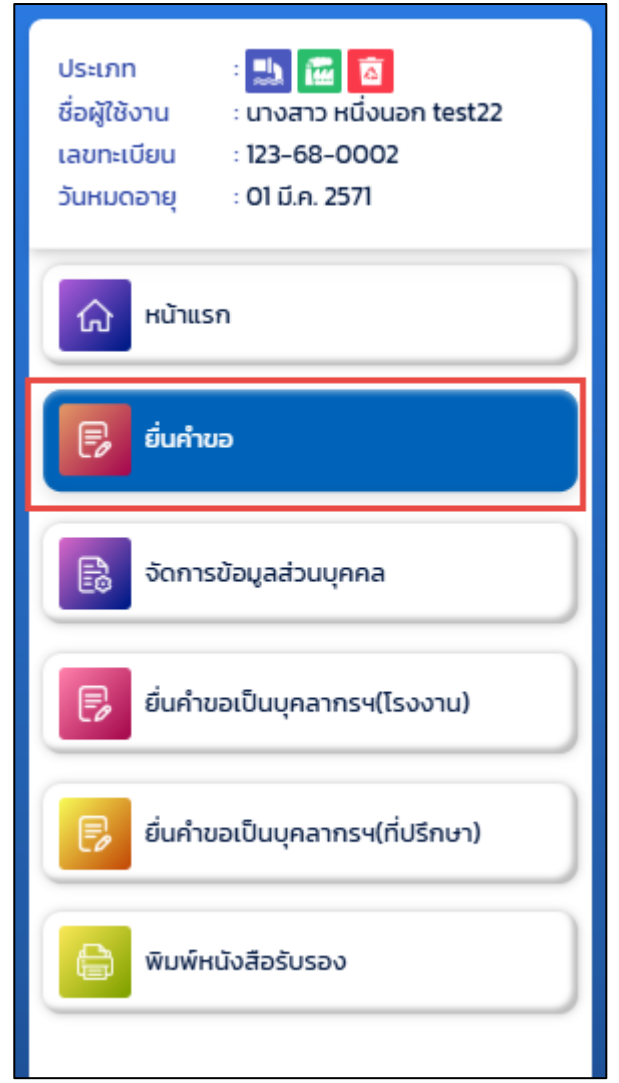

รูปที่ 3.1 หน้าจอแสดงรายการเมนูหลัก บนระบบขึ้นทะเบียนและแจ้งการมีบุคลากรสิ่งแวดล้อมประจำโรงงาน (ส่วนบุคลากรด้านสิ่งแวดล้อมประจำโรงงาน)

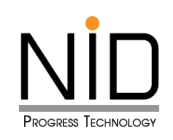

| ประเภท : 🔜 🙆<br>ชื่อผู้ใช้งาน : นางสาว สองนท test31<br>เลขทะเบียน : 100-67-0031<br>วันหมดอายุ : - | E Home     | S:UI          | บขึ้นทะเบีย        | นและแจ้งก     | การมีบุคล      | ากรสิ่งแวดล้อมประ | ะจำโรงงาน            |
|---------------------------------------------------------------------------------------------------|------------|---------------|--------------------|---------------|----------------|-------------------|----------------------|
| 🖓 หน้าแรก                                                                                         | ยื่นคำขอ   |               | 2                  |               |                |                   |                      |
| 🕞 ยิ่นกำขอ                                                                                        | 2 ไหลดใหม่ | 🕂 ເพົ່ມข้อมูล |                    |               |                | Q ค้นหา           |                      |
| 民 จัดการข้อมูลส่วนบุคคล                                                                           | ń          | เลขที่คำขอ    | วันที่ร่าง<br>คำขอ | วันที่ส่งคำขอ | ประเภท<br>คำขอ | สถานะคำขอ         | รายละเอียด           |
|                                                                                                   |            |               |                    | ໄມ່           | พบข้อมูล       |                   |                      |
| 👂 ยิ่นคำขอเป็นบุคลากรฯ(ไรงงาน)                                                                    |            |               |                    |               |                |                   | < ก่อนหน้า 1 ถัดไป » |
| 👂 ยิ่นคำขอเป็นบุคลากรฯ(ที่ปรีกษา)                                                                 |            |               |                    |               |                |                   |                      |
| พิมพ์หนังสือรับรอง                                                                                |            |               |                    |               |                |                   |                      |
|                                                                                                   |            |               |                    |               |                |                   |                      |

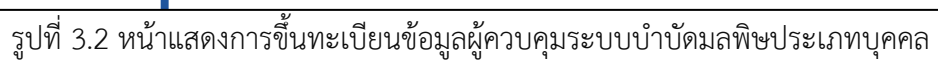

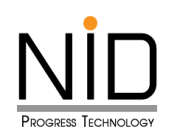

| < ยื่นคำขอ                                            |                                              |                                             |                                                     |
|-------------------------------------------------------|----------------------------------------------|---------------------------------------------|-----------------------------------------------------|
| เลขที่คำขอ :<br>ประเภทการยื่น :                       | 💿 ขึ้นทะเบียน 🔵 ต่ออายุ                      | ประเภทการควบคุเ                             | J : 🔜 🔼                                             |
| ประวัติส่วนตัว                                        |                                              |                                             |                                                     |
| คำนำหนัา (ภาษาไทย)<br>นางสาว<br>คำนำหน้า (ภาษาอังกฤษ) | ชื่อ (ภาษาไทย)<br>สองนก<br>ชื่อ (ภาษาอังกฤษ) | ชื่อกลาง (ภาษาไทย)<br>ชื่อกลาง (ภาษาอังกฤษ) | นามสกุล (ภาษาไทย)<br>test31<br>นามสกุล (ภาษาอังกฤษ) |
| วัน-เดือน-ปี เกิด                                     | เลขประจำตัวประชาชน<br>1234567800131          | เลขทะเบียน<br>100-67-0031                   | วันที่หมดอายุ                                       |
| ที่อยู่ตามทะเบียนบ้าน                                 |                                              |                                             |                                                     |
| เลขที่                                                | ห้อง                                         | ชั้น                                        | อาคาร                                               |
| กับเล                                                 | 895                                          | ວຳເວລ                                       |                                                     |
| จังหวัด                                               |                                              | รหัสไปรษณีย์                                |                                                     |
|                                                       |                                              |                                             |                                                     |

รูปที่ 3.3 หน้าจอแสดงรายละเอียดข้อมูลส่วนบุคคล การขึ้นทะเบียนผู้ควบคุมระบบบำบัดมลพิษประเภทบุคคล

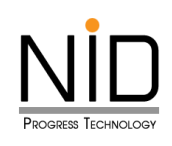

|                                                          | ห้อง               | ชั้น อาคาร                |
|----------------------------------------------------------|--------------------|---------------------------|
| нцігі<br>-                                               | ชอย<br>บางกระดี่25 | ถนน<br>-                  |
| ตำบล                                                     |                    | อำเภอ                     |
| แสมดำ                                                    |                    | บางขุนเทียน               |
| จังหวัด                                                  |                    | รหัสไปรษณีย์              |
|                                                          |                    |                           |
| กรุงเทพมหานคร                                            |                    | 10150                     |
| กรุงเทพมหานคร<br>ข้อมูลติดต่อ<br>โกรศัพท์1               | ไกรศัพท์2          | e-mail                    |
| กรุงเทพมหานคร<br>ข้อมูลติดต่อ<br>โทรศัพท์1<br>0812345631 | โทรศัพท์2          | e-mail<br>test31@test.com |
| กรุงเทพมหานคร<br>ข้อมูลติดต่อ<br>โทรศัพท์1<br>0812345631 | โทรศัพท์2          | e-mail<br>test31@test.com |
| กรุงเทพมหานคร<br>ข้อมูลติดต่อ<br>โทรศัพท์1<br>0812345631 | โทรศัพท์2          | e-mail<br>test31@test.com |

รูปที่ 3.4 หน้าจอแสดงรายละเอียดข้อมูลส่วนบุคคล การขึ้นทะเบียนผู้ควบคุมระบบบำบัดมลพิษประเภทบุคคล (ต่อ)

ผู้ใช้งานสามารถคลิกปุ่มบันทึก เพื่อต้องการบันทึกข้อมูลชั่วคราว และสามารถกลับมาแก้ไขข้อมูลเพิ่มเติมได้ แสดงดังรูปที่ 3.5

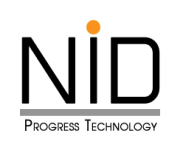

| i i i i                                                                 | ระดับการศึกษา                                                                                   | ปีที่สำเร็                                    | จการศึกษา            | คณะ                 |                | สาขาวิชา                                                  |  |  |  |
|-------------------------------------------------------------------------|-------------------------------------------------------------------------------------------------|-----------------------------------------------|----------------------|---------------------|----------------|-----------------------------------------------------------|--|--|--|
|                                                                         | ปริญญาตรี                                                                                       | ญาตรี 2563 🛱                                  |                      | วิทยาศาสตร์ประยุกต์ |                | เทคโนโลยีสิ่งแวดล้อม                                      |  |  |  |
| ประวัติการฝึกอบรม                                                       |                                                                                                 |                                               |                      |                     |                |                                                           |  |  |  |
| ลำดับที่ หลักสตรการฝึกอบรม วันที่เริ่มการฝึกอบรม วันที่สิ้นสดการฝึกอบรม |                                                                                                 |                                               |                      |                     |                |                                                           |  |  |  |
| ลาดบท                                                                   | หลกสูตรการผ                                                                                     | กอบรม                                         | วนกเรมก              | ารผกอบรม            | C              | นทสนสุดการผกอบรม                                          |  |  |  |
| ลาดบท<br>ระวัติการสอบ                                                   | มาตรฐาน                                                                                         | กอบรม                                         | Jacobs John          | ารผกอบรม            |                | ฉันที่จัดสวน                                              |  |  |  |
| ลาดบท<br>ระวัติการสอเ<br>ลำดับที่                                       | เมาตรฐาน                                                                                        | หลักส                                         | สูตรการสอบ           | ารผกอบรม            |                | นทสนสุดการผกอบรม<br>วันที่จัดสอบ                          |  |  |  |
| ลาดบท<br>ระวัติการสอเ<br>ลำดับที่<br>I                                  | หลกสูตรการผ<br>เมาตรฐาน<br>ผู้ควบคุมระบบบำบัดมล                                                 | หลักส<br>พิษน้ำ                               | สูตรการสอบ           | ารผกอบรม            | 12             | มันสนสุดการผกอบรม<br>วันที่จัดสอบ<br>มกราคม 2568          |  |  |  |
| ลาดบท<br>ระวัติการสอบ<br>ลำดับที่<br>1<br>2                             | หลกสูตรการผ<br>เมาตรฐาน<br>ผู้ควบคุมระบบบำบัดมล<br>ผู้ควบคุมระบบบำบัดมล                         | หลักจ<br>พิษน้ำ<br>พิษอากาศ                   | สูตรการสอบ           | ารผกอบรม            | 12             | วันที่จัดสอบ<br>มกราคม 2568<br>มกราคม 2568                |  |  |  |
| ลาดบท<br>ระวัติการสอบ<br>ลำดับที่<br>1<br>2<br>3                        | หลกสูตรการผ<br>เมาตรฐาน<br>ผู้ควบคุมระบบบำบัดมล<br>ผู้ควบคุมระบบบำบัดมล<br>ผู้ควบคุมระบบการจัดก | หลักส<br>พิษน้ำ<br>พิษอากาศ<br>ารมลพิษกากอุตส | สูตรการสอบ<br>าหกรรม | ารผกอบรม            | 12<br>19<br>26 | วันที่จัดสอบ<br>มกราคม 2568<br>มกราคม 2568<br>มกราคม 2568 |  |  |  |

รูปที่ 3.5 หน้าจอแสดงปุ่มบันทึกรายละเอียดข้อมูลส่วนบุคคล การขึ้นทะเบียนผู้ควบคุมระบบบำบัดมลพิษ

ประเภทบุคคล

| นคำขอเป็นบุคลากรฯ(ที่ปรีกษา)<br>มพ์หนังสือรับรอง | (                    | $\checkmark$                    | กับส  | da<br>da       |
|--------------------------------------------------|----------------------|---------------------------------|-------|----------------|
|                                                  | Ŭuñ                  | <b>สำเร็จ</b><br>iกข้อมูลสำเร็จ |       |                |
|                                                  |                      | ок                              |       | anns           |
|                                                  | หมู่ที่<br>5<br>ตำบล | 998                             | ວຳເກວ | ถนน<br>มิตรภาพ |

#### รูปที่ 3.6 หน้าจอปรากฏป๊อปอัพ บันทึกข้อมูลสำเร็จ

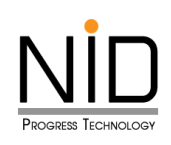

| ยื่เ | นคำขอ                            |            |                    |               |                |               |                      |  |  |  |  |
|------|----------------------------------|------------|--------------------|---------------|----------------|---------------|----------------------|--|--|--|--|
| 4    | 📿 โหลดใหม่ 🕒 เพิ่มข้อมูล 🔍 คันหา |            |                    |               |                |               |                      |  |  |  |  |
|      | ที่                              | เลขที่คำขอ | วันที่ร่าง<br>คำขอ | วันที่ส่งคำขอ | ประเภท<br>คำขอ | สถานะคำขอ     | รายละเอียด           |  |  |  |  |
|      | 1                                |            | 19 มี.ค. 68        |               | ขึ้นทะเบียน    | จัดทำร่างคำขอ | o 🖸 🚺                |  |  |  |  |
|      |                                  |            |                    |               |                |               | « ก่อนหน้า 1 ถัดไป » |  |  |  |  |
|      |                                  |            |                    |               |                |               |                      |  |  |  |  |
|      |                                  |            |                    |               |                |               |                      |  |  |  |  |
|      |                                  |            |                    |               |                |               |                      |  |  |  |  |

รูปที่ 3.7 หน้าแสดงข้อมูลคำขอทั้งหมด

จากรูปที่ 3.7 จะเห็นได้ว่าเมื่อผู้ใช้งานเลือกที่จะบันทึกชั่วคราว ระบบจะแสดงรายการที่ผู้ใช้งานบันทึกไว้ และจะแสดง 3 ปุ่ม โดยมีปุ่มดังนี้

- (1) ปุ่มดูรายละเอียด คือ สามารถดูข้อมูลรายละเอียดที่กรอกไว้ก่อนหน้า แสดงดังรูปที่ 3.8 ถึง 3.10
- (2) ปุ่มลบ คือ ต้องการลบรายการข้อมูลคำขอที่บันทึกชั่วคราว แสดงดังรูปที่ 3.11 ถึง 3.13
- (3) ปุ่มแก้ไข คือ แก้ไขหรือเปลี่ยนแปลงข้อมูลที่กรอกไว้ก่อนหน้า แสดงดังรูปที่ 3.14 ถึง 3.17

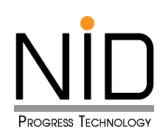

#### กรณีคลิกปุ่มดูรายละเอียด

| < ยื่นคำขอ                      |                                     |                           |                               |
|---------------------------------|-------------------------------------|---------------------------|-------------------------------|
| เลขที่คำขอ :<br>ประเภทการยื่น : | 🔵 ขึ้นทะเบียน 🔵 ต่ออายุ             | ประเภทการควบคุเ           | U : ы 🚾 🧕                     |
| ประวัติส่วนตัว                  |                                     |                           |                               |
| คำนำหน้า (ภาษาไทย)<br>นางสาว    | ชื่อ (ภาษาไทย)<br>หนึ่งนอก          | ชื่อกลาง (ภาษาไทย)        | นามสกุล (ภาษาไทย)<br>test22   |
| คำนำหน้า (ภาษาอังกฤษ)           | ชื่อ (ภาษาอังกฤษ)                   | ชื่อกลาง (ภาษาอังกฤษ)     | นามสกุล (ภาษาอังกฤษ)          |
| วัน-เดือน-ปี เกิด               | เลขประจำตัวประชาชน<br>1234567800122 | เลขทะเบียน<br>123-68-0002 | วันที่หมดอายุ<br>01/03/2571 📋 |
| ที่อยู่ตามทะเบียนบ้าน           |                                     |                           |                               |
| เลขที่<br>1/785                 | ห้อง                                | ðu                        | อาคาร                         |
| หมู่ที่<br>12                   | ชอย<br>12/1                         | ถนน<br>รัตเ               | มาธิเบศร์                     |
| ตำบล<br>บางรักพัฒนา             |                                     | อำเภอ<br>บางบัวทอง        |                               |
| จังหวัด<br>นนทบุรี              |                                     | รหัสไปรษณีย์<br>11110     |                               |

รูปที่ 3.8 หน้าจอแสดงรายละเอียดข้อมูลส่วนบุคคล กรณีคลิกปุ่มดูรายละเอียด

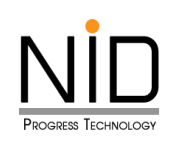

|                                    | ห้อง    | ชั้น         | อาคาร           |
|------------------------------------|---------|--------------|-----------------|
| нų́п                               | ชอย     |              | ถนน             |
| 12                                 | 12/1    |              | รัตนาธิเบศร์    |
| ตำบล                               |         | อำเภอ        |                 |
| บางรักพัฒนา                        |         | บางบัวทอง    | v               |
| จังหวัด                            |         | รหัสไปรษณีย่ | Ű               |
| นนทบุรี                            |         | 11110        |                 |
| ข้อมูลติดต่อ                       | ไกรตั้ง | ມຕົວ         | e-mail          |
| โทรศัพท์ไ                          |         | 1112         | test22@test.com |
| โทรศัพท์1<br>0812345622            |         |              |                 |
| โทรศัพท์1<br>0812345622<br>Line ID |         | Facebook     |                 |

รูปที่ 3.9 หน้าจอแสดงรายละเอียดข้อมูลส่วนบุคคล กรณีคลิกปุ่มดูรายละเอียด (ต่อ)

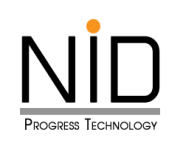

| ń                                                                                              | ระดับการศึกษา                                                                  | ปีที่สำเร็                                       | จการศึกษา             | คณะ               |     | สาขาวิชา                                                  |  |  |
|------------------------------------------------------------------------------------------------|--------------------------------------------------------------------------------|--------------------------------------------------|-----------------------|-------------------|-----|-----------------------------------------------------------|--|--|
| 1                                                                                              | ปริญญาตรี                                                                      | 2563                                             | Ë                     | วิทยาศาสตร์ประยุก | เต็ | เทคโนโลยีสิ่งแวดล้อม                                      |  |  |
| ประวัติการฝึกอบรม<br>ลำดับที่ หลักสูตรการฝึกอบรม วันที่เริ่มการฝึกอบรม วันที่สิ้นสุดการฝึกอบรม |                                                                                |                                                  |                       |                   |     |                                                           |  |  |
|                                                                                                |                                                                                |                                                  |                       |                   |     | 1                                                         |  |  |
| ระวัติการสอ<br>ลำดับที่                                                                        | บมาตรฐาน                                                                       | หลักจ                                            | สูตรการสอบ            |                   |     | วันที่จัดสอบ                                              |  |  |
| ระวัติการสอ<br>ลำดับที่<br>I                                                                   | มมาตรฐาน<br>ผู้ควบคุมระบบบำบัดม                                                | หลักจ<br>ลพิษน้ำ                                 | สูตรการสอบ            |                   | 12  | วันที่จัดสอบ<br>มกราคม 2568                               |  |  |
| ระวัติการสอ<br>ลำดับที่<br>1<br>2                                                              | มมาตรฐาน<br>ผู้ควบคุมระบบบำบัดม<br>ผู้ควบคุมระบบบำบัดม                         | หลักง<br>ลพิษน้ำ<br>ลพิษอากาศ                    | สูตรการสอบ            |                   | 12  | วันที่จัดสอบ<br>มกราคม 2568<br>มกราคม 2568                |  |  |
| ระวัติการสอ<br>ลำดับที่<br>1<br>2<br>3                                                         | บมาตรฐาน<br>ผู้ควบคุมระบบบำบัดม<br>ผู้ควบคุมระบบบำบัดม<br>ผู้ควบคุมระบบการจัดเ | หลักง<br>ลพิษน้ำ<br>ลพิษอากาศ<br>าารมลพิษกากอุตส | สูตรการสอบ<br>าาหกรรม |                   | 12  | วันที่จัดสอบ<br>มกราคม 2568<br>มกราคม 2568<br>มกราคม 2568 |  |  |

รูปที่ 3.10 หน้าจอแสดงรายละเอียดข้อมูลส่วนบุคคล กรณีคลิกปุ่มดูรายละเอียด (ต่อ)

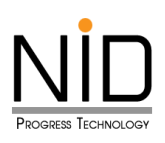

#### กรณีคลิกปุ่มลบ

| 🟠 หน้าแรก                       | ยื่นคำขอ   |               |                                |                         |                |                |            |
|---------------------------------|------------|---------------|--------------------------------|-------------------------|----------------|----------------|------------|
| 🕞 ยื่นกำขอ                      | 🞜 โหลดใหม่ | • ເພົ່ມข้อมูล |                                |                         |                | Q คันหา        |            |
| 🕞 จัดการข้อมูลส่วนมูลคล         | ń          | เลขที่คำขอ    | วันที่ร่าง<br>คำขอ             | วันที่ส่งคำขอ           | ประเภท<br>คำขอ | สถานะคำขอ      | รายละเอียด |
|                                 | 1          |               | 19 มี.ค. 68                    |                         | ขึ้นทะเบียน    | จัดทำร่างค่ำขอ |            |
| ยนคาขอเบนบุคลากรฯ(เรงงาน)       |            |               |                                |                         |                |                |            |
| ยืนค่าขอเป็นบุคลากรฯ(ที่ปรึกษา) |            | A ==          |                                |                         |                |                |            |
| พิมพ์หนังสือรับรอง              |            | aus           | <b>e you s</b><br>ายการนี้ออกจ | <b>นาย</b> ?<br>วากระบบ |                |                |            |
|                                 |            | 2             | ตกลง ยา                        | าเลิก                   |                |                |            |
|                                 |            |               |                                |                         |                |                |            |

รูปที่ 3.11 หน้าจอปรากฏป๊อปอัพ คุณแน่ใจหรือไม่ ที่ต้องการลบรายการนี้ออกจากระบบ

| ประเภท : 🌉 🗃<br>ชื่อผู้ใช้งาน : นางสาว สองนท test31<br>เลขทะเบียน : 100-67-0031<br>วันหมดอายุ : - |            | <ul> <li>ธะบบขึ้นทะเบียนและแจ้งการมีบุคลากรสิ่งแวดล้อมประจำโรงงาน</li> <li>Home 🕞 Logout</li> </ul> |                    |               |                |               |                      |  |  |
|---------------------------------------------------------------------------------------------------|------------|----------------------------------------------------------------------------------------------------|--------------------|---------------|----------------|---------------|----------------------|--|--|
| 🞧 หน้าแรก                                                                                         | ยื่นคำขอ   |                                                                                                    |                    |               |                |               |                      |  |  |
| 🕞 ยื่นค่าขอ                                                                                       | 🕄 โหลดไหม่ | 🕂 ເພັ່ມນ້ອມູລ                                                                                       |                    |               |                | Q AUHI        |                      |  |  |
| 🕞 จัดการข้อมูลส่วนบุคคล                                                                           | ń          | เลขที่คำขอ                                                                                          | วันที่ร่าง<br>คำขอ | วันที่ส่งคำขอ | ประเภท<br>คำขอ | สถานะคำขอ     | รายละเอียด           |  |  |
|                                                                                                   | 1          |                                                                                                    | 19 มี.ค. 68        |               | ขึ้นทะเบียน    | จัดทำร่างคำขอ |                      |  |  |
| ยิ่นคำขอเป็นบุคลากรฯ(โรงงาน)                                                                      |            |                                                                                                    |                    |               |                |               | « ก่อนหน้า 1 ถัดไป » |  |  |
| ยิ่นคำขอเป็นบุคลากรฯ(ที่ปรึกษา)                                                                   |            |                                                                                                    |                    |               |                |               |                      |  |  |
| 🕞 พิมพ์หนังสือรับรอง                                                                              |            |                                                                                                    | $\checkmark$       |               |                |               |                      |  |  |
|                                                                                                   |            |                                                                                                    | สำเร็จ             | )             |                |               |                      |  |  |
|                                                                                                   |            |                                                                                                    | ลบข้อมูลสำเ        | ร็จ           |                |               |                      |  |  |
|                                                                                                   |            |                                                                                                    | ок                 |               |                |               |                      |  |  |
|                                                                                                   |            |                                                                                                    |                    |               |                |               |                      |  |  |

รูปที่ 3.12 หน้าจอปรากฎป้อปอัพ ลบข้อมูลสำเร็จ

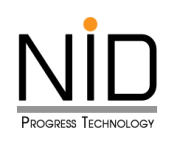

| 🗘 หน้าแรก                      | ยื่นคำขอ   |               |                    |               |                |           |                      |
|--------------------------------|------------|---------------|--------------------|---------------|----------------|-----------|----------------------|
| 🕞 ยิ่นกำขอ                     | 🛛 ไหลดใหม่ | 🕂 ເพົ່ມບ້อมูล |                    |               |                | Q ค้นหา   |                      |
| อัดการข้อมูลส่วนบุคคล          | ń          | เลขที่คำขอ    | วันที่ร่าง<br>คำขอ | วันที่ส่งคำขอ | ประเภท<br>คำขอ | สถานะคำขอ | รายละเอียด           |
| 民 ยิ่มคำขอเป็นบุคลากรฯ(โรงงาน) |            |               |                    | ໄມ່າ          | พบข้อมูล       |           |                      |
|                                |            |               |                    |               |                |           | < ก่อนหน้า 1 ถัดไป > |
|                                |            |               |                    |               |                |           |                      |
| พิมพ์หนังสือรับรอง             |            |               |                    |               |                |           |                      |
|                                |            |               |                    | ۶J            |                |           |                      |

รูปที่ 3.13 หน้าแสดงข้อมูลคำขอทั้งหมด (กรณีไม่มีข้อมูล)

#### กรณีคลิกปุ่มแก้ไข

ผู้ใช้งานระบบสามารถแก้ไขหรือเปลี่ยนแปลงข้อมูลที่กรอกไว้ก่อนหน้าได้ หากแก้ไขแล้วเสร็จ ผู้ใช้งานระบบ สามารถส่งคำขอในหน้านี้ได้เลย โดยให้คลิกปุ่ม "ยืนยันการจัดทำข้อมูล" แสดงดังรูปที่ 3.15 กรณีกดปุ่มยืนยันการ จัดทำข้อมูลแล้วจะไม่สามารถกลับมาแก้ไขได้แล้ว

| ยื่นคำขอ   |               |                    |               |                |               |                      |
|------------|---------------|--------------------|---------------|----------------|---------------|----------------------|
| 🞜 โหลดใหม่ | 🕂 ເພົ່ມข้อมูล |                    |               |                | Q ค้นหา       |                      |
| ń          | เลขที่คำขอ    | วันที่ร่าง<br>คำขอ | วันที่ส่งคำขอ | ประเภท<br>คำขอ | สถานะคำขอ     | รายละเอียด           |
| 1          |               | 19 มี.ค. 68        |               | ขึ้นทะเบียน    | จัดทำร่างคำขอ | 2                    |
|            |               |                    |               |                |               | « ก่อนหน้า 1 ถัดไป » |
|            |               |                    |               |                |               |                      |
|            |               |                    |               |                |               |                      |

รูปที่ 3.14 หน้าแสดงข้อมูลคำขอทั้งหมด

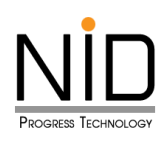

| ลำดับที่ | หลักสูตรการสอบ                           | วันที่จัดส      |
|----------|------------------------------------------|-----------------|
| 1        | ผู้ควบคุมระบบบำบัดมลพิษน้ำ               | 12 มกราคม 2568  |
| 2        | ผู้ควบคุมระบบการจัดการมลพิษกากอุตสาหกรรม | 26 มกราคม 2568  |
| -        | ผ้ความคมระบบน้ำมัดมอพิเมน้ำ              | 12 (19536) 2568 |

รูปที่ 3.15 หน้าจอปรากฏป๊อปอัพ ท่านต้องการยืนยันการบันทึกใช่หรือไม่

| อัดการข้อมูลส่วนบุคคล             | อื่นๆ    |                    |        |                   |
|-----------------------------------|----------|--------------------|--------|-------------------|
| 🔋 ยื่นคำขอเป็นบุคลากรฯ(โรงงาน)    |          |                    |        |                   |
| 🕞 ยื่นคำขอเป็นบุคลากรฯ(ที่ปรึกษา) | U        | $\checkmark$       |        |                   |
| พิมพ์หนังสือรับรอง                |          | U                  |        |                   |
|                                   |          | สำเร็จ             | ศณะ    | สาขาวชา           |
|                                   | U:       | บันทึกข้อมูลสำเร็จ |        |                   |
|                                   | J        | ок                 | วันที่ | สั้นสุดการฝึกอบรม |
|                                   | ลำดับที่ | หลักสูตรการสอบ     |        | วันที่จัดสอบ      |

#### รูปที่ 3.16 หน้าจอปรากฎป๊อปอัพ บันทึกข้อมูลสำเร็จ

| ยื่นคำขอ   |               |                    |               |                |       |           |              |         |
|------------|---------------|--------------------|---------------|----------------|-------|-----------|--------------|---------|
| 🕄 โหลดใหม่ | 🕂 ເพົ່ມข้อมูล |                    |               |                |       | Q ค้นหา   |              |         |
| ที่        | เลขที่คำขอ    | วันที่ร่าง<br>คำขอ | วันที่ส่งคำขอ | ประเภท<br>คำขอ | สถา   | านะคำขอ   | รายละเอีย    | a       |
| 1          |               | 19 มี.ค. 68        |               | ขึ้นทะเบียน    | ຈັດກໍ | าร่างคำขอ | 0            |         |
|            |               |                    |               |                |       |           | « ก่อนหน้า 1 | ถัดไป » |
|            |               |                    |               |                |       |           |              |         |

รูปที่ 3.17 หน้าแสดงข้อมูลคำขอทั้งหมด

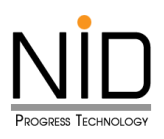

#### 3.2 การต่ออายุ

เมื่อต้องการต่ออายุผู้ควบคุมระบบบำบัดมลพิษประเภทบุคคล ผู้ใช้ระบบสามารถคลิกเมนู ขึ้นทะเบียน / ต่อ อายุเปลี่ยนแปลงการเป็นผู้ควบคุม เมื่อคลิกเข้ามาแล้ว ให้คลิก "เพิ่มข้อมูล" แสดงดังรูปที่ 3.18

| ประเภท : 🌉 📷 🖻<br>ชื่อผู้ใช้งาน : นางสาว หนึ่งนอก test22<br>เลขทะเบียน : 123-68-0002<br>วันหมดอายุ : 01 มี.ค. 2571 |             | S:UL          | ขึ้นทะเบีย         | นและแจ้ง      | การมีบุคล      | ากรสิ่งแวดล้อมปร | ะจำโรงงาน            |
|----------------------------------------------------------------------------------------------------|-------------|---------------|--------------------|---------------|----------------|------------------|----------------------|
| 🕞 หบ้าแรก                                                                                                    | ยื่นคำขอ    | 2             |                    |               |                |                  |                      |
| 🔋 ยื่นคำขอ                                                                                                    | 2ີ ໂหລດໃหມ່ | 🕑 ເพົ່ມข้อมูล |                    |               |                | Q คันหา          |                      |
| จัดการข้อมูลส่วนบุคคล                                                                                              | ń           | เลขที่คำขอ    | วันที่ร่าง<br>คำขอ | วันที่ส่งคำขอ | ประเภท<br>คำขอ | สถานะคำขอ        | รายละเอียด           |
|                                                                                                    | 1           | C25680009     | 26 ก.พ. 68         | 26 ก.พ. 68    | ขึ้นทะเบียน    | แจ้งผลการพิจารณา | 0                    |
| ยืนคำขอเป็นบุคลากรฯ(โรงงาน)                                                                                        |             |               |                    |               |                |                  | « ก่อนหน้า 1 ถัดไป » |
| 🔋 ยิ่นคำขอเป็นบุคลากรฯ(ที่ปรึกษา)                                                                                  |             |               |                    |               |                |                  |                      |
| 😝 พิมพ์หนังสือรับรอง                                                                                               |             |               |                    |               |                |                  |                      |
|                                                                                                    |             |               |                    |               |                |                  |                      |

รูปที่ 3.18 หน้าแสดงการต่ออายุผู้ควบคุมระบบบำบัดมลพิษประเภทบุคคล

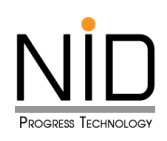

| < ยื่นคำขอ                      |                                     |                           |                               |
|---------------------------------|-------------------------------------|---------------------------|-------------------------------|
| เลขที่คำขอ :<br>ประเภทการยื่น : | 🔵 ขึ้นทะเบียน 🧿 ต่ออายุ 📹           | ประเภทการควบคุเ           | U : ы 🚾 🖻                     |
| ประวัติส่วนตัว                  |                                     |                           |                               |
| คำนำหน้า (ภาษาไทย)<br>นางสาว    | ชื่อ (ภาษาไทย)<br>หนึ่งนอก          | ชื่อกลาง (ภาษาไทย)        | นามสกุล (ภาษาไทย)<br>test22   |
| คำนำหน้า (ภาษาอังกฤษ)           | ชื่อ (ภาษาอังกฤษ)                   | ชื่อกลาง (ภาษาอังกฤษ)     | นามสกุล (ภาษาอังกฤษ)          |
| วัน-เดือน-ปี เกิด               | เลขประจำตัวประชาชน<br>1234567800122 | เลขทะเบียน<br>123-68-0002 | วันที่หมดอายุ<br>01/03/2571 📋 |
| ที่อยู่ตามทะเบียนบ้าน           |                                     |                           |                               |
| เลขที่<br>1/785                 | ห้อง                                | ชั้น                      | อาคาร                         |
| หมู่ที่<br>12                   | ชอย<br>12/1                         | ຄບບ<br>ຣັດເ               | นาธิเบศร์                     |
| ตำบล<br>บางรักพัฒนา             |                                     | อำเภอ<br>บางบัวทอง        |                               |
| จังหวัด<br>นนทบุรี              |                                     | รหัสไปรษณีย์<br>11110     |                               |

รูปที่ 3.19 หน้าจอแสดงรายละเอียดข้อมูลส่วนบุคคล การต่ออายุผู้ควบคุมระบบบำบัดมลพิษประเภทบุคคล

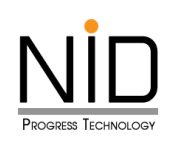

| เลขที่                                                    | н้อง      | ชั้น         | อาคาร                     |
|-----------------------------------------------------------|-----------|--------------|---------------------------|
| หมู่ที่                                                   | ชอย       |              | ถนน                       |
| 12                                                        | 12/1      |              | รัตนาธิเบศร์              |
| ตำบล                                                      |           | อำเภอ        |                           |
| บางรักพัฒนา                                               |           | บางบัวทอง    |                           |
| จังหวัด                                                   |           | รหัสไปรษณีย์ |                           |
| นนทบุรี                                                   |           | 11110        |                           |
|                                                           |           |              |                           |
| ข้อมูลติดต่อ<br>โทรศัพท์1                                 | โทรศัพท์2 |              | e-mail                    |
| ข้อมูลติดต่อ<br>โทรศัพท์1<br>0812345622                   | โทรศัพท์2 |              | e-mail<br>test22@test.com |
| ข้อมูลติดต่อ<br>โทรศัพท์1<br>0812345622<br>Line ID        | โทรศัพท์2 | Facebook     | e-mail<br>test22@test.com |
| <b>ข้อมูลติดต่อ</b><br>โทรศัพท์1<br>0812345622<br>Line ID | Insศัพท์2 | Facebook     | e-mail<br>test22@test.com |

รูปที่ 3.20 หน้าจอแสดงรายละเอียดข้อมูลส่วนบุคคล การต่ออายุผู้ควบคุมระบบบำบัดมลพิษประเภทบุคคล (ต่อ)

ผู้ใช้งานสามารถคลิกปุ่มบันทึก เพื่อต้องการบันทึกข้อมูลชั่วคราว และสามารถกลับมาแก้ไขข้อมูลเพิ่มเติมได้ แสดงดังรูปที่ 3.21

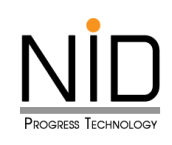

| ń                                     | ระดับการศึกษา                                                                | ปีที่สำเร็                                          | จการศึกษา            | คณะ              |          | สาขาวิชา                                   |
|---------------------------------------|------------------------------------------------------------------------------|-----------------------------------------------------|----------------------|------------------|----------|--------------------------------------------|
| 1 (                                   | ปริญญาตรี                                                                    | 2563                                                | Ë                    | วิทยาศาสตร์ประยุ | าต์      | เทคโนโลยีสิ่งแวดล้อม                       |
| ลำดับที่                              | หลักสตรการ                                                                   | รฝึกอบรม                                            | ວັນທີ່ເรັ່ມຄ         | วรฝึกวมรม        | ~        | เที่สิ้มสดการฝึกฉบรม                       |
|                                       |                                                                              |                                                     | Janson               | ISWIDOSD         |          | มาสินสุนการพกออรม                          |
| ระวัติการสส<br>ลำดับที                | อบมาตรฐาน<br>i                                                               | หลักเ                                               | สูตรการสอบ           | ISWIDOSD         |          | วันที่จัดสอบ                               |
| ระวัติการสส<br>ลำดับที<br>I           | อบมาตรฐาน<br>i<br>ผู้ควบคุมระบบบำบัด                                         | หลักง<br>มลพิษน้ำ                                   | สูตรการสอบ           |                  | 12       | วันที่จัดสอบ<br>มกราคม 2568                |
| ระวัติการสส<br>ลำดับที<br>1<br>2      | อบมาตรฐาน<br>i<br>ผู้ควบคุมระบบบำบัด<br>ผู้ควบคุมระบบบำบัด                   | หลักง<br>มลพิษน้ำ<br>มลพิษอากาศ                     | สูตรการสอบ           |                  | 12       | วันที่จัดสอบ<br>มกราคม 2568<br>มกราคม 2568 |
| ระวัติการสะ<br>ลำดับที<br>1<br>2<br>3 | อบมาตรฐาน<br>ผู้ควบคุมระบบบำบัด<br>ผู้ควบคุมระบบบำบัด<br>ผู้ควบคุมระบบการจัด | หลักง<br>มลพิษน้ำ<br>มลพิษอากาศ<br>าการมลพิษกากอุตส | สูตรการสอบ<br>าหกรรม |                  | 12 19 26 | วันที่จัดสอบ<br>มกราคม 2568<br>มกราคม 2568 |

รูปที่ 3.21 หน้าจอแสดงปุ่มบันทึกรายละเอียดข้อมูลส่วนบุคคล การต่ออายุผู้ควบคุมระบบบำบัดมลพิษ

ประเภทบุคคล

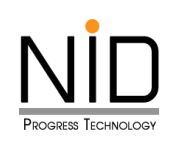

| นคำขอเป็นบุคลากรฯ(ที่ปรีกษา)<br>นพ์หนังสือรับรอง |              | $\checkmark$                      | ต่อ<br>                 |
|--------------------------------------------------|--------------|-----------------------------------|-------------------------|
|                                                  | ບັບ          | <b>สำเร็จ</b><br>เทึกข้อมูลสำเร็จ |                         |
|                                                  |              | ок                                | อาการ                   |
|                                                  | หมู่ที่<br>5 | 968                               | กนน<br>มิตรภาพ<br>อำเภอ |

รูปที่ 3.22 หน้าจอปรากฎป๊อปอัพ บันทึกข้อมูลสำเร็จ

| ยื่นคำขอ   |               |                    |               |                |                  |            |
|------------|---------------|--------------------|---------------|----------------|------------------|------------|
| 2 โหลดใหม่ | 🕂 ເພົ່ມບ້อมูล |                    |               |                | Q คันหา          |            |
| ń          | เลขที่คำขอ    | วันที่ร่าง<br>คำขอ | วันที่ส่งคำขอ | ประเภท<br>คำขอ | สถานะคำขอ        | รายละเอียด |
| 1          |               | 19 มี.ค. 68        |               | ต่ออายุ        | จัดทำร่างคำขอ    | 22         |
| 2          | C25680009     | 26 ก.พ. 68         | 26 ก.พ. 68    | ขึ้นทะเบียน    | แจ้งผลการพิจารณา | 0          |
|            |               |                    |               |                |                  |            |

รูปที่ 3.23 หน้าแสดงข้อมูลคำขอทั้งหมด

จากรูปที่ 3.23 จะเห็นได้ว่าเมื่อผู้ใช้งานเลือกที่จะบันทึกชั่วคราว ระบบจะแสดงรายการที่ผู้ใช้งานบันทึกไว้ และจะแสดง 3 ปุ่ม โดยมีปุ่มดังนี้

- (1) ปุ่มดูรายละเอียด คือ สามารถดูข้อมูลรายละเอียดที่กรอกไว้ก่อนหน้า แสดงดังรูปที่ 3.24 ถึง 3.26
- (2) ปุ่มลบ คือ ต้องการลบรายการข้อมูลคำขอที่บันทึกชั่วคราว แสดงดังรูปที่ 3.27 ถึง 3.29
- (3) ปุ่มแก้ไข คือ แก้ไขหรือเปลี่ยนแปลงข้อมูลที่กรอกไว้ก่อนหน้า แสดงดังรูปที่ 3.30 ถึง 3.33

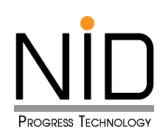

#### กรณีคลิกปุ่มดูรายละเอียด

| < ยื่นคำขอ                      |                                     |                           |                             |
|---------------------------------|-------------------------------------|---------------------------|-----------------------------|
| เลขที่คำขอ :<br>ประเภทการยื่น : | 🔵 ขึ้นทะเบียน 🔵 ต่ออายุ             | ประเภทการควบคุเ           | u : 勳 🕋 🔯                   |
| ประวัติส่วนตัว                  |                                     |                           |                             |
| คำนำหน้า (ภาษาไทย)<br>นางสาว    | ชื่อ (ภาษาไทย)<br>หนึ่งนอก          | ชื่อกลาง (ภาษาไทย)        | นามสกุล (ภาษาไทย)<br>test22 |
| คำนำหน้า (ภาษาอังกฤษ)           | ชื่อ (ภาษาอังกฤษ)                   | ชื่อกลาง (ภาษาอังกฤษ)     | นามสกุล (ภาษาอังกฤษ)        |
| วัน-เดือน-ปี เกิด               | เลขประจำตัวประชาชน<br>1234567800122 | เลขทะเบียน<br>123-68-0002 | วันที่หมดอายุ               |
| ที่อยู่ตามทะเบียนบ้าน           |                                     |                           |                             |
| เลขที่<br>1/785                 | н้อง                                | ชั้น                      | อาคาร                       |
| หมู่ที่<br>12                   | ชอย<br>12/1                         | ถนน<br>รัตเ               | มาธิเบศร์                   |
| ตำบล<br>บางรักพัฒนา             |                                     | อำเภอ<br>บางบัวทอง        |                             |
| จังหวัด<br>นนทบุรี              |                                     | รหัสไปรษณีย์<br>11110     |                             |

รูปที่ 3.24 หน้าจอแสดงรายละเอียดข้อมูลส่วนบุคคล กรณีคลิกปุ่มดูรายละเอียด

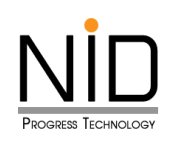

|                                                    | ห้อง  | йu              | อาคาร                     |  |
|----------------------------------------------------|-------|-----------------|---------------------------|--|
| หมู่ที่                                            | ชอย   |                 | ถนน                       |  |
| 12                                                 | 12/   | 1               | รัตนาธิเบศร์              |  |
| ตำบล                                               |       | อำเภอ           |                           |  |
| บางรักพัฒนา                                        |       | บางบัวทะ        | อง                        |  |
| จังหวัด                                            |       | รหัสไปรษณ       | นีย์                      |  |
| นนทบุรี                                            |       | 11110           |                           |  |
|                                                    |       |                 |                           |  |
| ข้อมูลติดต่อ<br>โทรศัพท์โ                          | โทรศั | พท์2            | e-mail                    |  |
| <b>ข้อมูลติดต่อ</b><br>โทรศัพท์1<br>0812345622     | โทรศั | พที2            | e-mail<br>test22@test.com |  |
| ข้อมูลติดต่อ<br>โทรศัพท์1<br>0812345622<br>Line ID | [nsศ  | wń2<br>Facebook | e-mail<br>test22@test.com |  |

รูปที่ 3.25 หน้าจอแสดงรายละเอียดข้อมูลส่วนบุคคล กรณีคลิกปุ่มดูรายละเอียด (ต่อ)
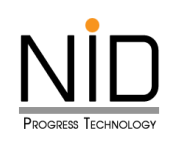

| ระวัติการค                                  | ศึกษา                   |                                                                                                   |                                                        |                                      |                  |                |                                                                                            |
|---------------------------------------------|-------------------------|---------------------------------------------------------------------------------------------------|--------------------------------------------------------|--------------------------------------|------------------|----------------|--------------------------------------------------------------------------------------------|
| ลำดับ<br>ที่                                |                         | ระดับการศึกษา                                                                                     | ปีที่สำเร็                                             | จการศึกษา                            | Aស-              |                | สาขาวิชา                                                                                   |
| 1                                           | ปริญ                    | เญาตรี                                                                                            | 2563                                                   | Ë                                    | วิทยาศาสตร์ประยุ | ุกต์           | เทคโนโลยีสิ่งแวดล้อม                                                                       |
| ລຳດັບ                                       | มที่                    | หลักสูตรการฝึก                                                                                    | าอบรม                                                  | วันที่เริ่มก                         | ารฝึกอบรม        | Ĵ              | ันที่สิ้นสดการฝึกอบรม                                                                      |
| ลำดับ<br>ระวัติการส                         | มที่<br>สอบมาตะ         | หลักสูตรการฝึก<br>รฐาน                                                                            | าอบรม                                                  | ວັนที่เริ่มก                         | ารฝึกอบรม        | ć              | ันที่สิ้นสุดการฝึกอบรม                                                                     |
| ลำดับ<br>ระวัติการส<br>ลำดับ                | มที่<br>สอบมาตะ<br>มที่ | หลักสูตรการฝึก<br>รฐาน                                                                            | าอบรม<br>หลักเ                                         | วันที่เริ่มก<br>สูตรการสอบ           | ารฝึกอบรม        | ŝ              | ันที่สิ้นสุดการฝึกอบรม<br>วันที่จัดสอบ                                                     |
| ลำดับ<br>ระวัติการส<br>ลำดับ<br>1           | มที่<br>สอบมาตะ<br>มที่ | หลักสูตรการฝึก<br>รฐาน<br>ผู้ควบคุมระบบบำบัดมลเ                                                   | าอบรม<br>หลักง<br>พิษน้ำ                               | วันที่เริ่มก<br>สูตรการสอบ           | ารฝึกอบรม        | 3<br>12        | ันที่สิ้นสุดการฝึกอบรม<br>วันที่จัดสอบ<br>! มกราคม 2568                                    |
| ลำดับ<br>ระวัติการส<br>ลำดับ<br>1<br>2      | มที่<br>สอบมาต<br>มที่  | หลักสูตรการฝึก<br>รฐาน<br>ผู้ควบคุมระบบบำบัดมลเ<br>ผู้ควบคุมระบบบำบัดมลเ                          | าอบรม<br>หลักง<br>พิษน้ำ<br>พิษอากาศ                   | วันที่เริ่มก<br>สูตรการสอบ           | ารฝึกอบรม        | 12<br>19       | มนที่สิ้นสุดการฝึกอบรม<br>วันที่จัดสอบ<br>! มกราคม 2568<br>) มกราคม 2568                   |
| ลำดับ<br>ระวัติการส<br>ลำดับ<br>1<br>2<br>3 | มที่<br>สอบมาต<br>มที่  | หลักสูตรการฝึก<br>รฐาน<br>ผู้ควบคุมระบบบำบัดมลเ<br>ผู้ควบคุมระบบบำบัดมลเ<br>ผู้ควบคุมระบบบารจัดกา | าอบรม<br>หลักง<br>พิษน้ำ<br>พิษอากาศ<br>เรมลพิษกากอุตส | วันที่เริ่มก<br>สูตรการสอบ<br>าหกรรม | ารฝึกอบรม        | 12<br>19<br>20 | วันที่สิ้นสุดการฝึกอบรม<br>วันที่จัดสอบ<br>2 มกราคม 2568<br>9 มกราคม 2568<br>5 มกราคม 2568 |

รูปที่ 3.26 หน้าจอแสดงรายละเอียดข้อมูลส่วนบุคคล กรณีคลิกปุ่มดูรายละเอียด (ต่อ)

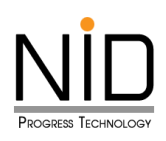

## กรณีคลิกปุ่มลบ

| ยื่นคำขอ   |               |                                       |                  |                |                  |                      |
|------------|---------------|---------------------------------------|------------------|----------------|------------------|----------------------|
| 2 โหลดใหม่ | 🗲 ເພົ່ມข้อมูล |                                       |                  |                | Q คันหา          |                      |
| ที่        | เลขที่คำขอ    | วันที่ร่าง<br>คำขอ                    | วันที่ส่งคำขอ    | ประเภท<br>คำขอ | สถานะคำขอ        | รายละเอียด           |
| 1          |               | 19 มี.ค. 68                           |                  | ต่ออายุ        | จัดทำร่างคำขอ    |                      |
| 2          | C25680009     | 26 ก.พ. 68                            | 26 ก.พ. 68       | ขึ้นทะเบียน    | แจ้งผลการพิจารณา |                      |
|            | Are           | e you s                               | ure?             |                |                  | « ก่อนหน้า 1 ถัดไป » |
|            |               | เยการนี้ออกจ<br>เกลง ย <sub>ุ</sub> ศ | วากระบบ<br>าเลิก |                |                  |                      |
|            | 1             |                                       |                  |                |                  |                      |

รูปที่ 3.27 หน้าจอปรากฎป้อปอัพ คุณแน่ใจหรือไม่ ที่ต้องการลบรายการนี้ออกจากระบบ

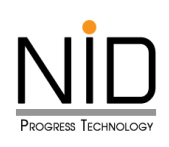

| ยื่นคำ       | าขอ    |               |                                    |               |                |                |                      |
|--------------|--------|---------------|------------------------------------|---------------|----------------|----------------|----------------------|
| <i>З</i> Іна | ลดใหม่ | • ເพิ່มข้อมูล |                                    |               |                | Q ค้นหา        | 1                    |
| ň            | i      | เลขที่คำขอ    | วันที่ร่าง<br>คำขอ                 | วันที่ส่งคำขอ | ประเภท<br>คำขอ | สถานะคำขอ      | รายละเอียด           |
| 1            | 1      |               | 19 มี.ค. 68                        |               | ต่ออายุ        | จัดทำร่างคำขล  | ° 🛛 🖬 🚺              |
| 2            | 2      | C25680009     | 26 ก.พ. 68                         | 26 ก.พ. 68    | ขึ้นทะเบียน    | แจ้งผลการพิจาร | ໜ 🧿                  |
|              |        |               | สำเร็จ<br>สำเร็จ<br>ลบข้อมูลสำเนื่ | ŝo<br>3       |                |                | « ก่อนหน้า 1 ถัดไป » |

รูปที่ 3.28 หน้าจอปรากฎป้อปอัพ ลบข้อมูลสำเร็จ

| ยื่นคำขอ   |               |                    |               |                |                  |                     |
|------------|---------------|--------------------|---------------|----------------|------------------|---------------------|
| 2 โหลดใหม่ | 🕂 ເພົ່ມບ້อมูล |                    |               |                | Q คันหา          |                     |
| ที่        | เลขที่คำขอ    | วันที่ร่าง<br>คำขอ | วันที่ส่งคำขอ | ประเภท<br>คำขอ | สถานะคำขอ        | รายละเอียด          |
| 1          | C25680009     | 26 ก.พ. 68         | 26 ก.พ. 68    | ขึ้นทะเบียน    | แจ้งผลการพิจารณา | <b>2</b>            |
|            |               |                    |               |                |                  | «ก่อนหน้า 1 ถัดไป » |
|            |               |                    |               |                |                  |                     |
|            |               |                    |               |                | 87               |                     |

รูปที่ 3.29 หน้าแสดงข้อมูลคำขอทั้งหมด

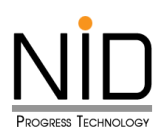

## กรณีคลิกปุ่มแก้ไข

ผู้ใช้งานระบบสามารถแก้ไขหรือเปลี่ยนแปลงข้อมูลที่กรอกไว้ก่อนหน้า หากแก้ไขแล้วเสร็จ ผู้ใช้งานระบบ สามารถส่งคำขอในหน้านี้ได้เลย โดยให้คลิกปุ่ม "ยืนยันการจัดทำข้อมูล" แสดงดังรูปที่ 3.31 กรณีกดปุ่มยืนยันการ จัดทำข้อมูลแล้วจะไม่สามารถกลับมาแก้ไขได้แล้ว

| ยื่นคำขอ   |               |                    |               |                |                  |                      |
|------------|---------------|--------------------|---------------|----------------|------------------|----------------------|
| 🕄 โหลดใหม่ | 🕂 ເพົ່ມນ້ອມູລ |                    |               |                | Q ค้นหา          |                      |
| ń          | เลขที่คำขอ    | วันที่ร่าง<br>คำขอ | วันที่ส่งคำขอ | ประเภท<br>คำขอ | สถานะคำขอ        | รายละเอียด           |
| 1          |               | 19 มี.ค. 68        |               | ต่ออายุ        | จัดทำร่างคำขอ    | 0 🗹 🚺                |
| 2          | C25680009     | 26 ก.พ. 68         | 26 ก.พ. 68    | ขึ้นทะเบียน    | แจ้งผลการพิจารณา | <b>2</b>             |
|            |               |                    |               |                |                  | « ก่อนหน้า 1 ถัดไป » |

## รูปที่ 3.30 หน้าแสดงข้อมูลคำขอทั้งหมด

|   |                                          | วนกจิตสืบ      |
|---|------------------------------------------|----------------|
| 1 | ผู้ควบคุมระบบบำบัดมลพิษน้ำ               | 12 มกราคม 2568 |
| 2 | ผู้ควบคุมระบบบำบัดมลพิษอากาศ             | 19 มกราคม 2568 |
| 3 | ผู้ควบคุมระบบการจัดการมลพิษกากอุตสาหกรรม | 26 มกราคม 2568 |
| 4 | ผู้ควบคุมระบบบำบัดมลพิษน้ำ               | 12 มกราคม 2568 |
|   |                                          |                |

รูปที่ 3.31 หน้าจอปรากฏป๊อปอัพ ท่านต้องการยืนยันการบันทึกใช่หรือไม่

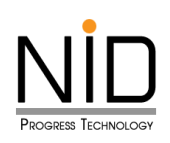

| จัดการข้อมูลส่วนบุคคล             | ประวัติการ   | รึกษา การฝึกอบรม และการสอบมาตรฐาน        |               |                            |
|-----------------------------------|--------------|------------------------------------------|---------------|----------------------------|
| 🔋 ยื่นคำขอเป็นบุคลากรฯ(ไรงงาน)    | ประวัติการศึ | าบา                                      |               |                            |
| 🗦 ยิ่นคำขอเป็นบุคลากรฯ(ที่ปรีกษา) |              |                                          | คณะ           | สาขาวิชา                   |
| 🕞 พิมพ์หนังสือรับรอง              | L            |                                          | สตร์ประยุกต์  | เทคโนโลยีสิ่งแวดล้อม       |
|                                   | U:           | สำเร็จ                                   |               |                            |
|                                   |              | บันทึกข้อมูลสำเร็จ                       |               | วันที่สิ้นสุดการฝึกอบรม    |
|                                   | U:           | ок                                       |               |                            |
|                                   | ลำดับเ       | ที่ หลักสูตรการสอบ                       |               | วันที่จัดสอบ               |
|                                   | 1            | ผู้ควบคุมระบบบำบัดมลพิษน้ำ               |               | 12 มกราคม 2568             |
|                                   | 2            | ผู้ควบคุมระบบบำบัดมลพิษอากาศ             |               | 19 มกราคม 2568             |
|                                   | 3            | ผู้ควบคุมระบบการจัดการมลพิษกากอุตสาหกรรม |               | 26 มกราคม 2568             |
|                                   | 4            | ผู้ควบคุมระบบบำบัดมลพิษน้ำ               |               | 12 มกราคม 2568             |
|                                   |              |                                          | ∎บันทึก 🖉 ยืน | ยันการจัดทำข้อมูล 🔇 ยกเลิก |

รูปที่ 3.32 หน้าจอปรากฏป๊อปอัพ บันทึกข้อมูลสำเร็จ

| ยื่นคำข  | Ð                   |                    |               |                |                  |                      |
|----------|---------------------|--------------------|---------------|----------------|------------------|----------------------|
| 🕄 โหลดให | หม่ 🕒 🕂 ເพิ่มข้อมูล |                    |               |                | Q ค้นหา          |                      |
| ที่      | เลขที่คำขอ          | วันที่ร่าง<br>คำขอ | วันที่ส่งคำขอ | ประเภท<br>คำขอ | สถานะคำขอ        | รายละเอียด           |
| 1        |                     | 19 มี.ค. 68        |               | ต่ออายุ        | จัดทำร่างคำขอ    | 2 🗹 📋                |
| 2        | C25680009           | 26 ก.พ. 68         | 26 ก.พ. 68    | ขึ้นทะเบียน    | แจ้งผลการพิจารณา | <u>0</u>             |
|          |                     |                    |               |                |                  | « ก่อนหน้า 1 ถัดไป » |
|          |                     |                    |               |                |                  |                      |
|          |                     |                    |               |                |                  |                      |

รูปที่ 3.33 หน้าแสดงข้อมูลคำขอทั้งหมด

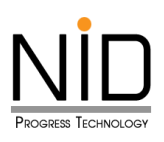

# 3.3 การเปลี่ยนแปลงข้อมูล

เมื่อต้องการเปลี่ยนแปลงข้อมูลผู้ควบคุมระบบบำบัดมลพิษประเภทบุคคล ผู้ใช้ระบบสามารถคลิกเมนู ขึ้นทะเบียน / ต่ออายุเปลี่ยนแปลงการเป็นผู้ควบคุม เมื่อคลิกเข้ามาแล้ว ให้คลิก "เพิ่มข้อมูล" แสดงดังรูปที่ 3.34

| ( Hบ้านรก                              | ขึ้นทะเบียน  | เ / ต่ออายุ / เบ | ไลี่ยนแปล           | งข้อมูลผู้ค    | วบคุมระบบบำบัดม               | ลพิษประเภทบุคคล                        |
|----------------------------------------|--------------|------------------|---------------------|----------------|-------------------------------|----------------------------------------|
| อ้นกะเบียน / ต่ออายุเปลี่ยนแปลงการเป็น | 🕄 ໂหລດໃหມ່   | • ເพิ່มข้อมูล    |                     |                | ค้นหา                         |                                        |
|                                        | ที           | เลขที่คำขอ       | วันที่สร้างคำ<br>ขอ | วันที่ยื่นคำขอ | สถานะคำขอ                     | รายละเอียด                             |
| ปรับปรุงข้อมูลส่วนบุคคล                | 1            | C25670021        | 06 ธ.ค. 67          | 08 ธ.ค. 67     | พิจารณาและแจ้งผลแล้ว          | 🕑 ดูรายละเอียด<br>🖶 พิมพ์หนังสือแจ้งผล |
| (อ้งขอเป็นบุคลากรประจำโรงงาน           | < ก่อนหน้า 1 | ถัดไป »          |                     |                |                               |                                        |
| เจ้งขอเป็นบุคลากรประจำบริษัทที่ปรึกษา  |              |                  |                     |                |                               |                                        |
|                                        |              |                  |                     |                |                               |                                        |
| รูปที่ 3.34 หน้าแ                      | สดงการเปลี   | ียนแปลงข้อม      | ูเลผู้ควบเ          | ามระบบเ        | <mark>บำบัดมลพิษประเ</mark> ง | <mark>าทบุคคล</mark>                   |

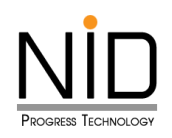

| า 🗢เบลอนแบตง 🔾 เมษายุ |                                                  |                                                                                                    |
|-----------------------|--------------------------------------------------|----------------------------------------------------------------------------------------------------|
|                       |                                                  |                                                                                                    |
| ชื่อ (ภาษาไทย)        | ชื่อกลาง (ภาษาไทย)                               | นามสกุล (ภาษาไทย)                                                                                                    |
| สองนอก RM             | C25670023                                        | test23                                                                                                    |
| ชื่อ (ภาษาอังกฤษ)     | ชื่อกลาง (ภาษาอังกฤษ)                            | นามสกุล (ภาษาอังกฤษ)                                                                                                    |
|                       | เลขประจำตัวบัตรประชาชน                           |                                                                                                    |
| Ë                     | 1234567800123                                    |                                                                                                    |
|                       |                                                  |                                                                                                    |
|                       |                                                  |                                                                                                    |
| ห้อง                  | ชั้น                                             | อาคาร                                                                                                    |
| З                     |                                                  |                                                                                                    |
| ชอย                   |                                                  | านน                                                                                                    |
| กันตนา                |                                                  | บางใหญ่-บางคูลัด                                                                                                    |
|                       | อำเภอ                                            |                                                                                                    |
|                       |                                                  |                                                                                                    |
|                       | ชื่อ (ภาษาไทย)<br>สองนอก RM<br>ชื่อ (ภาษาอังกฤษ) | ชื่อ (ภาษาไทย)       ชื่อกลาง (ภาษาไทย)         สองนอก RM       C25670023         ชื่อ (ภาษาอังกฤษ)       ชื่อกลาง (ภาษาอังกฤษ)          มีอกลาง (ภาษาอังกฤษ)          เลขประจำตัวบัตรประชาชน          เลขประจำตัวบัตรประชาชน          เลขประจำตัวบัตรประชาชน          1234567800123          พ้อง          ชั้น          3          บอย          กันตนา         อำเภอ |

รูปที่ 3.35 หน้าจอแสดงรายการข้อมูลการเปลี่ยนแปลงข้อมูลผู้ควบคุมระบบบำบัดมลพิษประเภทบุคคล

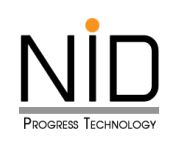

|                | ห้อง |                | ชั้น         |            | อาคาร   |
|----------------|------|----------------|--------------|------------|---------|
| 33             | 3    |                |              |            |         |
| អប៉ូក៊         |      | ซอย            |              | ถนน        |         |
|                |      | กันตนา         |              | บางใหญ่-บา | างคูลัด |
| ตำบล           |      |                | อำเภอ        |            |         |
| บางใหญ่        |      |                | บางใหญ่      |            |         |
| จังหวัด        |      |                | รหัสไปรษณีย์ |            |         |
| นนทบุรี        |      |                | 11140        |            |         |
|                |      |                |              |            |         |
|                |      |                |              |            |         |
| ข้อมูลติดต่อ   |      |                |              |            |         |
| เบอร์โทรศัพท์1 |      | เมอร์โทรศัพท์2 |              | E-mail     |         |
| 0812345623     |      |                |              | test23@tes | t.com   |
|                |      |                |              |            |         |
| Line ID        |      |                | Facebook     |            |         |

รูปที่ 3.36 หน้าจอแสดงรายการข้อมูลการเปลี่ยนแปลงข้อมูลผู้ควบคุมระบบบำบัดมลพิษประเภทบุคคล (ต่อ)

ผู้ใช้งานสามารถคลิกปุ่มบันทึก เพื่อต้องการบันทึกข้อมูลชั่วคราว และสามารถกลับมาแก้ไขข้อมูลเพิ่มเติมได้ แสดงดังรูปที่ 3.37

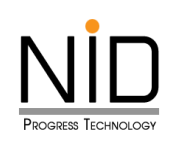

| ลำดับ<br>ที่                  | Sec                   | ับการศึกษา                                                      | ปีที่สำเร็จก                      | ารศึกษา          | คณะ                         | สาขาวิชา                |
|-------------------------------|-----------------------|-----------------------------------------------------------------|-----------------------------------|------------------|-----------------------------|-------------------------|
|                               | ปริญญาต               | รี                                                              | 2555                              | Ë                | วิศวกรรมศาสตร์              | วิศวกรรมสิ่งแวดล้อม     |
|                               |                       | หลักสูตรการฝึก                                                  | มอบรม                             | ວັนที่เริ่ม      | การฝึกอบรม                  | วันที่สิ้นสุดการฝึกอบรม |
| ระวัติการ<br>ส <sup>ู</sup> ้ | สอบมาตรฐาเ<br>าดับที่ | หลักสูตรการผิ <b>ก</b>                                          | าอบรม                             | ວັนที่เริ่ม<br>ห | การฝึกอบรม<br>ลักสูตรการสอบ | วันที่สิ้นสุดการฝึกอบรม |
| ระวัติการ<br>สำ               | สอบมาตรฐาเ<br>ำดับที่ | หลักสูตรการฝี<br>J<br>ผู้ควบคุมระบบบำบัด                        | าอบรม<br>เมลพิษน้ำ                | วันที่เริ่ม<br>ห | การฝึกอบรม<br>ลักสูตรการสอบ | วันที่สิ้นสุดการฝึกอบรม |
| ระวัติการ<br>สำ<br>2          | สอบมาตรฐาเ            | หลักสูตรการฝีก<br>ม<br>ผู้ควบคุมระบบบำบัด<br>ผู้ควบคุมระบบบำบัด | าอบรม<br>เมลพิษน้ำ<br>เมลพิษอากาศ | วันที่เริ่ม<br>ห | การฝึกอบรม<br>ลักสูตรการสอบ | วันที่สิ้นสุดการฝึกอบรม |

รูปที่ 3.37 หน้าจอแสดงรายการข้อมูลการเปลี่ยนแปลงข้อมูลผู้ควบคุมระบบบำบัดมลพิษประเภทบุคคล (ต่อ)

| ลำดับ<br>ที่ | ระดับการศึกษา    | ปีที่สำเร็จการศึกษา   | คณะ         | สาขาวิชา                    |   |
|--------------|------------------|-----------------------|-------------|-----------------------------|---|
| 1            |                  |                       | - รรมศาสตร์ | วิศวกรรมสิ่งแวดล้อม         |   |
| Ust          | (.               |                       | au          | วันที่สิ้นสุดการฝึกอบรม     | L |
| Uset         | đ                | าเร็จ                 |             |                             |   |
|              | บันทึก           | ข้อมูลสำเร็จ          | รสอบ        |                             |   |
| 1 2          | I                | ОК                    |             |                             |   |
| 3            | ผูควบคุมระบบการจ | ดการมลพษกากอุตสาหกรรม |             |                             |   |
|              |                  |                       |             |                             |   |
|              |                  | 9/ . en               | บันทึก      | ยืนยันการจัดทำข้อมูล ยกเลิก |   |

#### รูปที่ 3.38 หน้าจอปรากฎป๊อปอัพ บันทึกข้อมูลสำเร็จ

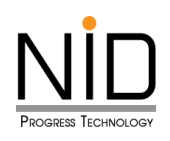

| โหลดใหม่ | 🛨 เพิ่มข้อมูล |                 | ค้นหา          |                      |                                        |
|----------|---------------|-----------------|----------------|----------------------|----------------------------------------|
| ที่      | เลขที่คำขอ    | วันที่สร้างคำขอ | วันที่ยื่นคำขอ | สถานะคำขอ            | รายละเอียด                             |
| 1        |               | 11 S.A. 67      | 11 S.A. 67     | ยืนยัน               | 🕑 ดูรายละเอียด                         |
| 2        |               | 11 ຣ.ค. 67      |                | แบบร่าง              | 🕑 ດູรາຍລະເວັຍດ<br>🕑 ແກ້ໄข 📑 ລບ         |
| 3        |               | 10 S.A. 67      | 10 S.A. 67     | ยืนยัน               | 🕑 ดูรายละเอียด                         |
| 4        |               | 10 S.A. 67      | 10 S.A. 67     | ยืนยัน               | 🕑 ดูรายละเอียด                         |
| 5        | C25670021     | 06 S.A. 67      | 08 S.A. 67     | พิจารณาและแจ้งผลแล้ว | 🕑 ดูรายละเอียด<br>🖶 พิมพ์หนังสือแจ้งผล |

รูปที่ 3.39 หน้าแสดงข้อมูลคำขอทั้งหมด

จากรูปที่ 3.39 จะเห็นได้ว่าเมื่อผู้ใช้งานเลือกที่จะบันทึกชั่วคราว ระบบจะแสดงรายการที่ผู้ใช้งานบันทึกไว้ และจะแสดง 3 ปุ่ม โดยมีปุ่มดังนี้

- (1) ปุ่มดูรายละเอียด คือ สามารถดูข้อมูลรายละเอียดที่กรอกไว้ก่อนหน้า แสดงดังรูปที่ 3.40 ถึง 3.41
- (2) ปุ่มลบ คือ ต้องการลบรายการข้อมูลคำขอที่บันทึกชั่วคราว แสดงดังรูปที่ 3.42 ถึง 3.44
- (3) ปุ่มแก้ไข คือ แก้ไขหรือเปลี่ยนแปลงข้อมูลที่กรอกไว้ก่อนหน้า แสดงดังรูปที่ 3.45 ถึง 3.48

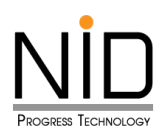

# กรณีคลิกปุ่มดูรายละเอียด

| UTIFI IOD :                |                            | ประเภทการควบค          | าุม : กากอุตสาหกรรม  |
|----------------------------|----------------------------|------------------------|----------------------|
| ระเภทการยื่น : ุครั้ง      | วแรก ®เปลี่ยนแปลง Cต่ออายุ |                        |                      |
| ประวัติส่วนตัว             |                            |                        |                      |
| ำนำหน้า (ภาษาไทย)          | ชื่อ (ภาษาไทย)             | ชื่อกลาง (ภาษาไทย)     | นามสกุล (ภาษาไทย)    |
| [object Object]            | สองนอก RM                  | C25670023              | test23               |
| านำหน้า (ภาษาอังกฤษ)       | ชื่อ (ภาษาอังกฤษ)          | ชื่อกลาง (ภาษาอังกฤษ)  | นามสกุล (ภาษาอังกฤษ) |
| น-เดือน-ปี เกิด            |                            | เลขประจำตัวบัตรประชาชน |                      |
| 14/01/2530                 | É                          | 1234567800123          |                      |
|                            |                            |                        |                      |
| ที่อยู่ตามสำเนาทะเบียนบ้าน |                            |                        |                      |
| าขที่                      | ห้อง                       | ชั้น                   | อาคาร                |
| 33                         | 3                          |                        |                      |
|                            | ชอย                        | ຄເ                     | JU                   |
| มู่ที่                     |                            |                        | บางใหญ่–บางคูลัด     |
| มู่ที่                     | กันตนา                     |                        |                      |
| มูที่                      | กันตนา                     | อำเภอ                  |                      |

รูปที่ 3.40 หน้าจอแสดงรายละเอียดข้อมูลส่วนบุคคล กรณีคลิกปุ่มดูรายละเอียด

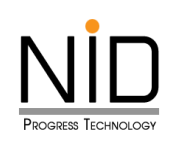

| เลขที่                                                                                                    |                                                                                                    | ห้อง                                                 |                                                                                                    | ชั้น                       |                                                      |           | อาคาร                                                      |
|----------------------------------------------------------------------------------------------------|----------------------------------------------------------------------------------------------------|------------------------------------------------------|----------------------------------------------------------------------------------------------------|----------------------------|------------------------------------------------------|-----------|------------------------------------------------------------|
| 33                                                                                                    |                                                                                                    | З                                                    |                                                                                                    |                            |                                                      |           |                                                            |
| កររ៉ូព <mark>ី</mark>                                                                                                    |                                                                                                    |                                                      | ซอย                                                                                                    |                            |                                                      | ถนน       |                                                            |
|                                                                                                    |                                                                                                    |                                                      | กันตนา                                                                                                    |                            |                                                      | บางใหญ่-เ | มางคูลัด                                                   |
| ทำบล                                                                                                    |                                                                                                    |                                                      |                                                                                                    | ວຳເກ                       | פו                                                   |           |                                                            |
| บางใหญ                                                                                                    | j                                                                                                    |                                                      |                                                                                                    | U                          | างใหญ่                                               |           |                                                            |
| วังหวัด                                                                                                    |                                                                                                    |                                                      |                                                                                                    | รหัส                       | ไปรษณีย์                                             |           |                                                            |
| นนทบุรี                                                                                                    |                                                                                                    |                                                      |                                                                                                    | 11                         | 140                                                  |           |                                                            |
|                                                                                                    |                                                                                                    |                                                      |                                                                                                    |                            |                                                      |           |                                                            |
| ข้อมูลติ                                                                                                    | โดต่อ                                                                                                    |                                                      |                                                                                                    |                            |                                                      |           |                                                            |
| แอร์โทรดั                                                                                                    | เพท์า                                                                                                    |                                                      | เมอร์โทรศัพท์ว                                                                                                   |                            |                                                      | E-mail    |                                                            |
| 081234                                                                                                    | 5623                                                                                                    |                                                      |                                                                                                    |                            |                                                      | test23@te | st.com                                                     |
| ine ID                                                                                                    |                                                                                                    |                                                      |                                                                                                    | Fac                        | abook                                                |           |                                                            |
|                                                                                                    |                                                                                                    |                                                      |                                                                                                    |                            | EDODK                                                |           |                                                            |
|                                                                                                    |                                                                                                    |                                                      |                                                                                                    |                            |                                                      |           |                                                            |
| วี่มต                                                                                                    |                                                                                                    |                                                      |                                                                                                    |                            |                                                      |           |                                                            |
| วั่นๆ                                                                                                    |                                                                                                    |                                                      |                                                                                                    |                            |                                                      |           |                                                            |
| รั่นๆ<br>ประวัติศ<br>ประวัติการ<br>สำฉับ                                                                                                    | าารศึกษา การฝึกอบรม แส<br>เศึกษา                                                                                                    | ะการสอบมาตร                                          | :ฐาน                                                                                                    |                            |                                                      |           |                                                            |
| รั่นๆ<br>ประวัติก<br>ประวัติการ<br>สำดับ<br>ที่                                                                                                | าารศึกษา การฝึกอบรม แส<br>ร์ศึกษา<br>ระดับการศึกษา                                                                                           | ะการสอบมาตร                                          | ัฐาน<br>ปีที่สำเร็จการศึกษา                                                                                      |                            | AUF                                                  |           | สาขาวิชา                                                   |
| รุ่นๆ<br>ประวัติก<br>ประวัติการ<br>สำดับ<br>ที่<br>1                                                                                           | การศึกษา การฝึกอบรม แส<br>เศึกษา<br>ระดับการศึกษา<br>ปริญญาตรี                                                                               | ะการสอบมาตร                                          | ัฐาน<br>ปีที่สำเร็จการศึกษา<br>555                                                                               |                            | คณะ<br>วิศวกรรมศาสตร์                                |           | สาขาวิชา<br>วิศวกรรมสิ่งแวดล้อม                            |
| ประวัติก<br>ประวัติการ<br>ลำดับ<br>ที่<br>1                                                                                                    | การศึกษา การฝึกอบรม แส<br>เศึกษา<br>ระดับการศึกษา<br>ปริญญาตรี<br>เฝิกอบรม                                                                   | ะการสอบมาตร                                          | ัฐาน<br>ปีที่สำเร็จการศึกษา<br>555                                                                               |                            | คณะ<br>วิศวกรรมศาสตร์                                |           | สาขาวิชา<br>วิศวกรรมสิ่งแวดล้อม                            |
| ประวัติก<br>ประวัติการ<br>สำดับ<br>ที่<br>ประวัติการ<br>                                                                                       | าารศึกษา การฝึกอบรม แส<br>เศึกษา<br>ระดับการศึกษา<br>ปริญญาตรี<br>เฝึกอบรม<br>เมที่ <u>ผลั</u> ผ                                             | ะะการสอบมาตร<br>2<br>าสูตรการศึกอบระ                 | รฐาน<br>ปีที่สำเร็จการศึกษา<br>5555                                                                              | - Ĵuńišu                   | คณะ<br>วิศวกรรมศาสตร์<br>การฝึกอบรม                  |           | สาขาวิชา<br>วิศวกรรมสิ่งแวดล้อม<br>วันที่สิ้นสุดการผิกอบรม |
| ประวัติการ<br>สำลับ<br>ที่<br>1<br>ประวัติการ<br>สำลั                                                                                          | าารศึกษา การฝึกอบรม แส<br>รศึกษา<br>ระดับการศึกษา<br>ปริญญาตรี<br>เปิกอบรม<br>เมที่ หลัง                                                     | าสุตรการศึกอบรา                                      | ัฐาน<br>ปีที่สำเร็จการศึกษา<br>5555                                                                              |                            | คณะ<br>วิศวกรรมศาสตร์<br>การศึกอบรม                  |           | สาขาวิชา<br>วิศวกรรมสิ่งแวดส้อม<br>วันที่สิ้นสุดการฝึกอบรม |
| รุ่นๆ<br>ประวัติการ<br>สำดับ<br>ที่<br>1<br>ประวัติการ<br>สำดั<br>ประวัติการ                                                                   | การศึกษา การฝึกอบรม แล<br>รศึกษา<br>ระดับการศึกษา<br>ปริณญาตรี<br>เมื่กอบรม<br>เมที่ ผลัก<br>เลอบมาตรฐาน                                     | าะการสอบมาตร<br>2<br>าสูตรการศึกอบระ                 | ฐาน<br>ปีที่สำเร็จการศึกษา<br>555                                                                                |                            | คณะ<br>วิศวกรรมศาสตร์<br>การศึกอบรม                  |           | สาขาวิชา<br>วิศวกรรมสิ่งแวดล้อม<br>วันที่สิ้นสุดการฝึกอบรม |
| รุ่มๆ<br>ประวัติการ<br>สำดับ<br>ที่<br>1<br>ประวัติการ<br>สำดั<br>ประวัติการ<br>ลำดั<br>มระวัติการ                                             | าารศึกษา การฝึกอบรม แล<br>รศึกษา<br>ระดับการศึกษา<br>ปริญญาตรี<br>เฝึกอบรม<br>เมที่ หลัก<br>เสอบมาตรฐาน                                      | ะการสอบมาตร<br>2<br>าสูตรการศึกอบร<br>ระบบบำนัดมลพิ  | รฐาน<br>ปีที่สำเร็จการศึกษา<br>555<br>ม                                                                          | <br>วันที่เริ่มส<br>ผส     | คณะ<br>วิศวกรรมศาสตร์<br>การฝึกอบรม<br>ถักสูตรการสอบ |           | สาขาวิชา<br>วิศวกรรมสิ่งแวดล้อม<br>วันที่สิ้นสุดการศึกอบรม |
| รุ่มๆ<br>ประวัติการ<br>สำดับ<br>ที่<br>1<br>ประวัติการ<br>สำดั<br>ประวัติการ<br>ลำดั<br>มระวัติการ<br>ลำดั<br>มระวัติการ                       | การศึกษา การฝึกอบรม แส<br>เศึกษา<br>ระดับการศึกษา<br>ปริญญาตรี<br>เฝิกอบรม<br>พที่ หลัก<br>เสอบมาตรฐาน<br>กัดนที่ ผู้ควบคุม:<br>ผู้ควบคุม:   | ระบบบำบัดมลพิ<br>ระบบบำบัดภาลพิ                      | รฐาน<br>บิทีสำเร็จการศึกษา<br>5555<br>มะ<br>มะ<br>มะ<br>มะ<br>มะ<br>มะ<br>มะ<br>มะ<br>มะ<br>มะ<br>มะ<br>มะ<br>มะ | วันที่เริ่มส<br>หส         | คณะ<br>วิศวกรรมศาสตร์<br>าารผิกอบรม<br>อักสูตรการสอบ |           | สาขาวิชา<br>วิศวกรรมสิ่งแวดล้อม<br>วันที่สิ้นสุดการผิกอบรม |
| รุ่มๆ<br>ประวัติการ<br>ลำดับ<br>ที่<br>1<br>ประวัติการ<br>ลำดั<br>ประวัติการ<br>ลำดั<br>มระวัติการ<br>ลำดั<br>มระวัติการ<br>ลำดั<br>มระวัติการ | าารศึกษา การฝึกอบรม แล<br>เศึกษา<br>ระดับการศึกษา<br>ปริญญาตรี<br>เฝึกอบรม<br>เมที่ หลัย<br>เสอบมาตรฐาน<br>กิดับที่ ผู้ควบคุม:<br>ผู้ควบคุม: | ระบบบำบัดมลพิ<br>ระบบบาบัดมลพิ<br>ระบบบาบัดภารจัดการ | รฐาน<br>บํที่สำเร็จการศึกษา<br>555<br>555<br>มน<br>มน<br>มน<br>มน<br>มน<br>มน<br>มน<br>มน<br>มน<br>มน            | วันที่เริ่มส<br>สะส<br>หละ | คณะ<br>วิศวกรรมศาสตร์<br>การศิกอบรม<br>จักสูตรการสอบ |           | สาขาวิชา<br>วิศวกรรมสิ่งแวดล้อม<br>วันที่สิ้นสุดการฝึกอบรม |
| รุ่มๆ<br>ประวัติการ<br>สำดับ<br>ที่<br>1<br>ประวัติการ<br>สำดั<br>ประวัติการ<br>สำดั<br>ประวัติการ<br>สำดั<br>1<br>2<br>3                      | าารศึกษา การฝึกอบรม แล<br>เศ็กษา<br>ระดับการศึกษา<br>ปริณญาตรี<br>เฝึกอบรม<br>เฉที่ หลัก<br>เสอบมาตรฐาน<br>กิดับที่ ผู้ควบคุม:<br>ผู้ควบคุม: | ระบบบำบัดมลพิ<br>ระบบบาบัดมลพิ<br>ระบบบาบัดเมลพิ     | รฐาน<br>บที่สำเร็จการศึกษา<br>555<br>555<br>น<br>ม<br>ม<br>ม<br>ม<br>ม<br>ม<br>ม<br>ม<br>ม<br>ม<br>ม<br>ม<br>ม   | วันที่เริ่ม<br>หล          | คณะ<br>วิศวกรรมศาสตร์<br>การศึกอบรม<br>ถักสูตรการสอบ |           | สาขาวิชา<br>วิศวกรรมสิ่งแวดล้อม<br>วันที่สิ้นสุดการศึกอบรม |

รูปที่ 3.41 หน้าจอแสดงรายละเอียดข้อมูลส่วนบุคคล กรณีคลิกปุ่มดูรายละเอียด (ต่อ)

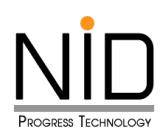

# กรณีคลิกปุ่มลบ

| หลดใหม่ | 🕀 เพิ่มข้อมูล |                 | ค้นหา      | ค้นหา                |                |  |
|---------|---------------|-----------------|------------|----------------------|----------------|--|
| Í       | Δre γ         | /ou sure?       | 2          | สถานะคำขอ            | รายละเอียด     |  |
|         | ลแรายกา       | ารนี้ออกจากระบบ | -          | ยืนยัน               | 🕑 ดูรายละเอียด |  |
|         | 2             |                 | -          | แบบร่าง              | 🕑 ดูรายละเอียด |  |
|         | ตกลง          | ยกเลิก          |            |                      | 🕑 ແກ້ໄບ 📑      |  |
| 3       |               | 10 S.A. 67      | 10 S.A. 67 | ยืนยัน               | 🕑 ดูรายละเอียด |  |
| 4       |               | 10 S.A. 67      | 10 S.A. 67 | ยืนยัน               | 🕑 ดูรายละเอียด |  |
| 5       | C25670021     | 06 S.A. 67      | 08 S.A. 67 | พิจารณาและแจ้งผลแล้ว | 🕑 ดูรายละเอียด |  |
|         |               |                 |            |                      |                |  |

รูปที่ 3.42 หน้าจอปรากฏป๊อปอัพ คุณแน่ใจหรือไม่ ที่ต้องการลบรายการนี้ออกจากระบบ

| <b>С</b> Гн |           |               |            | ค้นหา                |                    |  |
|-------------|-----------|---------------|------------|----------------------|--------------------|--|
|             |           | $\checkmark$  |            | สถานะคำขอ            | รายละเอียด         |  |
|             |           | $\smile$      |            | ยืนยัน               | 🕑 ดูรายละเอียด     |  |
|             |           | สำเร็จ        |            | แบบร่าง              | 🕑 ดูรายละเอียด     |  |
|             | ลเ        | มข้อมูลสำเร็จ |            |                      | 🕑 ແກ້ໄข 📑 ລບ       |  |
|             |           | ок 3          |            | ยืนยัน               | 🕑 ดูรายละเอียด     |  |
|             |           | _             |            | ยืนยัน               | 🕑 ดูรายละเอียด     |  |
| 5           | C25670021 | 06 s.n. 67    | 08 S.A. 67 | พิจารณาและแจ้งผลแล้ว | 🕑 ดูรายละเอียด     |  |
|             |           |               |            |                      | 🖶 พิมพ์หนังสือแจ้ง |  |

รูปที่ 3.43 หน้าจอปรากฎป๊อปอัพ ลบข้อมูลสำเร็จ

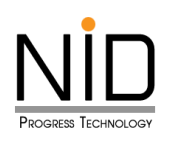

| โหลดใหม่ | 🕂 เพิ่มข้อมูล |                 | ค้นหา          |                      |                      |
|----------|---------------|-----------------|----------------|----------------------|----------------------|
| ที่      | เลขที่คำขอ    | วันที่สร้างคำขอ | วันที่ยื่นคำขอ | สถานะคำขอ            | รายละเอียด           |
| 1        |               | 11 S.A. 67      | 11 S.A. 67     | ยืนยัน               | 🕑 ดูรายละเอียด       |
| 2        |               | 10 S.A. 67      | 10 S.A. 67     | ยืนยัน               | 🕑 ดูรายละเอียด       |
| З        |               | 10 S.A. 67      | 10 ธ.ค. 67     | ยืนยัน               | 🕑 ดูรายละเอียด       |
| 4        | C25670021     | 06 S.A. 67      | 08 S.A. 67     | พิจารณาและแจ้งผลแล้ว | 🕑 ดูรายละเอียด       |
|          |               |                 |                |                      | 🖶 พิมพ์หนังสือแจ้งผล |

รูปที่ 3.44 หน้าแสดงข้อมูลคำขอทั้งหมด

## กรณีคลิกปุ่มแก้ไข

ผู้ใช้งานระบบสามารถแก้ไขหรือเปลี่ยนแปลงข้อมูลที่กรอกไว้ก่อนหน้า หากแก้ไขแล้วเสร็จ ผู้ใช้งานระบบ สามารถส่งคำขอในหน้านี้ได้เลย โดยให้คลิกปุ่ม "ยืนยันการจัดทำข้อมูล" แสดงดังรูปที่ 3.46 กรณีกดปุ่มยืนยันการ จัดทำข้อมูลแล้วจะไม่สามารถกลับมาแก้ไขได้แล้ว

| มทะเบียน   | / ต่ออายุ / เปลี่    | ยนแปลงข้อเ      | มูลผู้ควบคุเ   | มระบบบำบัดมลพิษปร    | ะเภทบุคคล                              |
|------------|----------------------|-----------------|----------------|----------------------|----------------------------------------|
| 🖰 โหลดใหม่ | <b>⊕</b> ເพົ່ມข้อมูล |                 | ค้นหา          |                      |                                        |
| ที่        | เลขที่คำขอ           | วันที่สร้างคำขอ | วันที่ยื่นคำขอ | สถานะคำขอ            | รายละเอียด                             |
| 1          |                      | 11 ຣ.ค. 67      |                | แบบร่าง              | 🕑 ດູรາຍລະເວັຍດ<br>🕑 ແກ້ໄນ 📑 ລບ         |
| 2          |                      | 11 S.A. 67      | 11 S.A. 67     | ยืนยัน               | 🕑 ดูรายละเอียด                         |
| З          |                      | 10 S.A. 67      | 10 S.A. 67     | ยืนยัน               | 🕑 ดูรายละเอียด                         |
| 4          |                      | 10 S.A. 67      | 10 S.A. 67     | ยืนยัน               | 🕑 ดูรายละเอียด                         |
| 5          | C25670021            | 06 S.A. 67      | 08 S.A. 67     | พิจารณาและแจ้งผลแล้ว | 🕑 ดูรายละเอียด<br>🖶 พิมพ์หนังสือแจ้งผล |
|            | _                    |                 |                |                      |                                        |

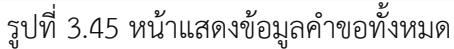

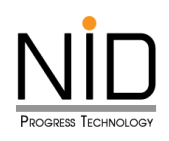

| 1 | ประวัติการศึกษา การฝึกอบรม และการสอบมาตรฐาน<br>ประวัติการศึกษา |                                          |                                               |
|---|----------------------------------------------------------------|------------------------------------------|-----------------------------------------------|
|   | ล่าดับที่ ระดับการศึกษา ปีที่สำเร็จกา                          | ารศึกษา คณะ                              | สาขาวิชา                                      |
|   | 1<br>ประวัติกา<br>เข้                                          | อกรรมศาสตร์<br>เฉบรม                     | วิศวกรรมส่งแวดล้อบ<br>วันที่สั้นสุดการศึกลบรม |
|   | <sub>ประวัดก</sub> ี่ ท่านต้องการยืนยันการบันที่<br>ไม่?       | า <b>ํกใช่หรือ</b><br><sup>รการสอบ</sup> |                                               |
|   | 1 OK Cancel                                                    |                                          |                                               |
|   | 3 ผู้ควบคุมระบบการจัดการมลพิษกากอุตสาหท                        | ารรม                                     |                                               |
|   |                                                                |                                          | บันทึก ยีนยันการจัดทำข้อมูล ยกเล็ก            |

รูปที่ 3.46 หน้าจอปรากฏป๊อปอัพ ท่านต้องการยืนยันการบันทึกใช่หรือไม่

|      | ประวัติการศึ | กษา              |                       |            |                             |   |
|------|--------------|------------------|-----------------------|------------|-----------------------------|---|
|      | ลำดับ<br>ที่ | ระดับการศึกษา    | ปีที่สำเร็จการศึกษา   | คณะ        | สาขาวิชา                    |   |
| 7.77 | 1            | Fatian Obiani    |                       | =รรมศาสตร์ | วิศวกรรมสิ่งแวดล้อม         |   |
|      | Usะ          | (                | $\checkmark$          | :u         | วันที่สิ้นสุดการฝึกอบรม     | Ш |
|      | US:          | a                | าเร็จ                 |            |                             |   |
|      |              | บันทึกจ          | ข้อมูลสำเร็จ          | ะสอบ       |                             |   |
|      | 2            |                  | ок                    |            |                             |   |
|      | 3            | ผูควบคุมระบบการจ | ดการมลพษกากอุตสาหกรรม |            |                             |   |
|      |              |                  |                       | _          |                             |   |
|      |              |                  |                       | บันทึก     | ยืนยันการจัดทำข้อมูล ยกเลิก |   |

รูปที่ 3.47 หน้าจอปรากฏป๊อปอัพ บันทึกข้อมูลสำเร็จ

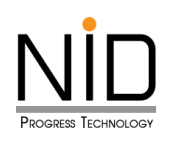

| หลดใหม่ | 🕂 เพิ่มข้อมูล |                 | ค้นหา          |                      |                                       |
|---------|---------------|-----------------|----------------|----------------------|---------------------------------------|
| ที่     | เลขที่คำขอ    | วันที่สร้างคำขอ | วันที่ยื่นคำขอ | สถานะคำขอ            | รายละเอียด                            |
| 1       |               | 13 S.A. 67      | 13 S.A. 67     | ยืนยัน               | 🕑 ดูรายละเอียด                        |
| 2       |               | 11 S.A. 67      | 11 S.A. 67     | ยืนยัน               | 🕑 ดูรายละเอียด                        |
| 3       |               | 10 S.A. 67      | 10 S.A. 67     | ยืนยัน               | 🕑 ดูรายละเอียด                        |
| 4       |               | 10 S.A. 67      | 10 S.A. 67     | ยืนยัน               | 🕑 ดูรายละเอียด                        |
| 5       | C25670021     | 06 S.A. 67      | 08 5.A. 67     | พิจารณาและแจ้งผลแล้ว | 🕑 ดูรายละเอียด<br>🔒 พิมพ์หนังสือแจ้งผ |

## รูปที่ 3.48 หน้าแสดงข้อมูลคำขอทั้งหมด

## 3.4 แจ้งขอเป็นบุคลากรด้านสิ่งแวดล้อม

การแจ้งขอเป็นบุคลากรด้านสิ่งแวดล้อม ระบบขึ้นทะเบียนและแจ้งการมีบุคลากรสิ่งแวดล้อมประจำโรงงาน (ส่วนบุคลากรด้านสิ่งแวดล้อมประจำโรงงาน) ประเภทบุคคล แบ่งเป็น 2 ส่วน คือ แจ้งขอเป็นบุคลากรประจำโรงงาน และแจ้งขอเป็นบุคลากรประจำบริษัทที่ปรึกษา ดังนี้

#### 3.4.1 แจ้งขอเป็นบุคลากรประจำโรงงาน

การแจ้งขอเป็นบุคลากรประจำโรงงานนั้น ให้ลำดับแรก ขอให้ผู้ใช้งาน คลิกเมนู แจ้งขอเป็นบุคลากร ประจำโรงงาน แสดงดังรูป 3.49 เมื่อคลิกเข้ามาแล้ว ให้คลิก "เพิ่มข้อมูล" แสดงดังรูปที่ 3.50

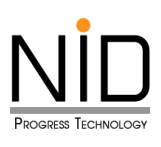

| ประเภท : 👥 🔂 🗟<br>ชื่อผู้ใช้งาน : นางสาว หนึ่งนอก test<br>เลขทะเบียน : 123-68-0002<br>วันหมดอายุ : 01 มี.ค. 2571 | 22 |
|----------------------------------------------------------------------------------------------------|----|
| หน้าแรก                                                                                                    |    |
| 🕞 ยื่นคำขอ                                                                                                    |    |
| จัดการข้อมูลส่วนบุคคล                                                                                            |    |
| 厚 ยิ่นคำขอเป็นบุคลากรฯ(โรงงาน)                                                                                   |    |
| 厚 ยิ่นคำขอเป็นบุคลากรฯ(ที่ปรีกษา)                                                                                |    |
| 🔒 พิมพ์หนังสือรับรอง                                                                                             |    |
|                                                                                                    |    |

รูปที่ 3.49 หน้าจอแสดงรายการเมนูหลัก บนระบบขึ้นทะเบียนและแจ้งการมีบุคลากรสิ่งแวดล้อมประจำโรงงาน (ส่วนบุคลากรด้านสิ่งแวดล้อมประจำโรงงาน)

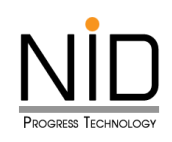

| ประเภท : 🌉 🗃 🗟<br>ชื่อผู้ใช้งาน : นางสาว หนึ่งนอก test22<br>เลขทะเบียน : 123-68-0002<br>วันหมดอายุ : 01 มี.ค. 2571 | ≡ sะบบขึ้นทะเบียนและแจ้งการมีบุคลากรสิ่งแวดล้อมประจำโรงงาน A Home C→ Logout |                                |           |                                |             |                      |
|----------------------------------------------------------------------------------------------------|-----------------------------------------------------------------------------|--------------------------------|-----------|--------------------------------|-------------|----------------------|
| 🟠 หน้าแรก                                                                                                    | ยื่นคำขอเป็                                                                 | นบุคลากรฯ(โรงงาน)              |           |                                |             |                      |
| 🕞 ยิ่นค่าขอ                                                                                                    | 🕄 ໄหລດໃหມ່                                                                  | 2<br>ເສີໂหລດໃหມ່ 💽 ເພັ່ມປ້ອບຸລ |           |                                |             |                      |
| 🖻 ວັດຄາວເປັນແລະລຳແພດຄວ                                                                                             | ลำดับที่                                                                    | ชื่อ/เลขทะเบียนโรงงาน          | ตำแหน่ง   | ประเภทการ<br>ควบคุม            | สถานะ       | ดำเนินการ            |
| Eð ขันกายอมู้สสวนบุทศล<br>ยื่นกายอเป็นบุคลากรฯ(โรงงาน)                                                             | 1                                                                           | ent1<br>ent1                   | ผู้ควบคุม | อากาศ น้ำ<br>กาก<br>อุตสาหกรรม | รอการยืนยัน | 0                    |
| 👂 ยิ่นคำขอเป็นบุคลากรฯ(ที่ปรีกษา)                                                                                  | 2                                                                           | entl<br>entl                   | ผู้ควบคุม | ນ້ຳ                            | รอการยืนยัน | <b>2</b>             |
| 🕒 พิมพ์หนังสือรับรอง                                                                                               |                                                                             |                                |           |                                |             | < ก่อนหน้า 1 ถัดไป » |
|                                                                                                    |                                                                             |                                |           |                                |             |                      |

รูปที่ 3.50 หน้าแสดงการแจ้งขอเป็นบุคลากรด้านสิ่งแวดล้อมประจำโรงงาน

ลำดับถัดไปให้ผู้ใช้งานระบบ เลือกโรงงานที่ต้องการขอเป็นบุคลากรด้านสิ่งแวดล้อมประจำโรงงาน โดยจะมีรายการ Dropdown ให้เลือกโรงงานที่ขึ้นทะเบียนไว้กับกรมโรงงาน และให้คลิกเลือกประเภท ควบคุมให้เป็นไปตามใบอนุญาตที่มี แสดงดังรูปที่ 3.51 และระบบจะแสดงรายการข้อมูลการของโรงงาน แสดงดังรูปที่ 3.52

| 🖣 ยื่นคำขอเป็นบุคลากรฯ(โรงงาน) |                                                                    |
|--------------------------------|--------------------------------------------------------------------|
| เลือกผู้รับใบอนุญาต<br>ั       | ประเภทการควบคุม<br>□ น้ำ _ อากาศ _ กากอุตสาหกรรม<br>4<br>เ≣ิบันทึก |

รูปที่ 3.51 หน้าจอแสดงรายการเลือกโรงงาน

ผู้ใช้งานสามารถคลิกปุ่มบันทึก เพื่อต้องการบันทึกข้อมูลชั่วคราว และสามารถกลับมาแก้ไขข้อมูล

เพิ่มเติมได้ แสดงดังรูปที่ 3.53

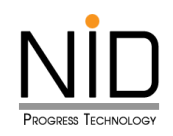

| =                                                |                                                  |  |  |  |  |  |
|--------------------------------------------------|--------------------------------------------------|--|--|--|--|--|
| <ul> <li>ยื่นคำขอเป็นบุคลากรฯ(โรงงาน)</li> </ul> |                                                  |  |  |  |  |  |
| เลือกผู้รับใบอนุญาต<br>ent1 × v                  | ประเภทการควบคุม<br>🗸 น้ำ 🗌 อากาศ 🗌 กากอุตสาหกรรม |  |  |  |  |  |
| ข้อมูลโรงงาน                                     |                                                  |  |  |  |  |  |
| ชื่อไรงงาน (ภาษาไทย)<br>entl                     | ชื่อโรงงาน (ภาษาอังกฤษ)                          |  |  |  |  |  |
| เลขทะเบียนโรงงาน(เก่า)<br>ข3-88-1/36รย           | เลขทะเบียนโรงงาน(ใหม่)<br>91090100125369         |  |  |  |  |  |
| ประกอบกิจการ                                     |                                                  |  |  |  |  |  |
| Insศัพท์ cia                                     | Insans cia                                       |  |  |  |  |  |
| Website ของผู้รับใบอนุญาต                        | e-mail ของผู้รับใบอนุญาต                         |  |  |  |  |  |
| ที่ตั้งโรงงาน                                    |                                                  |  |  |  |  |  |
| เลขที่ ห้อง<br>1                                 | ชั้น อาคาร                                       |  |  |  |  |  |
| หมู่ที่ ชอย<br>1                                 | ถนน<br>สุขุมวิท                                  |  |  |  |  |  |
| ตำบล<br>เชิงเนิน                                 | อำเภอ<br>เมืองระยอง                              |  |  |  |  |  |
| จังหวัด<br>ระยอง                                 | รหัสไปรษณีย์<br>21000                            |  |  |  |  |  |
|                                                  | 🗎 บันทึก 🛇 ยืนยัน 📀 ยกเลิก                       |  |  |  |  |  |
| © กรมโรงงานอุตสาหกรรม (กรอ.)                     | © Department of Industrial Works (DIW)           |  |  |  |  |  |

# รูปที่ 3.52 หน้าจอแสดงรายการรายละเอียดข้อมูลของโรงงาน

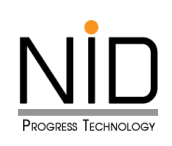

| นกำขอเป็นบุคลากรฯ(ที่ปรีกษา)<br>ามพ์หนังสือรับรอง |            | $\checkmark$                      | ຕ່ອ<br>        |  |
|---------------------------------------------------|------------|-----------------------------------|----------------|--|
|                                                   | Ŭ          | <b>สำเร็จ</b><br>นทึกข้อมูลสำเร็จ |                |  |
|                                                   |            | ок                                | อาคาร          |  |
|                                                   | ਸਪੂਸੰ<br>5 | 898                               | ถนน<br>มิตรภาพ |  |
|                                                   | ตำบล       |                                   | อำเภอ          |  |

รูปที่ 3.53 หน้าจอปรากฏป๊อปอัพ บันทึกข้อมูลสำเร็จ

| ยื่นคำขอเป็นบุคลากรฯ(โรงงาน) |                                                 |           |                     |         |                      |
|------------------------------|-------------------------------------------------|-----------|---------------------|---------|----------------------|
| 🕄 โหลดใหม่                   | <table-cell-rows> ເພັ່ມບ້ວມູລ</table-cell-rows> |           |                     | Q ค้นหา |                      |
| ลำดับที่                     | ชื่อ/เลขทะเบียนโรงงาน                           | ตำแหน่ง   | ประเภทการ<br>ควบคุม | สถานะ   | ดำเนินการ            |
| 1                            | entl<br>entl                                    | ผู้ควบคุม | ນ້ຳ                 | ແບບร่าง | ©<br>2               |
|                              |                                                 |           |                     |         | « ก่อนหน้า 1 ถัดไป » |

รูปที่ 3.54 หน้าแสดงข้อมูลคำขอทั้งหมด

จากรูปที่ 3.54 จะเห็นได้ว่าเมื่อผู้ใช้งานเลือกที่จะบันทึกชั่วคราว ระบบจะแสดงรายการที่ผู้ใช้งานบันทึกไว้ และจะแสดง 3 ปุ่ม โดยมีปุ่มดังนี้

- (1) ปุ่มดูรายละเอียด คือ สามารถดูข้อมูลรายละเอียดที่กรอกไว้ก่อนหน้า แสดงดังรูปที่ 3.55
- (2) ปุ่มลบ คือ ต้องการลบรายการข้อมูลคำขอที่บันทึกชั่วคราว แสดงดังรูปที่ 3.56 ถึง 3.58
- (3) ปุ่มแก้ไข คือ แก้ไขหรือเปลี่ยนแปลงข้อมูลที่กรอกไว้ก่อนหน้า แสดงดังรูปที่ 3.59 ถึง 3.62

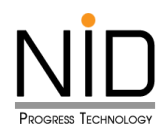

# กรณีคลิกปุ่มดูรายละเอียด

| ธะบบขึ้นทะเบียนและแจ้งการมีบุคลากรสิ่งแวดล้อมประจำโรงงาน ๑ Home C+ Logout |                          |                                          |  |  |
|---------------------------------------------------------------------------|--------------------------|------------------------------------------|--|--|
| < ยื่นคำขอเป็นบุคลา                                                       | กรฯ(โรงงาน)              |                                          |  |  |
| เลือกผู้รับใบอนุญาต<br>ent1                                               | ຕຳແหน่ง<br>🗙 💙 ຜູ້ຄວບຄຸນ | ประเภทการควบคุม                          |  |  |
| ข้อมูลโรงงาน                                                              |                          |                                          |  |  |
| ชื่อโรงงาน (ภาษาไทย)<br>ent1                                              |                          | ชื่อโรงงาน (ภาษาอังกฤษ)                  |  |  |
| เลขทะเบียนโรงงาน(เก่า)<br>ข3-88-1/36รย                                    |                          | เลขทะเบียนโรงงาน(ใหม่)<br>91090100125369 |  |  |
| ประกอบกิจการ                                                              |                          |                                          |  |  |
| ไทรศัพท์<br>Website ของผู้รับใบอนุญาต                                     | də                       | Insans ต่อ<br>e-mail ของผู้รับใบอนุญาต   |  |  |
| ที่ตั้งโรงงาน                                                             |                          |                                          |  |  |
| เลขที่<br>1<br>หมู่ที่<br>1                                               | ห้อง<br><br>ชอย          | ชั้น อาคาร<br>ถนน<br>ลุบุมวิก            |  |  |
| ตำมล<br>เชิงเนิน                                                          |                          | อำเภอ<br>เมืองระยอง                      |  |  |
| จังหวัด<br>ระยอง                                                          |                          | รหัสไปรษณีย์<br>21000                    |  |  |
|                                                                           |                          | ⊗ ยกเลิก                                 |  |  |
| © กรมโรงงานอุตสาหกรรม (1                                                  | ารอ.)                    | © Department of Industrial Works (DIW)   |  |  |

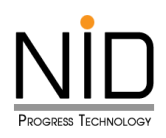

# รูปที่ 3.55 หน้าจอแสดงรายการรายละเอียดข้อมูลของโรงงาน กรณีคลิกปุ่มดูรายละเอียด

กรณีคลิกปุ่มลบ

| n                        | ยื่นคำขอเป็นบุคลากรฯ(โรงงาน) |                       |           |                     |         |           |
|--------------------------|------------------------------|-----------------------|-----------|---------------------|---------|-----------|
| 0                        | 🞜 Тнаоїні                    | 🕒 ເพົ່ມข้อมูล         |           |                     | Q ลันหา |           |
| ข้อมอส่วนแคคอ            | ลำดับที่                     | ชื่อ/เลขทะเบียนโรงงาน | ตำแหน่ง   | ประเภทการ<br>ควบคุม | สถานะ   | ดำเนินการ |
| อเป็นบุคลากรฯ(โรงงาน)    | 1                            | enti<br>enti          | ผู้ควบคุม | ບ້ຳ                 | ແບບຮ່າง |           |
| อเป็นบุคลากรฯ(ที่ปรึกษา) |                              |                       |           |                     |         |           |
| นังสือรับรอง             |                              | Are you su            |           | « riauнùา 1 ñalU »  |         |           |

รูปที่ 3.56 หน้าจอปรากฏป๊อปอัพ คุณแน่ใจหรือไม่ ที่ต้องการลบรายการนี้ออกจากระบบ

|                                   | CICION | obrition-toodisoord | crittingo | 03-0111113 | an a    | criticarris |
|-----------------------------------|--------|---------------------|-----------|------------|---------|-------------|
| อัดการข้อมูลส่วนบุคคล             |        |                     |           | ควบคุม     |         |             |
|                                   | 1      | ent1                | ผู้ควบคุม | น้ำ        | แบบร่าง |             |
| 🕞 ยื่นคำขอเป็นบุคลากรฯ(โรงงาน)    |        | enti                |           |            |         | C           |
|                                   |        |                     |           |            |         | 0           |
| 🗦 ยิ่นคำขอเป็นบุคลากรฯ(ที่ปรึกษา) |        |                     |           |            |         |             |
|                                   |        |                     |           |            |         |             |
| 🔒 พิมพ์หนังสือรับรอง              |        |                     |           |            |         |             |
|                                   |        | สำเร็จ              |           |            |         |             |
|                                   |        | aitsv               |           |            |         |             |
|                                   |        | ลบข้อมูลสำเร็จ      | )         |            |         |             |
|                                   |        | 3                   |           |            |         |             |
|                                   |        | ок                  |           |            |         |             |
|                                   |        |                     |           |            |         |             |
|                                   |        |                     |           |            |         |             |
|                                   |        |                     |           |            |         |             |

รูปที่ 3.57 หน้าจอปรากฏป๊อปอัพ ลบข้อมูลสำเร็จ

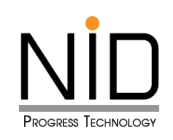

| ประเภท : 🖸<br>ชื่อผู้ใช้งาน : นาย สองกาก test37<br>เลขทะเบียน : 003–67–0037<br>วันหมดอายุ : – | ธะบบขึ้นทะเบียนและแจ้งการมีบุคลากรสิ่งแวดล้อมประจำโรงงาน ด Home C+ Logout |                                  |         |                     |       |                      |  |
|-----------------------------------------------------------------------------------------------|---------------------------------------------------------------------------|----------------------------------|---------|---------------------|-------|----------------------|--|
| 🟠 หน้าแรก                                                                                     | ยื่นคำขอเเ                                                                | ป็นบุคลากรฯ(โรงงาน)              |         |                     |       |                      |  |
| 🕞 ยิ่นคำขอ                                                                                    | 🕄 โหลดใหม่                                                                | 🛛 โหลดใหม่ 💽 เพิ่มข้อมูล 🔍 คับหา |         |                     |       |                      |  |
| จัดการข้อมูลส่วนบุคคล                                                                         | ลำดับที่                                                                  | ชื่อ/เลขทะเบียนโรงงาน            | ตำแหน่ง | ประเภทการ<br>ควบคุม | สถานะ | ดำเนินการ            |  |
|                                                                                               |                                                                           |                                  | ໄມ່ພບ   | ข้อมูล              |       |                      |  |
| 🗾 ยิ่นกำขอเป็นบุคลากรฯ(ไรงงาน)                                                                |                                                                           |                                  |         |                     |       | « ก่อนหน้า 1 ถัดไป » |  |
| ยิ่นคำขอเป็นบุคลากรฯ(ที่ปรีกษา)                                                               |                                                                           |                                  |         |                     |       |                      |  |
| พิมพ์หนังสือรับรอง                                                                            |                                                                           |                                  |         |                     |       |                      |  |
|                                                                                               |                                                                           |                                  |         |                     |       |                      |  |

รูปที่ 3.58 หน้าแสดงข้อมูลคำขอทั้งหมด (กรณีไม่มีข้อมูล)

#### กรณีคลิกปุ่มแก้ไข

ผู้ใช้งานระบบสามารถแก้ไขหรือเปลี่ยนแปลงข้อมูลที่กรอกไว้ก่อนหน้า หากแก้ไขแล้วเสร็จ ผู้ใช้งานระบบ สามารถส่งคำขอในหน้าได้เลย โดยให้คลิกปุ่ม "ยืนยันการจัดทำข้อมูล" แสดงดังรูปที่ 3.60 กรณีกดปุ่มยืนยันการ จัดทำข้อมูลแล้วจะไม่สามารถกลับมาแก้ไขได้แล้ว

| ยื่นคำขอเป็นบุคลากรฯ(โรงงาน) |                       |           |                     |         |                      |
|------------------------------|-----------------------|-----------|---------------------|---------|----------------------|
| 🕄 โหลดใหม่                   | 🕒 ເพັ່ມข้อมูล         |           |                     | Q ค้นหา |                      |
| ลำดับที่                     | ชื่อ/เลขทะเบียนโรงงาน | ตำแหน่ง   | ประเภทการ<br>ควบคุม | สถานะ   | ดำเนินการ            |
| 1                            | entl<br>entl          | ผู้ควบคุม | ບ້ຳ                 | ແບບร่าง | 0<br>2<br>1          |
|                              |                       |           |                     |         | « ก่อนหน้า 1 ถัดไป » |

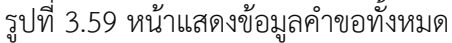

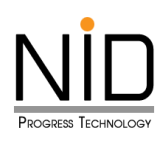

| 🔋 ยิ่นคำขอเป็นบุคลากรฯ(ที่ปรีกษา) | โทรศัพท์                  | cia  | โทรสาร                 | cia               |
|-----------------------------------|---------------------------|------|------------------------|-------------------|
| 📄 พิมพ์หนังสือรับรอง              | Website ของผู้รับใบอนุญาต |      | e-mail ของผู้รับใบอนุญ | na                |
|                                   | ที่ตั้งโรงงาน             |      |                        |                   |
|                                   | เลขที่<br>1               | ห้อง | ชั้น                   | อาคาร             |
|                                   | หมู่ที่<br>1              | 898  |                        | ถนน<br>สุขุมวิท   |
|                                   | ตำบล<br>เชิงเนิน          |      | อำเภอ<br>เมืองระยอง    |                   |
|                                   | จังหวัด<br>ระยอง          |      | รหัสไปรษณีย์<br>21000  |                   |
|                                   |                           |      |                        | 🖁 ບັນກົກ 🔍 ອົນຍັນ |

รูปที่ 3.60 หน้าจอปรากฏป๊อปอัพ ท่านต้องการยืนยันการบันทึกใช่หรือไม่

| ยื่นคำขอเป็นบุคลากรฯ(โรงงาน)    | ประกอบกิจการ                                                                                                    |                            |
|---------------------------------|----------------------------------------------------------------------------------------------------|----------------------------|
| ยิ่นคำขอเป็นบุคลากรฯ(ที่ปรีกษา) | Tr Contraction of the second second sec | da                         |
| พิมพ์หนังสือรับรอง              |                                                                                                    | เขอมุญาต                   |
|                                 | สำเร็จ                                                                                                    |                            |
|                                 | ที่ บันทึกข้อมูลสำเร็จ                                                                                                    | อาคาร                      |
|                                 | ОК                                                                                                    |                            |
|                                 | หมูก ชอย<br>[1]                                                                                                    | ถนน<br>สุขุมวิท            |
|                                 | ต่ำบล                                                                                                    | อำเภอ                      |
|                                 | เชิงเนิน                                                                                                    | เมืองระยอง                 |
|                                 | จังหวัด                                                                                                    | รหัสไปรษณีย์               |
|                                 | ระยอง                                                                                                    | 21000                      |
|                                 |                                                                                                    | 🖺 ບັນກົກ 💿 ຍົນອັນ 💿 ຍາເລັກ |

รูปที่ 3.61 หน้าจอปรากฏป้อปอัพ บันทึกข้อมูลสำเร็จ

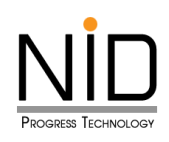

| ยื่นคำขอเป็นบุคลากรฯ(โรงงาน) |            |                       |           |                     |         |                      |  |  |  |
|------------------------------|------------|-----------------------|-----------|---------------------|---------|----------------------|--|--|--|
|                              | 🕄 โหลดใหม่ | 💿 ເพົ່ມບ້อมูล         | Q ค้นหา   |                     |         |                      |  |  |  |
|                              | ลำดับที่   | ชื่อ/เลขทะเบียนโรงงาน | ตำแหน่ง   | ประเภทการ<br>ควบคุม | สถานะ   | ดำเนินการ            |  |  |  |
|                              | 1          | ent1<br>ent1          | ผู้ควบคุม | ນ້ຳ                 | ແບບร่าง | 0<br>2<br>1          |  |  |  |
|                              |            |                       |           |                     |         | « ก่อนหน้า 1 กัดไป » |  |  |  |

รูปที่ 3.62 หน้าแสดงข้อมูลคำขอทั้งหมด

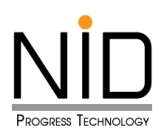

## 3.4.2 แจ้งขอเป็นบุคลากรประจำบริษัทที่ปรึกษา

การแจ้งขอเป็นบุคลากรประจำบริษัทที่ปรึกษานั้น ให้ลำดับแรก ขอให้ผู้ใช้งาน คลิกเมนู แจ้งขอเป็น บุคลากรประจำบริษัทที่ปรึกษา แสดงดังรูป 3.63 เมื่อคลิกเข้ามาแล้ว ให้คลิก "เพิ่มข้อมูล" แสดง ดังรูปที่ 3.64

| ประเภท : 🔂<br>ชื่อผู้ใช้งาน : นาย สองกาก test37<br>เลขทะเบียน : 003-67-0037<br>วันหมดอายุ : - |  |  |  |  |  |
|-----------------------------------------------------------------------------------------------|--|--|--|--|--|
| หน้าแรก                                                                                       |  |  |  |  |  |
| 厚 ยิ่นคำขอ                                                                                    |  |  |  |  |  |
| จัดการข้อมูลส่วนบุคคล                                                                         |  |  |  |  |  |
| 厚 ยิ่นคำขอเป็นบุคลากรฯ(โรงงาน)                                                                |  |  |  |  |  |
| 🕞 ยิ่นคำขอเป็นบุคลากรฯ(ที่ปรึกษา)                                                             |  |  |  |  |  |
| พิมพ์หนังสือรับรอง                                                                            |  |  |  |  |  |

รูปที่ 3.63 หน้าจอแสดงรายการเมนูหลัก บนระบบขึ้นทะเบียนและแจ้งการมีบุคลากรสิ่งแวดล้อมประจำโรงงาน (ส่วนบุคลากรด้านสิ่งแวดล้อมประจำโรงงาน)

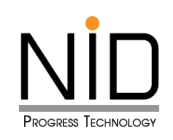

| ประเภท : อี<br>ชื่อผู้ใช้งาน : นาย สองทาท test37<br>เลขทะเบียน : 003-67-0037<br>วันหมดอายุ : - | E ระบบขึ้นทะเบียนและแจ้งการมีบุคลากรสิ่งแวดล้อมประจำโรงงาน     G Home   G Logout |                                             |            |             |                     |         |                      |
|------------------------------------------------------------------------------------------------|----------------------------------------------------------------------------------|---------------------------------------------|------------|-------------|---------------------|---------|----------------------|
| 🕞 หน้าแรก                                                                                      | ยื่นคำขอเเ<br>อ เหลดใหม่                                                         | ป็นบุคลากรฯ(ที่ปรึกษา<br>2<br>• เพิ่มข้อมูล | )          |             |                     | Q คันหา |                      |
| <ul> <li>ยิ่นคำขอ</li> <li>จัดการข้อมูลส่วนบุคคล</li> </ul>                                    | ลำดับที่                                                                         | ชื่อบริษัท                                  | เลขทะเบียน | ตำแหน่ง     | ประเภทการ<br>ควบคุม | สถานะ   | ดำเนินการ            |
| 👂 ยื่นคำขอเป็นบุคลากรฯ(โรงงาน)                                                                 | 1                                                                                |                                             |            | ไม่พบข้อมูล |                     | [       | < ก่อนหน้า 1 ถัดไป » |
| <ul> <li>ยิ่นคำขอเป็นบุคลากรฯ(ที่ปริกษา)</li> <li>พิมพ์หนังสือรับรอง</li> </ul>                |                                                                                  |                                             |            |             |                     |         |                      |
|                                                                                                |                                                                                  |                                             |            |             |                     |         |                      |

รูปที่ 3.64 หน้าแสดงการขึ้นทะเบียนข้อมูลผู้ควบคุมระบบบำบัดมลพิษประเภทบุคคล

ลำดับถัดไปให้ผู้ใช้งานระบบ เลือกโรงงานที่ต้องการขอเปนบุคลากรด้านสิ่งแวดล้อมประจำโรงงาน โดยจะมีรายการ Dropdown ให้เลือก และให้คลิกเลือกประเภทควบคุม แสดงดังรูปที่ 3.65 และระบบจะ แสดงรายการข้อมูลการของโรงงาน

| <ul> <li>ยื่นคำขอเป็นบุคลากรฯ(ที่ปรึกษา)</li> </ul> |                   |
|-----------------------------------------------------|-------------------|
| เลือกบริษัทที่ปรีกษา                                |                   |
|                                                     | 🗎 บันทึก 😵 ยกเลิก |
|                                                     |                   |
|                                                     |                   |

รูปที่ 3.65 หน้าจอแสดงรายการเลือกบริษัทที่ปรึกษา

ผู้ใช้งานสามารถคลิกปุ่มบันทึก เพื่อต้องการบันทึกข้อมูลชั่วคราว และสามารถกลับมาแก้ไขข้อมูลเพิ่มเติมได้ แสดงดังรูปที่ 3.66 และ 3.67

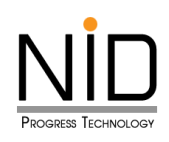

| < ยื่นคำขอเป็น                   | บุคลากรฯ(ที่ปรึกษา) |                                       |
|----------------------------------|---------------------|---------------------------------------|
| เลือกบริษัทที่ปรึกษา<br>company5 |                     | ປຣະເภทการควบคุม                       |
| ข้อมูลบริษัทที่ปรึกษา            |                     |                                       |
| ชื่อบริษัทที่ปรึกษา (ภาษ         | เไทย)               | ชื่อบริษัทที่ปรึกษา (ภาษาอังกฤษ)      |
| company5                         |                     | company5                              |
| เลขประจำตัวผู้เสียภาษี           |                     |                                       |
| 0107537002561                    |                     |                                       |
| โทรศัพท์                         | cia                 | โทรสาร ต่อ                            |
| Website ของบริษัท                |                     | e-mail ของบริษัท<br>company5@test.com |

รูปที่ 3.66 หน้าจอแสดงรายการรายละเอียดข้อมูลของบริษัทที่ปรึกษา

| 1                                    | HOO | 8u                              | อาคาร            |  |
|--------------------------------------|-----|---------------------------------|------------------|--|
| หมู่ที่                              | 898 |                                 | ถนน<br>ถนนรางน้ำ |  |
| ตำบล                                 |     | อำเภอ                           |                  |  |
| บางพลีน้อย                           |     | บางบ่อ                          |                  |  |
| จังหวัด                              |     | รหัสไปรษณีย์                    |                  |  |
| สมุทรปราการ                          |     | 10560                           |                  |  |
| บางพลีน้อย<br>วังหวัด<br>สมุทรปราการ |     | บางม่อ<br>รหัสไปรษณีย์<br>10560 |                  |  |

รูปที่ 3.67 หน้าจอแสดงรายการรายละเอียดข้อมูลของบริษัทที่ปรึกษา (ต่อ)

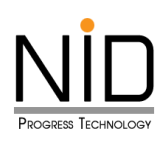

|                                               | 0107537002561 |                    |              |                |                   |  |  |  |  |
|-----------------------------------------------|---------------|--------------------|--------------|----------------|-------------------|--|--|--|--|
| าขอเป็นบุคลากรฯ(โรงงาน)                       | โทรศัพท์      | cia                | โทรสาร       |                | cia               |  |  |  |  |
| ำขอเป็นบุคลากรฯ(ที่ปรึกษา)<br>ขีหนังสือรับรอง | w<br>C        | $\checkmark$       |              | in<br>test.com |                   |  |  |  |  |
|                                               | ň             | สำเร็จ             |              |                |                   |  |  |  |  |
|                                               | ıa            | บันทึกข้อมูลสำเร็จ |              |                | อาคาร             |  |  |  |  |
|                                               | н             | ок                 |              | ถนน            |                   |  |  |  |  |
|                                               | ตำบล          |                    | อำเภอ        |                |                   |  |  |  |  |
|                                               | บางพลีน้อย    |                    | บางบ่อ       |                |                   |  |  |  |  |
|                                               | จังหวัด       |                    | รหัสไปรษณีย์ |                |                   |  |  |  |  |
|                                               | สมุทรปราการ   |                    | 10560        |                |                   |  |  |  |  |
|                                               |               |                    |              | 🖺 ບັນກົກ       | 🥥 ຍົມຍັນ 😢 ຍາເລັກ |  |  |  |  |

รูปที่ 3.68 หน้าจอปรากฎป้อปอัพ บันทึกข้อมูลสำเร็จ

| ยื่นคำขอเป็นบุคลากรฯ(ที่ปรึกษา) |               |                   |           |                     |         |                      |  |  |  |
|---------------------------------|---------------|-------------------|-----------|---------------------|---------|----------------------|--|--|--|
| 2 โหลดใหม่                      | 🕒 ເພັ່ມປ້ວມູລ | Q ĂUHI            |           |                     |         |                      |  |  |  |
| ลำดับที่                        | ชื่อบริษัท    | เลขทะเบียน        | ตำแหน่ง   | ประเภทการ<br>ควบคุม | สถานะ   | ดำเนินการ            |  |  |  |
| 1                               | company5      | U.020-68-<br>0002 | ผู้ควบคุม |                     | แบบร่าง | 0<br>2<br>1          |  |  |  |
|                                 |               |                   |           | ۶                   | [       | < ก่อนหน้า 1 ถัดไป » |  |  |  |

รูปที่ 3.69 หน้าแสดงข้อมูลคำขอทั้งหมด

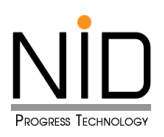

จากรูปที่ 3.69 จะเห็นได้ว่าเมื่อผู้ใช้งานเลือกที่จะบันทึกชั่วคราว ระบบจะแสดงรายการที่ผู้ใช้งานบันทึกไว้ และจะแสดง 3 ปุ่ม โดยมีปุ่มดังนี้

- (1) ปุ่มดูรายละเอียด คือ สามารถดูข้อมูลรายละเอียดที่กรอกไว้ก่อนหน้า แสดงดังรูปที่ 3.70
- (2) ปุ่มลบ คือ ต้องการลบรายการข้อมูลคำขอที่บันทึกชั่วคราว แสดงดังรูปที่ 3.71 ถึง 3.73
- (3) ปุ่มแก้ไข คือ แก้ไขหรือเปลี่ยนแปลงข้อมูลที่กรอกไว้ก่อนหน้า แสดงดังรูปที่ 3.74 ถึง 3.77

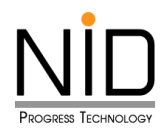

# กรณีคลิกปุ่มดูรายละเอียด

| E sະບບขึ้นI                                                             | าะเบียนและแจ้งกา | ารมีบุคลากรสิ่งแวดล้อมประจำโรงงาน                                          |
|-------------------------------------------------------------------------|------------------|----------------------------------------------------------------------------|
| <ul> <li>ยื่นคำขอเป็นบุคลากรฯ(ที่</li> </ul>                            | ปรึกษา)          |                                                                            |
| เลือกบริษัทที่ปรึกษา<br>company5                                        | ×v               | ประเภทการควบคุม                                                            |
| ข้อมูลบริษัทที่ปรึกษา                                                   |                  |                                                                            |
| ชื่อบริษัทที่ปรึกษา (ภาษาไทย)<br>company5<br>ทะเบียนบริษัทที่ปรึกษาเก่า |                  | ชื่อบริษัทที่ปรึกษา (ภาษาอังกฤษ)<br>company5<br>ทะเบียนบริษัทที่ปรึกษาใหม่ |
| ประกอบกิจการ                                                            |                  |                                                                            |
| โทรศัพท์ ต่อ                                                            |                  | Insans dia                                                                 |
| Website ของบริษัท                                                       |                  | e-mail ของบริษัท<br>company5@test.com                                      |
| ที่อยู่บริษัทที่ปรึกษา                                                  |                  |                                                                            |
| เลขที่ ห้อง<br>1                                                        |                  | ชั้น อาคาร                                                                 |
| หมู่ที่                                                                 | ชอย              | ถนน<br>ถนนรางน้ำ                                                           |
| ตำบล                                                                    |                  | ວຳເກວ                                                                      |
| บางพลีน้อย                                                              |                  | บางบ่อ                                                                     |
| จังหวัด<br>สมุทรปราการ                                                  |                  | รหัสไปรษณีย์<br>10560                                                      |
|                                                                         |                  | 😒 ยกเลิก                                                                   |
| © กรมโรงงานอุตสาหกรรม (กรอ.)                                            |                  | © Department of Industrial Works (DIW)                                     |

# รูปที่ 3.70 หน้าจอแสดงรายละเอียดข้อมูลบริษัทที่ปรึกษา กรณีคลิกปุ่มดูรายละเอียด

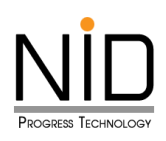

## กรณีคลิกปุ่มลบ

| 🞧 หน้าแรก                    | ยื่นคำขอเป็นบุคลากร <sup>ิ</sup> ฯ(ที่ปรึกษา)      |               |                   |           |                     |         |                       |  |
|------------------------------|----------------------------------------------------|---------------|-------------------|-----------|---------------------|---------|-----------------------|--|
| 🔋 ยิ่นคำขอ                   | 2 Тнаоїни                                          | 🕒 เพิ่มข้อมูล | Q ค้นหา           |           |                     |         |                       |  |
| 🖹 ລັດກາະນັອນສ່ວນພອຍສ         | ลำดับที่                                           | ชื่อบริษัท    | เลขทะเบียน        | ตำแหน่ง   | ประเภทการ<br>ควบคุม | สถานะ   | ດຳເนັนการ             |  |
|                              | 1                                                  | company5      | U.020-68-<br>0002 | ผู้ควบคุม |                     | แบบร่าง | 0                     |  |
|                              |                                                    |               |                   |           |                     |         |                       |  |
| ยนคาขอเป็นบุคลากรฯ(ที่ปรกษา) |                                                    | A ro voi      |                   |           |                     | [       | < ก่อนหน้า 1 ถัดไป >> |  |
| พิมพ์หนังสือรับรอง           | Are you sure?<br>ลบ undefined undefined ออกจากระบบ |               |                   |           |                     |         |                       |  |
|                              | 2 ตกลง ยกเลิก                                      |               |                   |           |                     |         |                       |  |
|                              |                                                    |               |                   |           |                     |         |                       |  |

รูปที่ 3.71 หน้าจอปรากฏป๊อปอัพ คุณแน่ใจหรือไม่ ที่ต้องการลบรายการนี้ออกจากระบบ

| 🞧 หน้าแรก                        | ยื่นคำขอเป็ | นบุคลากรฯ(ที่ปรึกษ | ר)                |           |                     |         |                      |
|----------------------------------|-------------|--------------------|-------------------|-----------|---------------------|---------|----------------------|
| 🗊 ยิ่นกำขอ                       | 🕄 ໂหລດໃหມ່  | 🕒 ເพົ່ມข้อมูล      |                   |           |                     | Q ค้นหา |                      |
| 民 จัดการข้อมูลส่วนบุคคล          | ลำดับที่    | ชื่อบริษัท         | เลขทะเบียน        | ตำแหน่ง   | ประเภทการ<br>ควบคุม | สถานะ   | ดำเนินการ            |
|                                  | 1           | company5           | U.020-68-<br>0002 | ผู้ควบคุม |                     | แบบร่าง |                      |
| ยินคาขอเป็นบุคลากรฯ(โรงงาน)      |             |                    |                   |           |                     |         |                      |
| ยื่นค่าขอเป็นบุคลากรฯ(ที่ปรีกษา) |             |                    |                   |           |                     |         | < ก่อนหน้า 1 ถัดไป » |
| พิมพ์หนังสือรับรอง               |             | Ċ                  |                   |           |                     | C       |                      |
|                                  |             | สำเ                | ริ้จ              |           |                     |         |                      |
|                                  |             | ลบข้อมูล           | เส่าเร็จ          |           |                     |         |                      |
|                                  | ок 3        |                    |                   |           |                     |         |                      |
|                                  |             |                    |                   |           |                     |         |                      |

รูปที่ 3.72 หน้าจอปรากฏป๊อปอัพ ลบข้อมูลสำเร็จ

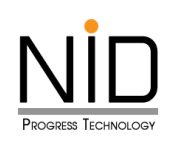

| ยื่นคำขอเป็นบุคลากรฯ(ที่ปรึกษา) |               |            |             |                     |       |                      |  |  |
|---------------------------------|---------------|------------|-------------|---------------------|-------|----------------------|--|--|
| 🕄 ່ໂหລດໃหມ່                     | 🗣 ເพົ່ມປ້ອມູສ | Q ĂUKI     |             |                     |       |                      |  |  |
| ลำดับที่                        | ชื่อบริษัท    | เลขทะเบียน | ตำแหน่ง     | ประเภทการ<br>ควบคุม | สถานะ | ดำเนินการ            |  |  |
|                                 |               |            | ไม่พบข้อมูล |                     |       |                      |  |  |
|                                 |               |            |             |                     | [     | < ก่อนหน้า 1 ถัดไป » |  |  |
|                                 |               |            |             |                     |       |                      |  |  |
|                                 |               |            |             |                     |       |                      |  |  |
|                                 |               |            |             |                     |       |                      |  |  |
|                                 |               |            |             |                     |       |                      |  |  |

รูปที่ 3.73 หน้าแสดงข้อมูลคำขอทั้งหมด (กรณีไม่มีข้อมูล)

#### กรณีคลิกปุ่มแก้ไข

ผู้ใช้งานระบบสามารถแก้ไขหรือเปลี่ยนแปลงข้อมูลที่กรอกไว้ก่อนหน้า หากแก้ไขแล้วเสร็จ ผู้ใช้งานระบบ สามารถส่งคำขอในหน้าได้เลย โดยให้คลิกปุ่ม "ยืนยันการจัดทำข้อมูล" แสดงดังรูปที่ 3.75 กรณีกดปุ่มยืนยันการ จัดทำข้อมูลแล้วจะไม่สามารถกลับมาแก้ไขได้แล้ว

| ยื่นคำขอเป็นบุคลากรฯ(ที่ปรึกษา) |            |                   |           |                     |         |                      |  |
|---------------------------------|------------|-------------------|-----------|---------------------|---------|----------------------|--|
| 🛙 โหลดใหม่ 💽 เพิ่มข้อมูล        |            |                   |           |                     | Q กันหา |                      |  |
| ลำดับที่                        | ชื่อบริษัท | เลขทะเบียน        | ตำแหน่ง   | ประเภทการ<br>ควบคุม | สถานะ   | ดำเนินการ            |  |
| 1                               | company5   | u.020-68-<br>0002 | ผู้ควบคุม |                     | ແບບร่าง |                      |  |
|                                 |            |                   |           |                     | [       | « ก่อนหน้า 1 ถัดไป » |  |

รูปที่ 3.74 หน้าแสดงข้อมูลคำขอทั้งหมด

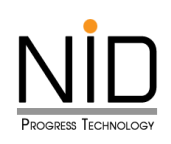

|                                   | companys X V                       |                                  |  |  |  |
|-----------------------------------|------------------------------------|----------------------------------|--|--|--|
| ี หน้าแรก                         | ข้อมูลบริษัทที่ปรึกษา              |                                  |  |  |  |
| 🕞 ยิ่นกำขอ                        | ชื่อบริษัทที่ปรึกษา (ภาษาไทย)      | ชื่อบริษัทที่ปรึกษา (ภาษาอังกฤษ) |  |  |  |
| จัดการข้อมูลส่วนบุคคล             | company5<br>เลขประจำตัวผู้เสียภาษี | company5                         |  |  |  |
| ยิ่นคำขอเป็นบุคลากรฯ(โรงงาน)      | 0107537002561                      | Insans dia                       |  |  |  |
| 🔋 ยื่นคำขอเป็นบุคลากรฯ(ที่ปรึกษา) |                                    | in                               |  |  |  |
| 🕞 พิมพ์หนังสือรับรอง              | test.com                           |                                  |  |  |  |
|                                   | ท่านต้องการยืนยันการบันทึกใช่หรือ  |                                  |  |  |  |
|                                   |                                    |                                  |  |  |  |
|                                   | OK Cancel                          | กบน                              |  |  |  |
|                                   | ตำบล                               | อำเภอ                            |  |  |  |
|                                   | บางพลีน้อย                         | บางบ่อ                           |  |  |  |
|                                   | จังหวัด                            | รหัสไปรษณีย์                     |  |  |  |
|                                   | สมุทรปราการ                        | 10560                            |  |  |  |
|                                   |                                    | 🖺 บันทึก 💿 ยินยัน 🛇 ยกเลิก       |  |  |  |

รูปที่ 3.75 หน้าจอปรากฎป๊อปอัพ ท่านต้องการยืนยันการบันทึกใช่หรือไม่

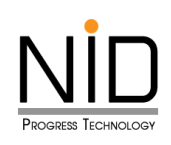

| ประเภท : 🛅                                | <ul> <li>ยื่นคำขอเป็นบุคลากรฯ(ที่ปรึกษา)</li> </ul>    |                                  |
|-------------------------------------------|--------------------------------------------------------|----------------------------------|
| เลขาะเบียน : 003-67-0037<br>วันหมดอายุ :- | เลือกบริษัทที่ปริกษา<br>company5 × V                   | ປຣະເກກກາรควบคุม                  |
| 🕞 ยิ่มค่าขอ                               | ข้อมูลบริษัทที่ปรึกษา<br>ชื่อบริษัทที่ปรึกษา (ภาษาไทย) | ชื่อบริษัทที่ปรึกษา (ภาษาอังกฤษ) |
| จัดการข้อมูลส่วนบุคคล                     | company5<br>เลขประจำตัวผู้เสียภาษี<br>0107537002561    | company5                         |
| 厚 ยิ่นคำขอเป็นบุคลากรฯ(โรงงาน)            | โกรศัพท์ ต่อ                                           | Însans cia                       |
| ยิ่นค่าขอเป็นบุคลากรฯ(ที่ปรึกษา)          |                                                        | in                               |
| พิมพ์หนังสือรับรอง                        |                                                        | test.com                         |
|                                           | ์ สำเร็จ                                               |                                  |
|                                           | иа Ŭùทึกข้อมูลสำเร็จ<br>3<br>н                         | อาคาร<br>ถนน<br>ถนนรางน้ำ        |
|                                           | ต่าบล                                                  | ວ່າເກວ                           |
|                                           | บางพลีน้อย                                             | บางม่อ                           |
|                                           | ຈັນກວັດ                                                | รหัสไปรษณีย์                     |
|                                           | สมุทรปราการ                                            | 10560                            |
|                                           |                                                        | 🖺 ບັນກົກ 🖉 ຍົນອັນ 🕥 ຍາເລັກ       |

รูปที่ 3.76 หน้าจอปรากฏป้อปอัพ บันทึกข้อมูลสำเร็จ

| ยื่นคำขอเป็นบุคลากรฯ(ที่ปรึกษา) |            |                   |           |                     |             |                      |  |
|---------------------------------|------------|-------------------|-----------|---------------------|-------------|----------------------|--|
| 🞜 โหลดใหม่ 💽 🕂 เพิ่มข้อมูล      |            |                   |           | Q ค้นหา             |             |                      |  |
| ลำดับที่                        | ชื่อบริษัท | เลขทะเบียน        | ตำแหน่ง   | ประเภทการ<br>ควบคุม | สถานะ       | ดำเนินการ            |  |
| 1                               | company5   | u.020-68-<br>0002 | ผู้ควบคุม |                     | รอการยืนยัน | 0                    |  |
|                                 |            |                   | ·         | · · · · ·           | [           | < ก่อนหน้า 1 ถัดไป » |  |
|                                 |            |                   |           |                     |             |                      |  |

รูปที่ 3.77 หน้าแสดงข้อมูลคำขอทั้งหมด

# บทที่ 4 การยืนยันเข้าร่วมงานเป็นผู้ควบคุม ระบบบำบัดมลพิษ ให้กับโรงงาน
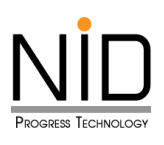

บทที่ 4

# การยืนยันเข้าร่วมงานเป็นผู้ควบคุมระบบบำบัดมลพิษ ให้กับโรงงาน

## 4.1 การยืนยันเข้าร่วมงานเป็นผู้ควบคุมระบบบำบัดมลพิษ ให้กับโรงงาน

ให้ลำดับแรกในการยืนยันเข้าร่วมงานเป็นผู้ควบคุมระบบบำบัดมลพิษให้กับโรงงานนั้น ขอให้ผู้ใช้งาน คลิกเมนู แจ้งขอเป็นบุคลากรประจำโรงงาน แสดงดังรูป 4.1 เมื่อคลิกเข้ามาแล้ว ให้คลิก "เพิ่มข้อมูล" แสดง ดังรูปที่ 4.2

| ประเภท<br>ชื่อผู้ใช้งาน<br>เลขทะเบียน<br>วันหมดอายุ | : 🔝 🔝 മ<br>: นางสาว หนึ่งนอก test22<br>: 123-68-0002<br>: 01 มี.ค. 2571 |  |  |  |  |  |
|-----------------------------------------------------|-------------------------------------------------------------------------|--|--|--|--|--|
| 😡 หน้าแร                                            | 🟠 หน้าแรก                                                               |  |  |  |  |  |
| 🗦 ยื่นคำข                                           | ยื่นคำขอ                                                                |  |  |  |  |  |
| ເ ເ ເ ເ ເ ເ ເ ເ ເ ເ ເ ເ ເ ເ ເ ເ ເ ເ ເ               | จัดการข้อมูลส่วนบุคคล                                                   |  |  |  |  |  |
| 🕞 ยื่นคำข                                           | 🛃 ยื่นคำขอเป็นบุคลากรฯ(โรงงาน)                                          |  |  |  |  |  |
| 🗦 ยื่นคำข                                           | ยื่นคำขอเป็นบุคลากรฯ(ที่ปรึกษา)                                         |  |  |  |  |  |
| мл ми                                               | พิมพ์หนังสือรับรอง                                                      |  |  |  |  |  |

รูปที่ 4.1 หน้าจอแสดงรายการเมนูหลัก บนระบบขึ้นทะเบียนและแจ้งการมีบุคลากรสิ่งแวดล้อมประจำโรงงาน (ส่วนบุคลากรด้านสิ่งแวดล้อมประจำโรงงาน)

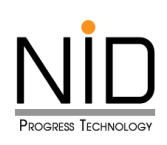

| ยื่นคำขอเป็นบุคลากรฯ(โรงงาน)                                        |                       |           |                     |         |                                    |
|---------------------------------------------------------------------|-----------------------|-----------|---------------------|---------|------------------------------------|
| 🕄 โหลดใหม่                                                          | ້ ເพັ່ມข้อมูล         |           |                     | Qé      | วันหา                              |
| ลำดับที่                                                            | ชื่อ/เลขทะเบียนโรงงาน | ตำแหน่ง   | ประเภทการ<br>ควบคุม | สถานะ   | ดำเนินการ                          |
| 1                                                                   | entl<br>entl          | ผู้ควบคุม | ủ                   | แบบร่าง | ©<br>©                             |
|                                                                     |                       |           |                     |         | (« ก่อนหน้า 1 ถัดไป »              |
| © กรมโรงงานอุตสาหกรรม (กรอ.) © Department of Industrial Works (DIW) |                       |           |                     |         | partment of Industrial Works (DIW) |
|                                                                     |                       |           |                     |         | •                                  |

รูปที่ 4.2 หน้าแสดงรายการ การแจ้งขอเป็นบุคลากรประจำโรงงาน

| <ul> <li>ยื่นคำขอเป็นบุคลากรฯ(โรงงาน)</li> </ul>                               |                                                                      |
|--------------------------------------------------------------------------------|----------------------------------------------------------------------|
| เลือกผู้รับใบอนุญาต       เลือกผู้รับใบอนุญาต       เลยกะเบียน: 91090100125369 | 2<br>ประเภกการควบคุม<br>น้าอากาศ กากอุตสาหกรรม<br>มันทึก<br>© ยกเลิก |
| © กรมโรงงานอุตสาหกรรม (กรอ.)                                                   | © Department of Industrial Works (DIW)                               |
|                                                                                | (*************************************                               |

รูปที่ 4.3 หน้าแสดงการเลือกผู้รับใบอนุญาต และประเภทการควบคุม

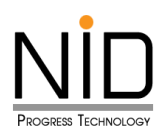

ผู้ใช้งานสามารถคลิกปุ่มบันทึก เพื่อต้องการบันทึกข้อมูลชั่วคราว และสามารถกลับมาแก้ไขข้อมูลเพิ่มเติมได้ แสดงดังรูปที่ 3.5

| ประเภท : 🛄 😿 🗟<br>ชื่อผู้ใช้งาน : นางสาว หนึ่งนอก test22<br>เลขทะเบียน : 123–68–0002<br>วันหมดอายุ : 01 มี.ค. 2571 | ≡ 🔬 ระบบขึ้นทะเบียนและแจ้งกา<br>ด Home  Logout                                | ารมีบุคลากรสิ่งแวดล้อมประจำโรงงาน                |
|----------------------------------------------------------------------------------------------------|-------------------------------------------------------------------------------|--------------------------------------------------|
| 🟠 หน้าแรก                                                                                                    | <ul> <li>ยื่นคำขอเป็นบุคลากรฯ(โรงงาน)</li> </ul>                              |                                                  |
| ยื่นคำขอ                                                                                                    | เลือกผู้รับใบอนุญาต<br>บริษัท ปูนชิเมนต์นครหลวง จำกัด (มหาชน)<br>โรงงาน 2 × V | ประเภทการควบคุม<br>🔽 น้ำ 🔽 อากาศ 🔽 กากอุตสาหกรรม |
| อัดการข้อมูลส่วนบุคคล                                                                                              |                                                                               |                                                  |
| 厚 ยื่นคำขอเป็นบุคลากรฯ(โรงงาน)                                                                                     | ขอมูลเรงงาน<br>ชื่อโรงงาน (ภาษาไทย)                                           | ชื่อโรงงาน (ภาษาอังกฤษ)                          |
| 厚 ยิ่นคำขอเป็นบุคลากรฯ(ที่ปรีกษา)                                                                                  | บริษัท ปูนชิเมนต์นครหลวง จำกัด (มหาชน) โรงงาน 2                               |                                                  |
| 🖨 พิมพ์หนังสือรับรอง                                                                                               | เลขทะเบียนโรงงาน(เก่า)<br>3-101-2/44สบ                                        | เลขทะเบียนโรงงาน(ใหม่)<br>10190000225448         |
|                                                                                                    | ประกอบกิจการ                                                                  |                                                  |
|                                                                                                    | โทรศัพท์ ต่อ<br>Website ของผู้รับใบอนุณาต                                     | Insans cia<br>e-mail ของผู้รับใบอนุญาต           |
|                                                                                                    | ที่ตั้งโรงงาน                                                                 |                                                  |
|                                                                                                    | เลขที่ ห้อง<br>[219                                                           | ชั้น อาคาร                                       |
|                                                                                                    | หมู่ที่ ชอย<br>5                                                              | ถนน<br>มิตรภาพ                                   |
|                                                                                                    | ต่ำบล<br>ทับกวาง                                                              | อำเภอ<br>แก่งคอย                                 |
|                                                                                                    | จังหวัด<br>สระบุรี                                                            | รหัสไปรษณีย์<br>18260                            |
|                                                                                                    |                                                                               | 3                                                |
|                                                                                                    | 0 กรมไรงงานอุตสาหกรรม (กรอ.)                                                  | © Department of Industrial Works (DIW)           |

รูปที่ 4.4 หน้าจอแสดงปุ่มบันทึกรายละเอียดข้อมูลส่วนบุคคล การขึ้นทะเบียนผู้ควบคุมระบบบำบัดมลพิษ

ประเภทบุคคล

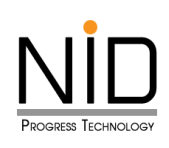

| 🕞 ยิ่นคำขอ                        | ชื่อโรงงาน (ภาษาไทย) ชื่อโรงงาน (ภาษาอังกฤษ)<br>บริษัท ปูนชิเมนต์นครหลวง จำกัด (มหาชน) โรงงาน       |         |  |  |
|-----------------------------------|----------------------------------------------------------------------------------------------------|---------|--|--|
| จัดการข้อมูลส่วนบุคคล             | เลขทะเบียนโรงงาน(เก่า)         เลขทะเบียนโรงงาน(ใหม่)           3-101-2/44สบ         10190000225448 |         |  |  |
| ยิ่นคำขอเป็นบุคลากรฯ(โรงงาน)      | ประกอบกิจการ                                                                                        |         |  |  |
| 🔋 ยิ่นคำขอเป็นบุคลากรฯ(ที่ปรึกษา) |                                                                                                    | cia     |  |  |
| พิมพ์หนังสือรับรอง                | มใบอนุญาต                                                                                           |         |  |  |
|                                   | สำเร็จ                                                                                              |         |  |  |
|                                   | บันทึกข้อมูลสำเร็จ                                                                                  |         |  |  |
|                                   | ок                                                                                                  | อาคาร   |  |  |
|                                   | หมู่ที่ ชอย                                                                                         | ถนน     |  |  |
|                                   | 5                                                                                                   | มิตรภาพ |  |  |
|                                   | ตำบล                                                                                                | อำเภอ   |  |  |

รูปที่ 4.5 หน้าจอปรากฏป๊อปอัพ บันทึกข้อมูลสำเร็จ

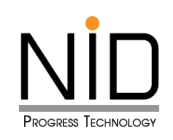

| ≡ sะบบขึ้นทะเบียนและแจ้งการมีบุคลากรสิ่งแวดล้อมประจำโรงงาน G Home G Logout |                                                                                                    |           |                                |             |                      |  |
|----------------------------------------------------------------------------|----------------------------------------------------------------------------------------------------|-----------|--------------------------------|-------------|----------------------|--|
| ยื่นคำขอเป็นบุคลากรฯ(โรงงาน)                                               |                                                                                                    |           |                                |             |                      |  |
| 📿 โหลดใหม่ 🕒 เพิ่มข้อมูล                                                   |                                                                                                    |           |                                |             |                      |  |
| ลำดับที่                                                                   | ชื่อ/เลขทะเบียนโรงงาน                                                                                    | ตำแหน่ง   | ประเภทการ<br>ควบคุม            | สถานะ       | ดำเนินการ            |  |
| 1                                                                          | ent1<br>ent1                                                                                             | ผู้ควบคุม | อากาศ น้ำ<br>กาก<br>อุตสาหกรรม | รอการยืนยัน | 0                    |  |
| 2                                                                          | บริษัท ปูนซิเมนต์นครหลวง จำกัด<br>(มหาชน) โรงงาน 2<br>บริษัท ปูนซิเมนต์นครหลวง จำกัด<br>(มหาชน) โรงงาน 2 | ผู้ควบคุม | อากาศ น้ำ<br>กาก<br>อุตสาหกรรม | แบบร่าง     |                      |  |
| 3                                                                          | ent1<br>ent1                                                                                             | ผู้ควบคุม | ນ້ຳ                            | แบบร่าง     | ©<br>©               |  |
|                                                                            | · · · · · · · · · · · · · · · · · · ·                                                                    |           | ·                              |             | < ก่อนหน้า 1 ถัดไป » |  |

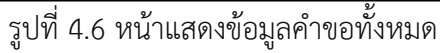

จากรูปที่ 4.4 จะเห็นได้ว่าเมื่อผู้ใช้งานเลือกที่จะบันทึกชั่วคราว ระบบจะแสดงรายการที่ผู้ใช้งานบันทึกไว้ และจะแสดง 3 ปุ่ม โดยมีปุ่มดังนี้

- (1) ปุ่มดูรายละเอียด คือ สามารถดูข้อมูลรายละเอียดที่กรอกไว้ก่อนหน้า แสดงดังรูปที่ 4.7 และ 4.8
- (2) ปุ่มลบ คือ ต้องการลบรายการข้อมูลคำขอที่บันทึกชั่วคราว แสดงดังรูปที่ 4.9 และ 4.10
- (3) ปุ่มแก้ไข คือ แก้ไขหรือเปลี่ยนแปลงข้อมูลที่กรอกไว้ก่อนหน้า แสดงดังรูปที่ 4.11 ถึง 4.17

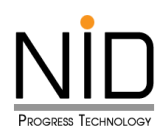

### กรณีคลิกปุ่มดูรายละเอียด

| ระบบขึ้นทะเบียนและแจ้งการมีบุคลากรสิ่งแวดล้อมประจำโรงงาน<br>ด Home G+ Logout |                                                          |  |  |  |
|------------------------------------------------------------------------------|----------------------------------------------------------|--|--|--|
| <ul> <li>ยื่นคำขอเป็นบุคลากรฯ(โรงงาน)</li> </ul>                             |                                                          |  |  |  |
| เลือกผู้รับใบอนุญาต ตำแหน่ง<br>🗙 🗸 ผู้ควบคุม                                 | ประเภทการควบคุม<br>🗙 👽 🔍 น้ำ 🗸 อากาศ 🗸 กาก<br>อุตสาหกรรม |  |  |  |
| ข้อมูลโรงงาน                                                                 |                                                          |  |  |  |
| ชื่อโรงงาน (ภาษาไทย)                                                         | ชื่อโรงงาน (ภาษาอังกฤษ)                                  |  |  |  |
| เลขทะเบียนโรงงาน(เก่า)                                                       | เลขทะเบียนโรงงาน(ใหม่)                                   |  |  |  |
| ประกอบกิจการ                                                                 |                                                          |  |  |  |
| โทรศัพท์ ต่อ                                                                 | โทรสาร ต่อ                                               |  |  |  |
| Website ของผู้รับใบอนุญาต                                                    | e-mail ของผู้รับใบอนุญาต                                 |  |  |  |

รูปที่ 4.7 หน้าจอแสดงรายละเอียดข้อมูลส่วนบุคคล กรณีคลิกปุ่มดูรายละเอียด

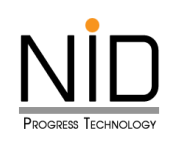

| เลขที่  | ห้อง    | ชั้น         | อาคาร |  |
|---------|---------|--------------|-------|--|
| หมู่ที่ | иев<br> |              | ถนน   |  |
| ตำบล    |         | ອຳເກອ        |       |  |
| จังหวัด |         | รหัสไปรษณีย์ |       |  |

รูปที่ 4.8 หน้าจอแสดงรายละเอียดข้อมูลส่วนบุคคล กรณีคลิกปุ่มดูรายละเอียด (ต่อ)

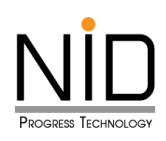

#### กรณีคลิกปุ่มลบ

| ยื่นคำขอเป็นบุคลากรฯ(โรงงาน)      |                                                                                     |           |                                |             |                      |
|-----------------------------------|-------------------------------------------------------------------------------------|-----------|--------------------------------|-------------|----------------------|
| 2 โหลดใหม่                        | ່ຍ (ໜື່ມນ້ອມູລ                                                                      |           |                                | Q ค้นหา     |                      |
| ลำดับที่                          | ชื่อ/เลขทะเบียนโรงงาน                                                               | ตำแหน่ง   | ประเภทการ<br>ควบคุม            | สถานะ       | ดำเนินการ            |
| 1                                 | entl<br>entl                                                                        | ผู้ควบคุม | อากาศ น้ำ<br>กาก<br>อุตสาหกรรม | รอการยืนยัน |                      |
| 2                                 | บริษัท ปูนชิเมนต์นครหลวง จำกัด<br>(มหาชน) โรงงาน 2<br>บริษัท ปนชิเมนต์นครหลวง จำกัด | ผู้ควบคุม | อากาศ น้ำ<br>กาก<br>อตสาหกรรม  | แบบร่าง     | <b>0</b>             |
| Are you sure?                     |                                                                                     |           |                                |             |                      |
| ลบ undefined undefined ออกจากระบบ |                                                                                     |           |                                |             | <b>0</b>             |
|                                   | 2 ตกลง ยกเลิก                                                                       |           |                                |             |                      |
|                                   |                                                                                     |           |                                |             | < ก่อนหน้า 1 ถัดไป » |
|                                   |                                                                                     |           |                                |             |                      |

รูปที่ 4.9 หน้าจอปรากฎป้อปอัพ คุณแน่ใจหรือไม่ ที่ต้องการลบรายการนี้ออกจากระบบ

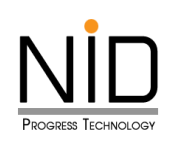

|   | ยื่นคำขอเป็นบุคลากรฯ(โรงงาน) |                                       |           |                                |             |                                               |
|---|------------------------------|---------------------------------------|-----------|--------------------------------|-------------|-----------------------------------------------|
| I | ເລີ ໂหລດໃหມ່                 | ໋ € ເพົ່ມข້อມູລ                       |           |                                | Q ค้นหา     |                                               |
|   | ลำดับที่                     | ชื่อ/เลขทะเบียนโรงงาน                 | ตำแหน่ง   | ประเภทการ<br>ควบคุม            | สถานะ       | ด่ำเนินการ                                    |
|   | 1                            | ent1<br>ent1                          | ผู้ควบคุม | อากาศ น้ำ<br>กาก<br>อุตสาหกรรม | รอการยืนยัน |                                               |
|   |                              |                                       |           |                                | แบบร่าง     |                                               |
|   |                              | <b>สำเร็จ</b><br>ลบข้อมูลสำเร็จ<br>ดห |           |                                | แบบร่าง     | <ul> <li>ก่อนหน้า</li> <li>ถึดไป »</li> </ul> |
|   |                              |                                       |           |                                |             |                                               |

รูปที่ 4.10 หน้าจอปรากฎป้อปอัพ ลบข้อมูลสำเร็จ

#### กรณีคลิกปุ่มแก้ไข

ผู้ใช้งานระบบสามารถแก้ไขหรือเปลี่ยนแปลงข้อมูลที่กรอกไว้ก่อนหน้าได้ หากแก้ไขแล้วเสร็จ ผู้ใช้งานระบบ สามารถส่งคำขอในหน้านี้ได้เลย โดยให้คลิกปุ่ม "ยืนยัน" แสดงดังรูปที่ 4.11 กรณีกดปุ่มยืนยันการจัดทำข้อมูลแล้วจะ ไม่สามารถกลับมาแก้ไขได้แล้ว

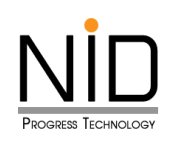

| ยื่นคำขอเเ | ยื่นคำขอเป็นบุคลากรฯ(โรงงาน) |           |                                |             |                      |
|------------|------------------------------|-----------|--------------------------------|-------------|----------------------|
| 2 โหลดใหม่ | 🛨 ເพັ່ມປ້อมูล                |           |                                | Q ค้นหา     |                      |
| ลำดับที่   | ชื่อ/เลขทะเบียนโรงงาน        | ตำแหน่ง   | ประเภทการ<br>ควบคุม            | สถานะ       | ดำเนินการ            |
| 1          | ent1<br>ent1                 | ผู้ควบคุม | อากาศ น้ำ<br>กาก<br>อุตสาหกรรม | รอการยืนยัน | 0                    |
| 2          | entî<br>entî                 | ผู้ควบคุม | ບ້ຳ                            | ແບບร่าง     |                      |
|            |                              |           |                                |             | « ก่อนหน้า 1 ถัดไป » |

รูปที่ 4.10 หน้าแสดงข้อมูลคำขอทั้งหมด

| ้<br>ท่านต้องการยืนยันการบัน<br>ไม่ว     | ี                          |
|------------------------------------------|----------------------------|
| tis -<br>ta<br>cancel<br>нц́пі́ вар<br>1 | อาคาร<br>ถนน<br>สุขุมวิท   |
| ຕຳບລ                                     | อำเภอ                      |
| เชิงเนิน                                 | เมืองระยอง                 |
| จังหวัด                                  | รหัสไปรษณีย์               |
| ระยอง                                    | 21000                      |
|                                          | 🖺 ບັນກິກ 🖉 ຍົນຍັນ 🚳 ຍກເລັກ |

รูปที่ 4.11 หน้าจอปรากฏป๊อปอัพ ท่านต้องการยืนยันการบันทึกใช่หรือไม่

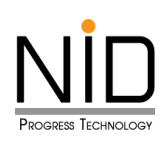

| Tr<br>U<br>W |                    | cia<br>เใบอนุญาต           |
|--------------|--------------------|----------------------------|
|              | สำเร็จ             |                            |
| n n          | บันทึกข้อมูลสำเร็จ |                            |
| La           | ок                 | anns                       |
| нұп<br>1     | 898                | ถนน<br>สุขุมวิท            |
| ตำบล         |                    | อำเภอ                      |
| เชิงเนิน     |                    | เมืองระยอง                 |
| จังหวัด      |                    | รหัสไปรษณีย์               |
| ระยอง        |                    | 21000                      |
|              |                    | 🖺 บันทึก 🖉 ยืนยัน 🞯 ยกเลิก |

รูปที่ 4.12 หน้าจอปรากฎป้อปอัพ บันทึกข้อมูลสำเร็จ

| ยื่นคำขอเป็นบุคลากรฯ(โรงงาน) |                          |                       |           |                                |             |                      |  |  |
|------------------------------|--------------------------|-----------------------|-----------|--------------------------------|-------------|----------------------|--|--|
| 1                            | 🞜 ไหลดใหม่ 🕒 เพิ่มข้อมูล |                       |           |                                |             | Q คันหา              |  |  |
|                              | ลำดับที่                 | ชื่อ/เลขทะเบียนโรงงาน | ตำแหน่ง   | ประเภทการ<br>ควบคุม            | สถานะ       | ดำเนินการ            |  |  |
|                              | 1                        | ent1<br>ent1          | ผู้ควบคุม | อากาศ น้ำ<br>กาก<br>อุตสาหกรรม | รอการยืนยัน | 2                    |  |  |
|                              | 2                        | entl<br>entl          | ผู้ควบคุม | ບ້ຳ                            | รอการยืนยัน | 0                    |  |  |
|                              |                          |                       | 1         |                                |             | « ก่อนหน้า 1 ถัดไป » |  |  |

รูปที่ 4.13 หน้าแสดงข้อมูลคำขอทั้งหมด

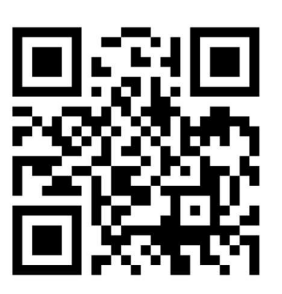

Attitude Expertise Dedicated

NID Progress Technology Co.,Ltd. Flexibility www.nidprotech.com Email : info@nidprotech.com